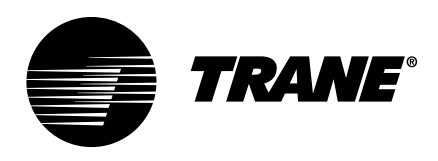

# Installation, Operation, and Maintenance Manhattan<sup>™</sup> Gen II Water–Cooled Modular Chiller

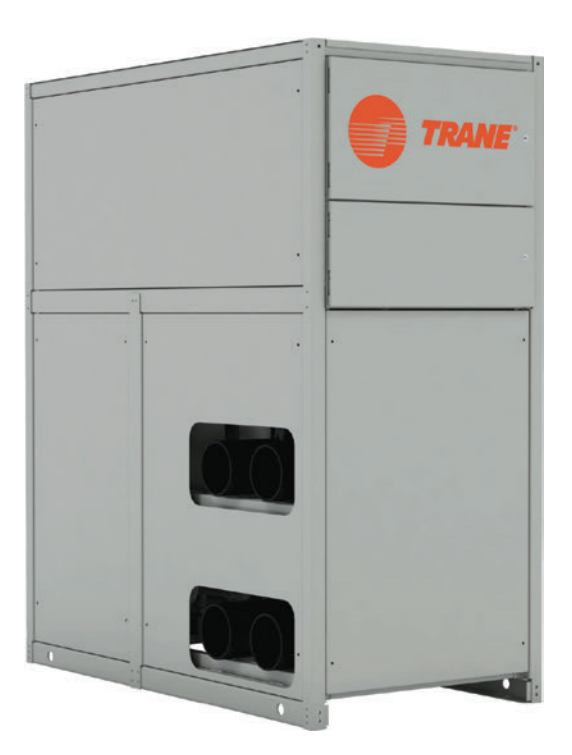

# A SAFETY WARNING

Only qualified personnel should install and service the equipment. The installation, starting up, and servicing of heating, ventilating, and air-conditioning equipment can be hazardous and requires specific knowledge and training. Improperly installed, adjusted or altered equipment by an unqualified person could result in death or serious injury. When working on the equipment, observe all precautions in the literature and on the tags, stickers, and labels that are attached to the equipment.

November 2022

ARTC-SVX002C-EN

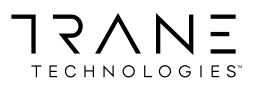

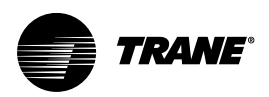

# Introduction

Read this manual thoroughly before operating or servicing this unit.

# Warnings, Cautions, and Notices

Safety advisories appear throughout this manual as required. Your personal safety and the proper operation of this machine depend upon the strict observance of these precautions.

The three types of advisories are defined as follows:

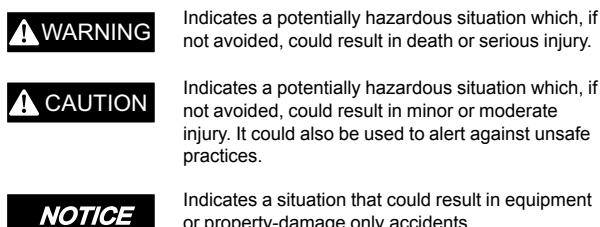

not avoided, could result in minor or moderate injury. It could also be used to alert against unsafe

Indicates a situation that could result in equipment or property-damage only accidents.

# Important Environmental Concerns

Scientific research has shown that certain man-made chemicals can affect the earth's naturally occurring stratospheric ozone laver when released to the atmosphere. In particular, several of the identified chemicals that may affect the ozone laver are refrigerants that contain Chlorine, Fluorine and Carbon (CFCs) and those containing Hydrogen, Chlorine, Fluorine and Carbon (HCFCs). Not all refrigerants containing these compounds have the same potential impact to the environment. Trane advocates the responsible handling of all refrigerantsincluding industry replacements for CFCs and HCFCs such as saturated or unsaturated HFCs and HCFCs.

## Important Responsible Refrigerant **Practices**

Trane believes that responsible refrigerant practices are important to the environment, our customers, and the air conditioning industry. All technicians who handle refrigerants must be certified according to local rules. For the USA, the Federal Clean Air Act (Section 608) sets forth the requirements for handling, reclaiming, recovering and recycling of certain refrigerants and the equipment that is used in these service procedures. In addition, some states or municipalities may have additional requirements that must also be adhered to for responsible management of refrigerants. Know the applicable laws and follow them.

# A WARNING

# **Proper Field Wiring and Grounding** Required!

Failure to follow code could result in death or serious injury.

All field wiring MUST be performed by gualified personnel. Improperly installed and grounded field wiring poses FIRE and ELECTROCUTION hazards. To avoid these hazards, you MUST follow requirements for field wiring installation and grounding as described in NEC and your local/state/national electrical codes.

# 

## Personal Protective Equipment (PPE) **Required!**

Failure to wear proper PPE for the job being undertaken could result in death or serious injury. Technicians, in order to protect themselves from potential electrical, mechanical, and chemical hazards, MUST follow precautions in this manual and on the tags, stickers, and labels, as well as the instructions below:

- Before installing/servicing this unit, technicians MUST put on all PPE required for the work being undertaken (Examples; cut resistant gloves/ sleeves, butvl gloves, safety glasses, hard hat/ bump cap, fall protection, electrical PPE and arc flash clothing). ALWAYS refer to appropriate Safety Data Sheets (SDS) and OSHA guidelines for proper PPE.
- When working with or around hazardous chemicals, ALWAYS refer to the appropriate SDS and OSHA/GHS (Global Harmonized System of Classification and Labelling of Chemicals) guidelines for information on allowable personal exposure levels, proper respiratory protection and handling instructions.
- If there is a risk of energized electrical contact, arc, or flash, technicians MUST put on all PPE in accordance with OSHA, NFPA 70E, or other country-specific requirements for arc flash protection, PRIOR to servicing the unit. NEVER PERFORM ANY SWITCHING, DISCONNECTING, **OR VOLTAGE TESTING WITHOUT PROPER** ELECTRICAL PPE AND ARC FLASH CLOTHING. **ENSURE ELECTRICAL METERS AND** EQUIPMENT ARE PROPERLY RATED FOR INTENDED VOLTAGE.

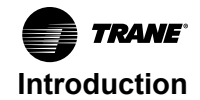

# A WARNING

## Follow EHS Policies!

Failure to follow instructions below could result in death or serious injury.

- All Trane personnel must follow the company's Environmental, Health and Safety (EHS) policies when performing work such as hot work, electrical, fall protection, lockout/tagout, refrigerant handling, etc. Where local regulations are more stringent than these policies, those regulations supersede these policies.
- Non-Trane personnel should always follow local regulations.

# Copyright

This document and the information in it are the property of Trane, and may not be used or reproduced in whole or in part without written permission. Trane reserves the right to revise this publication at any time, and to make changes to its content without obligation to notify any person of such revision or change.

# Trademarks

All trademarks referenced in this document are the trademarks of their respective owners.

# **Revision History**

Minor updates to document.

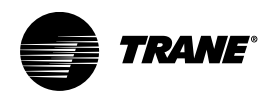

# **Table of Contents**

| Model Number Descriptions                          | . 6            |
|----------------------------------------------------|----------------|
| Model Number and Coding                            | .7<br>.7<br>.7 |
| Chiller Description                                | . 8            |
| Chiller Scope                                      | . 8            |
| Chiller Capacities                                 | . 8            |
| Component Description                              | . 8            |
| Pre-Installation                                   | 10             |
| Preparation for Initial Startup<br>Initial Startup | 10<br>10       |
| Installation Mechanical                            | 13             |
| Inspect and Report Damage                          | 13             |
| Inspection of Delivered Equipment                  | 13<br>13       |
| Long Term Storage Requirements                     | 13             |
| Factory Preparation                                | 13             |
| Customer Responsibilities                          | 14             |
| Handling of the Modules                            | 14             |
| Site Preparation and Clearances                    | 14             |
| Chiller Clearances                                 | 14<br>14       |
| Service Access                                     | 14             |
| Rigging, Lifting, and Moving the                   | 16             |
| Mounting Pails                                     | 10             |
|                                                    | 10             |
|                                                    | 18             |
| Install Piping and External Components             | 18             |
| Initial Flushing of Piping                         | 18             |
| Fill with Water/Glycol Solution                    | 18             |
| Connecting Module Couplings                        | 18             |
| Installation Electrical                            | 20             |
| Connecting Module Power and Control                | ~ ~            |
| Wires<br>Chiller Module Main Power                 | 20             |
| Phase Monitor Installation                         | 20             |
| Power Interlock Switch.                            | 20             |
| Module Control Wiring                              | 20             |

| Operating Principles           | . 21         |
|--------------------------------|--------------|
| Operating Procedures           | . 22         |
| Operator Interface             | . 22         |
| Chiller Power Panels           | . 22         |
| Panel-Mounted Disconnect       |              |
| Switch                         | . 22         |
| Power Distribution Panels      | . 22         |
| Module Electrical and Control  |              |
| Panel                          | . 23         |
| Electronic Control             | . 23         |
| Controllers                    | . 24         |
| Operating the Microprocessor   | . 24         |
| Microprocessor Functions       | . 24         |
| Password Protection            | . 24         |
| Operator Control               | . 25         |
| Touchscreen Interface Panel    | . 25         |
| Touchscreen Interface Tutorial | . 26         |
| Interface Menu Structure       | . 26         |
| Home Screen Features           | . 27         |
| HMI Functions                  | . 27         |
| Modules Layout Screen          | . 28         |
| Conditions                     | . 30         |
| Active Alarms Screen           | . 31         |
| Alarm History                  | . 32         |
| Modules Overview Screens       | . 32         |
| Overview Module                | . 34         |
| Overview Circuits              | . 34         |
| Module I/O Screens             | . 36         |
| Analog Inputs                  | . 36         |
| Analog Outputs                 | . 37         |
| Digital Inputs                 | . 37         |
|                                | . 37         |
|                                | . 38         |
|                                | . 38         |
| Operator Tasks                 | . 39<br>. 39 |
| Emergency Power Shutdown       | . 39         |
| Water Quality Guidelines       | . 40         |
| Monitor Water Quality          | . 40         |
| Maintain Glycol Level          | . 40         |
| Prevent Freezing.              | . 41         |
| Controls Interface             | . 43         |

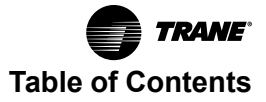

| Microprocessor Control System.<br>Primary Microprocessor Controller<br>Secondary Microprocessor<br>Controller<br>Touchscreen Interface Panel<br>Operator Control and Monitoring | 43<br>43<br>43<br>43<br>43       |
|----------------------------------------------------------------------------------------------------|----------------------------------|
| Chiller Control.<br>Power Distribution.<br>Electrical Controls.<br>Refrigeration Controls                                                                                       | 43<br>43<br>44<br>45             |
| Sequence of Operations                                                                                                    | 46                               |
| Constant Flow Sequence                                                                                                    | 46                               |
| Variable Flow Sequence                                                                                                    | 46                               |
| Chiller Performance Data                                                                                                    | 48                               |
| Maintenance Procedures                                                                                                    | 49                               |
| Maintenance Strategy                                                                                                    | 49                               |
| Power Disconnect Switch                                                                                                    | 49<br>50                         |
| Inspection and Maintenance Schedule<br>Daily<br>Weekly<br>Monthly<br>Quarterly<br>Annually                                                                                      | 50<br>50<br>51<br>51<br>52<br>52 |
| Maintenance Tasks<br>Inspection Methods<br>Critical Cleaning Tasks<br>Compressor Tasks<br>Pump Tasks<br>Controller Tasks                                                        | 53<br>53<br>53<br>54<br>55<br>57 |

| Chiller Troubleshooting                                                                     | 58             |
|---------------------------------------------------------------------------------------------|----------------|
| General Approach to Fault Isolation                                                         | 58             |
| Controller Diagnostic Codes.                                                                | 58             |
| Compressor Diagnostic Codes<br>CoreSense Flash Codes<br>CoreSense Flash Code<br>Description | 60<br>60<br>60 |
| Variable Frequency Drive Diagnostic Codes                                                   |                |
| (Optional)<br>Diagnostic Indicators                                                         | 62<br>62       |
| Phase Monitor Protection                                                                    | 63             |
| Symptoms and Solutions                                                                      | 63             |
| Variable Frequency Drive Fault Codes (Optional)                                             | 67             |
| Logical Flow Diagrams                                                                       | 74<br>74       |
| High Voltage Logical Flow                                                                   | 76             |
| Refrigeration Logical Flow                                                                  | 77             |
| Water/Glycol Mixture Logical Flow                                                           | 78             |
| Acronyms and AbbreviationsA-Acronym List                                                    | –1<br>–1       |
| Request for Initial StartupB                                                                | -1             |
| Manhattan™ Gen II Water-Cooled Modular<br>ChillerB                                          | -1             |
| Initial Startup AgreementB                                                                  | -2             |

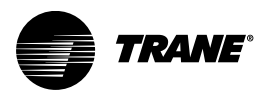

# **Model Number Descriptions**

#### Digit 1— Brand

T = Trane

#### Digit 2 — Model Series

P = Process and Modular Series

#### Digit 3, 4, 5 — Condenser Type

ACH = Air-Cooled, Horizontal Air Flow ACV = Air-Cooled, Vertical Air Flow ACR = Air-Cooled Remote Condenser WCC = Water-Cooled Condenser

#### Digit 6 — Chilled Water System

P = Recirculating System, Tank and PumpM = Single Pass Chiller Unit, no Tank and Pump

#### Digit 7 — Cabinet Type

H = Horizontal Low ProfileV = Vertical Upright

#### Digit 8, 9, 10, 11- Chiller Capacity

**0030** = 3 Ton Capacity **0300** = 30 Ton Capacity

#### Digit 12 — Refrigeration Circuits

D = Dual Independent Refrigeration Circuits

**S** = Single Refrigeration Circuit

R = Redundant Refrigeration

T = Tandem Compressors Set in Single Circuit

#### Digit 13 — Voltage

- **1** = 208/230/60/1
- **2** = 460/60/1
- **3** = 208/230/60/3
- **4** = 460/60/3
- **5** = 575/60/3
- 7 = 380/50/3

#### Digit 14, 15 — Chiller Application

MM = Modular

#### Digit 16, 17 — Additional Features

VS = Variable Speed VS1 = Variable Speed (1 Compressor) VS2 = Variable Speed (2 Compressors) DS = Digital Scroll DS1 = Digital Scroll (1 Compressor) DS2 =Digital Scroll (2 Compressors) HP = Heat Pump HR = Heat Recovery HR-3HX = PolyTherm (Water-Cooled) HR-3HX = EcoTherm (Air-Cooled) FC = Integral Free Cooling

**Chiller Model and Serial Numbers** 

For future reference, record the model number and serial

each module in the installed unit for the serial number and

model number. See figure below for example nameplate.

number for each module in the chiller in the table below, Chiller Reference Data. Refer to the Trane nameplate on

# Model Number and Coding

When contacting Trane for technical support, customer service, or parts information, be prepared to provide the model number and serial number of the chiller modules in question. This information is located on the blue plastic chiller nameplate that is affixed to each module in the following figure.

#### Table 1. Chiller reference data

### 

#### **Model Number**

Critical information for contacting Trane technical support. Reference to the actual chiller module serial number may also be beneficial. Each module has its own unique serial number.

# Figure 1. Typical Manhattan™ water-cooled chiller nameplate

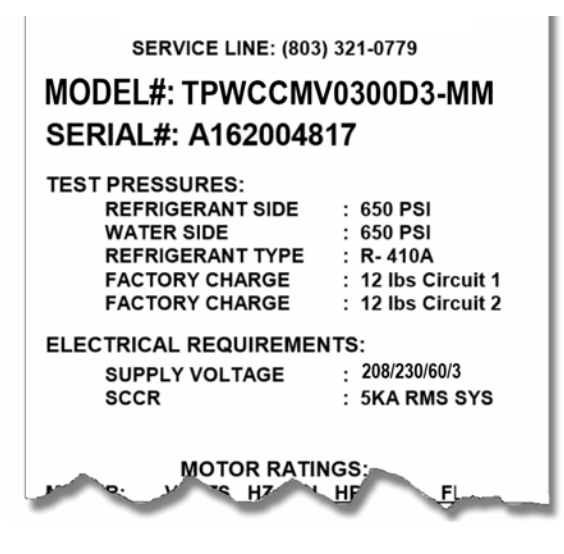

# Model Coding Key

Model numbers assigned to Trane systems provide a wealth of information about the features for a chiller's "asbuilt" configuration.

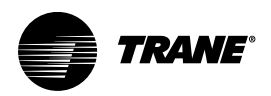

# **Chiller Description**

# **Chiller Scope**

This manual provides relevant data to properly operate, maintain, and troubleshoot the Trane Manhattan™ Gen IIWater-Cooled Modular Chiller. Operator and maintenance personnel must be a qualified refrigeration technician and have a working knowledge of high voltage systems, low voltage control circuits, and components and functions.

# **Chiller Capacities**

The Manhattan<sup>™</sup> Gen II Chiller model is available in 10-, 12.5-15-, 20-, 25-, 30-, 40-, 50-, 60-, and 80-ton capacity modules. Up to 10 modules may connect together in a standard primary/secondary control system. The system consists of a primary chiller module that contains the primary microprocessor controller, the power distribution panel, one or more secondary modules, an optional tank and pump module with a glycol feed system, and expansion tank or sealed buffer tank, an optional freecooling module (air cooled modules). It is important to connect modules in the correct sequence as detailed in Handling of the Modules section of the Installation Mechanical chapter.

The Manhattan<sup>™</sup> Gen II Chiller uses independent refrigeration circuits in each module using scroll compressors. Models are available with either brazed-plate or shell-and-tube evaporators. The brazed-plate evaporator is typically made of SAE Grade 316 stainless steel and 99.9% copper brazing materials. Standard interconnecting headers are composed of carbon steel.

Water quality must be monitored and maintained by a water treatment professional familiar with the materials of construction and operation of the equipment. The chiller modules arrive fully charged with refrigerant. As required under Federal regulations, installation, initial start-up, and technical servicing should only be performed by fully qualified personnel.

# A WARNING

## Hazardous Voltage!

Failure to disconnect power before servicing could result in death or serious injury.

Disconnect all electric power, including remote disconnects before servicing. Follow proper lockout/ tagout procedures to ensure the power can not be inadvertently energized. Verify that no power is present with a voltmeter.

# **Component Description**

Every chiller is comprised of four basic components: compressor, condenser, expansion valve, and evaporator. Each Manhattan<sup>™</sup> Gen II Chiller module contains one or more of these primary refrigeration components.

## **Copeland Compressor**

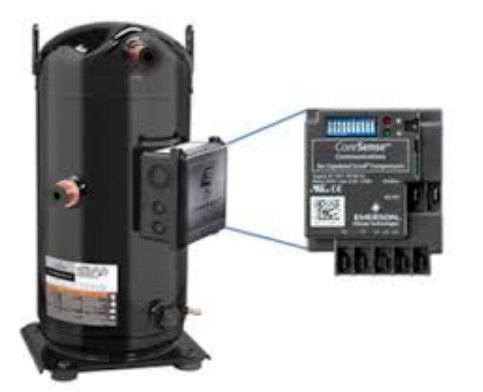

For chillers larger than ten tons, the Copeland scroll compressor with CoreSense technology is a state-of-the-art compressor with relay and overload monitoring capabilities designed to accommodate liquids (both oil and refrigerant) without causing compressor damage. The Copeland compressor uses CoreSense technology as a sensor to unlock advanced capabilities such as protection, diagnostics, communication, and verification. Technicians can make faster, more accurate decisions resulting in improved compressor performance and reliability.

#### **Brazed Plate Condenser**

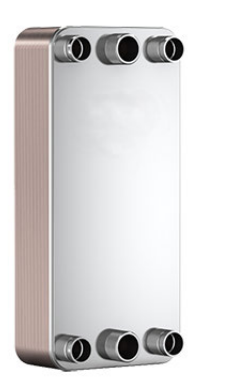

The condenser is a key chiller component that receives refrigerant in the form of gas from the compressor and changes it to liquid that absorbs the heat dissipated by a cooling tower or ground source well system.

#### **Optional Shell and Tube Condenser**

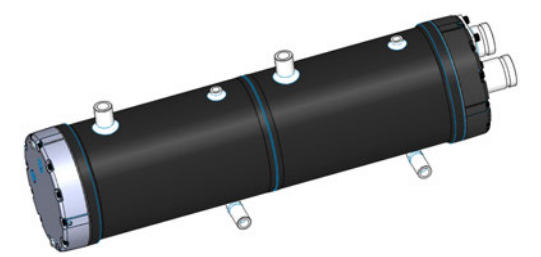

The optional shell and tube condensers are independent, cleanable shell and tube types with copper inner tubing and a steel shell.

#### **Brazed Plate Evaporator**

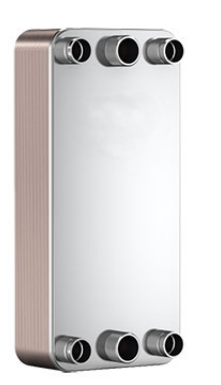

The brazed plate evaporator is constructed as corrugated channel plates with filler material between each plate. The filler material forms a brazed joint at every contact point on the plates creating complex channels. This allows fluid to come into close proximity of the cold refrigerant, separated only by channel plates, that enable heat from one fluid to be transferred to the other with very high efficiency, but without gaskets and frame parts.

Models with the brazed plate heat exchanger are typically made of SAE Grade 316 stainless steel and 99.9% copper brazing materials. Interconnecting headers are carbon steel.

**Note:** A optional configuration with shell and tube evaporators having a carbon steel outer shell and copper tubing may be found in some chillers.

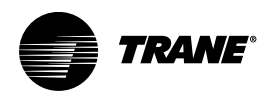

# **Pre-Installation**

# **Preparation for Initial Startup**

After the system is completely installed with all wires connected and all piping securely coupled, the chiller can be prepared for initial startup.

Ensure there is a sufficient cooling load available for proper testing of the chiller system.

# 

#### Hazardous Voltage!

Failure to disconnect power before servicing could result in death or serious injury.

Disconnect all electric power, including remote disconnects before servicing. Follow proper lockout/ tagout procedures to ensure the power can not be inadvertently energized. Verify that no power is present with a voltmeter.

# **Initial Startup**

- 1. Close all drain valves and header purge valves.
- 2. Fill the chiller with clean water/glycol mixture.
- 3. Inspect all connections for leaks during the filling process.
- De-energize chiller using industry-standard lockout/ tagout procedures. Verify main power is turned off at the power distribution panel. Validate de-energization using voltage meter.
- 5. Inspect all electrical connections to ensure terminals are secure.
- 6. Inspect all fuses and overload settings to ensure they conform to specifications.

- 7. Inspect all refrigerant pressures for each module to ensure no refrigerant has been lost.
- 8. Check that pressure switches and thermostats have correct "cut-in" and "cut-out" settings.
- 9. Confirm the oil level is correct in each compressor.

Note: If Trane pumps are provided, check that each pump's overload setting matches the nameplate amperage of the pumps as described previously. "Bump" pump motors on to verify correct rotation.

# NOTICE

**Compressor Failure!** Failure to follow instructions below could result in catastrophic compressor failure. Do not operate with insufficient oil.

- 10. Connect phase monitor wiring, if required.
- 11. Connect remote flow switch if the chiller is so equipped.
- 12. Ensure refrigerant valves are open at the compressors.
- 13. Confirm that pressure and temperature switches are in the closed position.
- 14. Apply power to all modules in the chiller.
- 15. Turn on the condenser and evaporator fluid pumps and ensure there is proper flow and the pressure drop across the system is as expected.
- 16. Monitor and record all temperatures and refrigerant pressures.

#### Table 2. Initial startup readiness checklist

| Startup Readiness Dimension                                                                                                    |
|----------------------------------------------------------------------------------------------------|
| Describe voltage service:         Fused disconnect         Non-fused disconnect         50 Hz         60 Hz                                                                                                    |
| Record rated power supply:                                                                                                    |
| Record supply voltage on chiller nameplate:                                                                                                    |
| Record power supply voltage to ground: L-1=, L-2 =, L-3 =                                                                                                    |
| Record voltage between each phase: L-1 to L-2 =, L-2 to L-3 =, L-1 to L-3 =<br>□ Agrees with nameplate values?<br>□ Voltages must be within 2%.                                                                                                    |
| Check the box if all electrical connections inside the power distribution panel are tight.                                                                                                    |
| Check the box if all electrical connections inside each module electrical and control panel are tight. Ensure all components inside each module are securely mounted and have not shifted during shipment.                                                                           |
| Record the control voltage between TB-1-1 and TB-2-1:                                                                                                    |
| Check the box if chiller system includes any remote panels (city water switchover, remote control panel, or customer supplied control devices). If so, voltage drops are likely to occur. Measure and record all control voltages:<br>List devices: Voltage 1= Voltage 2= Voltage 3= |
| Check the box if there are any field-supplied wiring junction boxes located between the chiller and any remote panels.                                                                                                    |
| Check the box if there are any splices made in the field-supplied wiring junction boxes.                                                                                                    |
| Check the box if there are any customer-supplied devices connected to the chiller wiring.                                                                                                    |
| Check the box if there are any Trane remote devices connected to the chiller wiring.                                                                                                    |
| Check the box if voltage drops are detected.                                                                                                    |
| Check the box if the appropriate water/glycol mixture has been added to the chiller.                                                                                                    |
| Check the box if all chiller modules are installed with minimum clearances available from all sides.                                                                                                    |
| Check the box if refrigeration gauges are indicating equal refrigerant pressures.                                                                                                    |
| Check the box if chilled water lines from chiller to customer's equipment are permanently connected.                                                                                                    |
| Check the box if chilled water lines have been flushed clean of mud, slag, and other construction debris.                                                                                                    |
| Check the box if all chilled water line filters and strainers are clean.                                                                                                    |
| Check the box if chilled water lines have been leak tested according to pre-startup instructions.                                                                                                    |
| Check the box if chiller reservoir (if included) is at operating level with correct water/glycol mixture.                                                                                                    |

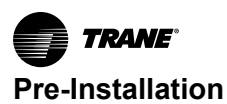

## Table 2. Initial startup readiness checklist (continued)

|   | Startup Readiness Dimension                                                                                                    |
|---|----------------------------------------------------------------------------------------------------|
|   | Check the box if high voltage wiring is installed, tested, and functional.                                                                                                    |
|   | Check the box if all water, refrigeration, and electrical connections between chiller modules are completed.                                                                                              |
|   | Check the box if all control wiring between modular chillers is installed, tested, and functional.                                                                                                    |
|   | Check the box if control wiring is complete, including any additional remote interface panel or special-purpose wiring.                                                                                   |
|   | Check the box if all responsible installing contractors and sub-contractors have been notified to have representatives available on site to provide technical support for the initial start-up procedure. |
|   | Check the box if full load will be available for chiller on the initial start-up date.                                                                                                    |
| _ | Touchscreen Interface Panel: Record version and date of the software loaded into the touchscreen interface panel:<br>Version: Date: Date:                                                                 |
|   | Note: To view the software version, from the home screen, press the software button on the System Control screen.                                                                                         |

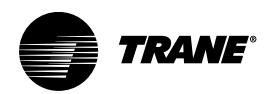

# Installation Mechanical

# Inspect and Report Damage

Upon receipt, inventory the shipment against the Trane bill of lading to ensure all modules and components have been delivered.

Inspect each package in the shipment for visible damage. Verify the correct model number and that all skids and cartons have been delivered. Any damage must be reported to the motor carrier and Trane within five days of receipt of the shipment.

Inspect all exterior components for concealed damage as soon as possible. Do not proceed with the installation of damaged equipment without prior approval of Trane.

Do not refuse delivery of damaged goods without prior authorization. Unauthorized refusal of the shipment will result in a 20% restocking charge to the customer.

The ownership of the equipment is transferred to the consignee at point of shipment. Refusal of delivery may impede recovery of damages.

It is the consignee's responsibility to accept delivery of damaged goods unless permission to refuse delivery has been granted by Trane.

## **Inspection of Delivered Equipment**

To report damage incurred in transit, complete the following:

- 1. Inspect each piece of equipment for visible damage before accepting delivery. Check for torn cartons, broken skids, bent metal and torn shrink wrap.
- 2. Ensure the delivery driver notes any damage on the bill of lading and completes a Carrier Inspection Report. Failure to comply may result in difficulties in resolving any claims for damage.
- 3. Inspect each piece of equipment for concealed damage before storage or as soon as possible after delivery.
- In the event of suspected concealed damage, ask the driver to wait until you inspect the equipment. Concealed damage must be reported within five days of receipt of equipment.
- 5. If concealed damage is found, stop unpacking the shipment. Do not remove damaged material from the receiving location, take photos of the damage. The owner must provide reasonable evidence that the damage did not occur after delivery.
- Notify the carrier of the damage as soon as possible. Request an immediate joint inspection by the carrier and consignee. A determination of responsibility will be made and the carrier will authorize repairs in the event of admission of fault.
- Notify Trane customer service department (803-321-1891) immediately. Trane will coordinate repairs with the owner and carrier. Do not attempt to make repairs locally without permission.

## Warranty Issues

Trane is not responsible for damages or for filing damage claims. It is the customer's responsibility to ensure that the necessary long term storage procedures have been completed and any deviations are reported to Trane immediately.

# Long Term Storage Requirements

Appropriate preparation and storage of Trane chiller components during extended periods of dormancy is essential to ensure the equipment does not sustain damage or degradation due to inactivity and operates properly after installation.

The customer must notify Trane during the sales process that the chiller system may be transported by ocean freight or placed in long-term storage under any of these conditions:

- The chiller will not be placed into operation for a period exceeding six months after leaving the Trane factory. That is, the initial start-up date will not occur within a six-month maximum dormancy window.
- The chiller will be shipped using ocean transit for all or part of the delivery process.
- Cold temperature storage conditions fall below -20 °F (-29 °C).
- Ambient temperature storage conditions exceed 150 °F (66 °C).

## **Factory Preparation**

Upon confirmation of an order requiring long-term storage or protection against extreme environments, Trane will inspect and protect vendor-supplied components before installation.

Prior to shipment, Trane will prepare each chiller system for long-term storage in coastal or tropical environments by:

- Placing silica gel packs in all electrical panels and variable speed drive panels to prevent corrosion of electrical contacts and moisture from degrading sensitive controllers.
- Shrink-wrapping each chiller using polyethylene film to limit environmental exposure and protect the chillers from damage during shipping.
- For multiple modular chiller system assemblies shipped on a common skid, shrink wrap the entire skid rather than the individual modules.

Trane will document and photograph the status of the unit prior to shipment and carry out the instructions detailed in the factory order regarding in-shop preparation of units for long-term storage.

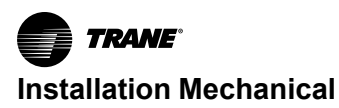

## **Customer Responsibilities**

Upon receipt of a chiller system, the customer must conduct thorough internal and external inspections, removing packaging material as needed for access to all components.

Visible damage must be noted on the signed and dated bill of lading. The customer may request a carrier inspection by telephone or in person, but any such request should be confirmed in writing. It is recommended that the customer request that the carrier inspect the damage within 72 hours of notification.

The customer must store the chiller system in a dry, noncorrosive, dust- and vibration-free environment due to the exposure sensitivities of the microprocessor controllers and to prevent electrical terminations from deteriorating from non-use. Conditions in storage locations should not fall below -20 °F (-29 °C) or exceed 150 °F (66 °C).

Components sealed in plastic shrink-wrap are not exempt from these storage requirement. Moisture can potentially collect inside the plastic film, resulting in corrosion of the cabinet and electronic components. Any chiller system packaging that is removed must be replaced with similar protective covering as soon as possible.

Failure to adhere to these long-term storage requirements may void the Trane warranty. Any component that is damaged or inoperable due to improper storage may have its warranty voided.

# Handling of the Modules

The packaging from the factory permits lifting with a suitable crane. Ensure straps are in good working condition and that they are rated for the weight of the machines. Spreader bars may be required for effective rigging and to avoid damage to the chiller modules.

The chiller modules arrive fully charged with refrigerant. As required under Federal regulations, installation, start-up and service should be performed by fully-qualified, factorycertified, personnel.

# A WARNING

# Proper Field Wiring and Grounding Required!

Failure to follow code could result in death or serious injury.

All field wiring MUST be performed by qualified personnel. Improperly installed and grounded field wiring poses FIRE and ELECTROCUTION hazards. To avoid these hazards, you MUST follow requirements for field wiring installation and grounding as described in NEC and your local/state/national electrical codes.

# A WARNING

# Electrical Shock, Explosion, or Arc Flash Hazard!

Failure to follow these instructions could result in death or serious injury.

- Install the product in an appropriate electrical/ fire enclosure per local regulations. Do not install the product in hazardous or classified locations.
- Do not use the product for life or safety applications.
- Do not exceed the product ratings or maximum limits. Products rated only for basic insulation must be installed on insulated conductors.
- Current transformer secondaries (current mode) must be shorted or connected to a burden at all times.
- Remove all wire scraps, tools, replace all doors, covers and protective devices before powering the equipment.

# **Site Preparation and Clearances**

Chiller modules must be installed on a level surface that has been checked by a qualified structural engineer to support the weight of the fluid-filled modules and the connective piping to and from the chiller. Installations must account for minimum service access clearances as may be practical or required by local building codes.

## **Chiller Clearances**

The National Electric Code or local, state, and regional building codes may require greater clearance for the modular chiller than the figures listed in this publication. Always consult local regulatory agencies to ensure additional clearances are not required by building codes.

### **Minimum Clearances**

The unit must maintain a minimum of 36 inch clearance on all sides. See Figure 2, p. 15.

**Note:** These clearances are general recommendations. Each installation has specific considerations. Contact Trane for definitive guidance and approval on a job-by-job basis.

## Service Access

Compressors, filter-strainers, and liquid line shutoff valves are accessible on each side or end of the unit.

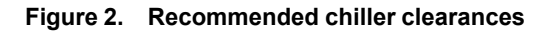

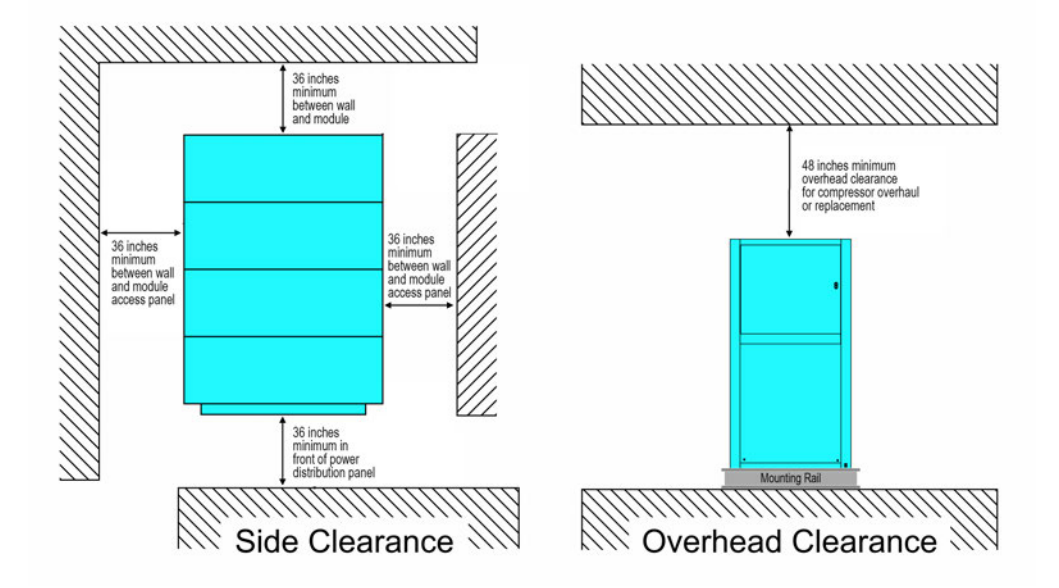

# Rigging, Lifting, and Moving the Chiller

The Manhattan<sup>™</sup> Gen IIWater-Cooled Modular Chiller can be delivered to the customer's site as individual modules or as previously assembled single units, depending on customer requirements and preferences. Limitations on the methods and materials that can be used to rig, lift, or move a chiller or an individual module include:

- Maintain the module in an upright position at all times.
- Certain configurations of modules can be top-heavy. Move modules slowly with consideration for each module's center-of-gravity.

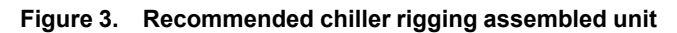

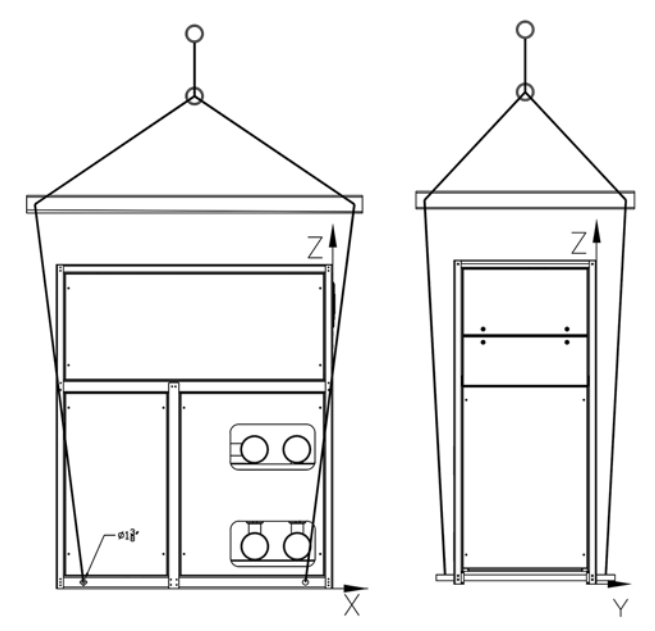

# **Mounting Rails**

The chiller must be positioned on a firm, level surface. All modules should be installed onto structural steel rails. The rails must be level, be a minimum of 4 inches wide (preferably 6 inch wide) and seated on spring pads.

Custom modules may have different requirements. Consult submittal drawings to confirm dimensions. See Figure 4, p. 17.

- Rig, lift, and move by strapping and lifting using a properly configured floor jack or fork lift or by overhead means.
- Position lifting beams to prevent lifting straps from rubbing or contacting module side panels or electrical boxes.
- Do not use cables, chains, or any other type of metalized strapping to lift a module.
- Do not push a chiller module while directly in contact with the floor using manual or mechanical means.

After setting and lubricating the mounting rails, begin installing the modules. All of the modules arrive with labels on the electrical and control panel. Review the installation drawings to determine which is the first, primary, module. Typically the primary module also has the power distribution panel attached to it.

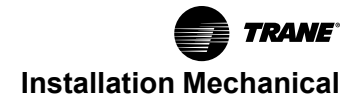

Figure 4. Chiller installation on mounting rails

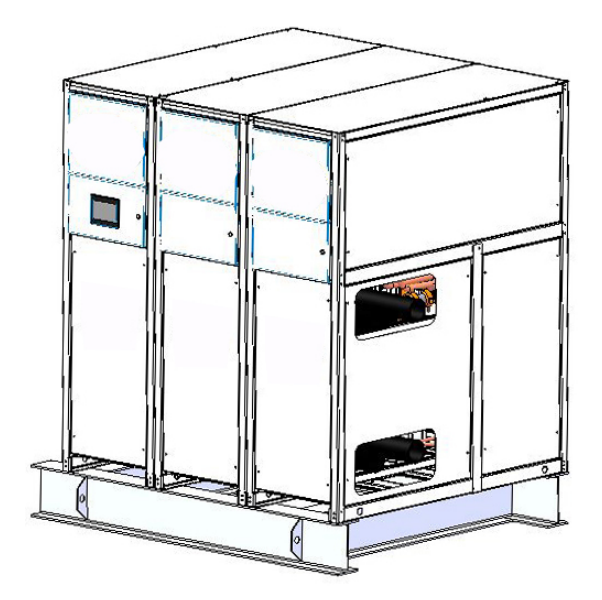

For vibration isolation, spring isolators or rubber-in-shear isolator pads must be installed under the structural steel

mounting rails. After setting each module, remove front or rear access panels to improve access to components when making connections.

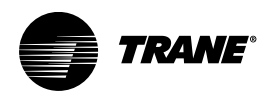

# **Installation Piping**

# Install Piping and External Components

Proper support of piping and pipe hangers must consider the weight of the piping as well as the water weight inside

Figure 5. Recommended chiller piping

the pipes. A 40-mesh screen strainer must be installed in each water/liquid system piping inlet for proper filtration an protection of the heat exchangers. The following figure provides a recommended installation of components.

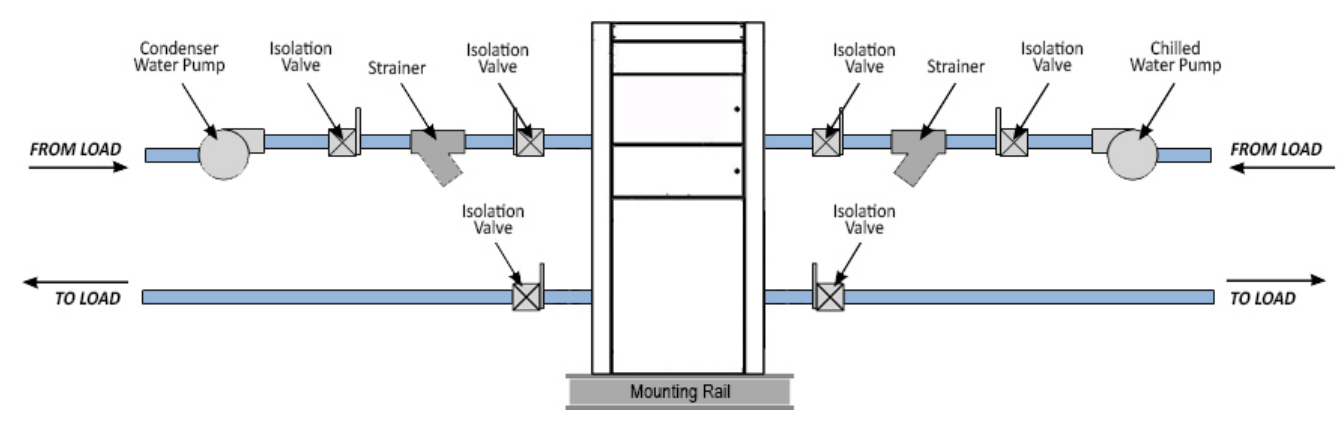

# Initial Flushing of Piping

After installation of system piping and before connection to the chiller system, it is important to clean and remove debris, weld slag, and other contamination deposited during fabrication of the piping system.

Typical flushing includes hot water with mild detergent followed by a dilute phosphoric acid solution until all visible residue is removed.

Only cleaning liquids, acids, and detergents compatible with SAE Grade 316 stainless steel, copper, and carbon steel should be used. Consult a professional water treatment specialist when in doubt.

Flushing should take place across a filter/strainer with a maximum 30 mesh screen and continue for a minimum of six hours with frequent removal of the screen to capture residue or until the strainer is clean.

After detergent and chemical cleaning, flush the water piping with fresh water for one hour to remove any remaining cleaning compounds.

ID10 needs to be verified with CPCO controller.

## Fill with Water/Glycol Solution

The installing contractor is responsible for charging glycol into the chiller hydronic system.

1. Mix the concentrate of propylene glycol in a tank or drum for transfer into the chiller. Use Table 7, p. 40 to determine the appropriate glycol concentration for the chiller.

- 2. Mix the glycol and water externally before filling the chiller to prevent clogging of the chiller piping with a heavy concentrate.
- 3. For chiller system with tank and pump module and sealed buffer tank, fill the chiller using the manual fill port on the cabinet. Fill so that the mixture reaches near the top. Stop every so often so the fill level can be monitored.
- **Note:** Do not use the glycol feeder pump to fill the chiller loop. It is not designed for continuous use and will fail.

Only after the above steps have been completed should the water piping be connected to the chiller system.

### Dowfrost

Important: Dowfrost inhibited propylene glycol-based solution is listed as chemically acceptable by the US Department of Agriculture (USDA). The two ingredients in Dowfrost water/glycol mixture are generally recognized by the FDA as safe food additives under Parts 182 and 184 of the Food Additive Regulations.

## **Connecting Module Couplings**

Install each module according to its position number indicated on its electrical distribution cabinet. Install the primary module first. Each secondary module has the same installation procedure as the previous module.

Note: The below instruction is typically for water cooled.

1. Remove the coupling that attaches the headers to the heat exchangers in order to position the header with the next module and attach the header coupling.

- 2. Remove all four small couplings to allow the main headers to slide into the previous module.
- 3. Position each subsequent module approximately 16inch from the previous module when positioning the headers.
- 4. Lubricate the main header coupling gasket with an approved lubricant and re-install onto the roll grooved header pipe. Push the gasket flush with the pipe end to avoid damage when installing the next module.
- 5. Remove the coupling that attaches the main header to the heat exchanger.
- 6. After positioning the module, slide the header and rotate it to avoid damage to the refrigeration piping.
- 7. Note the refrigeration pipe above the header. Note the position of modules and headers extended.

- 8. Position each of the four headers and attach the roll grooved couplings. Start by positioning the lubricated gasket so that the gasket fits inside the two grooves, one from each of the headers.
- 9. Loosen one side of the metal coupling and remove the bolt from the other side to allow you to position it over the gasket.
- 10. Install and tighten each of the four couplings. Begin with the inside headers, then the outside headers. Slide the module back to the previous module and re-attach the header to the small coupling for the heat exchanger.
- 11. Install the remaining modules using this procedure.

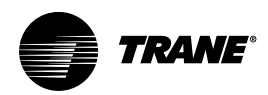

# **Installation Electrical**

# Connecting Module Power and Control Wires

Connections are made at the primary module, which typically contains the power distribution panel .

# A WARNING

# Proper Field Wiring and Grounding Required!

Failure to follow code could result in death or serious injury.

All field wiring MUST be performed by qualified personnel. Improperly installed and grounded field wiring poses FIRE and ELECTROCUTION hazards. To avoid these hazards, you MUST follow requirements for field wiring installation and grounding as described in NEC and your local/state/national electrical codes.

Labeled control and communication cables are coiled inside each module and are connected in series (daisychained) to the next module's microprocessor controller at the J11 connector.

This unit is equipped with a flow switch. The chiller will not run unless the pump is circulating water through the system.

## **Chiller Module Main Power**

Modular systems feature single-point power connection from the utility service to the power distribution panel on the primary module as standard. Main power phases A, B, and C are connected to terminals A, B, and C respectively from left to right. Some systems have individual power supplied to each module in lieu of single point power.

## **Phase Monitor Installation**

The chiller is equipped with a phase monitor on the power distribution panel. It communicates with the primary microprocessor controller on the primary module electrical and control panel via the ID8 terminal. Ensure that the wiring from the primary microprocessor controller and terminal blocks to the phase monitor are connected and secure.

The phase monitor continuously monitors each of the three phases. The microprocessor receives input from the phase monitor indicating whether the voltage is within acceptable values. The phase monitor is designed to protect against under-voltage, voltage imbalance, phase loss, and phase reversal.

Set voltage adjustment knob at the desired operating line voltage for the equipment. This adjustment automatically sets the under-voltage trip point. Check the phase monitor

after initial startup. If it fails to energize, (the LED glows red or blinks) check the wiring of all three phases, voltage, and phase sequence. If phase sequence is incorrect, the LED flashes green/red. To correct this, swap any two line voltage connections at the mounting socket. No further adjustment should be required.

## **Power Interlock Switch**

Some Manhattan<sup>™</sup> Gen II Chillerair-to-water heat pump systems are optionally equipped with a panel-mounted disconnect switch installed on the outside of the power distribution panel. The disconnect switch must be turned to the off position before the panel can be opened for service.

# A WARNING

## Hazardous Voltage!

Failure to disconnect power before servicing could result in death or serious injury.

Disconnect all electric power, including remote disconnects before servicing. Follow proper lockout/ tagout procedures to ensure the power can not be inadvertently energized. Verify that no power is present with a voltmeter.

## **Single Point Connections**

For systems with single point power connections, detach the power cable on each module by cutting the wire tie installed for shipping.

- 1. Uncoil the power cable and snake it through each module to reach the power distribution panel.
- 2. Feed the taped end of the cable through the round opening on the extreme left of the power distribution panel.
- 3. Remove the tape and connect and tighten the cable ends to the breaker corresponding to the module number being connected. (For example, connect the cable for module #9 to the breaker labeled #9.)
- 4. Connect the green ground lead to the ground lug at the base of the enclosure.
- 5. Do not secure the ground wire until all of the ground wires are connected to the ground lug and then each can be tightened.
- 6. After connection, secure all power cables with standard wire ties.

## Module Control Wiring

The primary controller communicates with the secondary controller in each chiller module via a communication circuit. Each secondary controller is wired back to the Ethernet switch on the primary microprocessor controller.

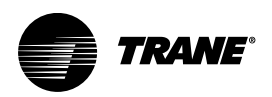

# **Operating Principles**

The Manhattan<sup>™</sup> Gen II Water-Cooled Modular Chiller is designed to operate with a water/glycol mixture to prevent rust, scaling, and organic growth.

The Manhattan<sup>™</sup> Gen II Chiller provides 44°F (7°C) water/ glycol mixture under a heat load with a return temperature of 54 °F (12°C). The Manhattan<sup>™</sup> Gen II Chiller typically uses an R410A, water-cooled mechanical refrigeration system.

The water/glycol mixture is cooled via a compact, brazed plate evaporator. An externally adjustable thermal

expansion valve meters the proper flow of refrigerant to the evaporator where it evaporates and the heat in the system water/glycol mixture transfers to the refrigerant. The compressor then compresses the vapor to a higher pressure so that the condensing pressure of the refrigerant is at a higher temperature than the ambient air that is used to condense it. The condenser then condenses the vapor to a saturated liquid, and further cools it so that it reaches the expansion valve as a saturated liquid, to complete the basic cycle.

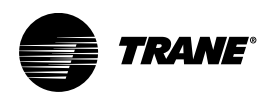

# **Operating Procedures**

# **Operator Interface**

Manhattan<sup>™</sup> Gen II Water-Cooled Modular Chiller units, whether they are composed of a single module or up to 10 modules, are automated systems that use a main electrical panel to monitor, report, and modify critical system functions.

## **Chiller Power Panels**

There are two different electrical panels used in the Manhattan<sup>™</sup> Gen II Chiller. The main power distribution panel receives power from the building source and distributes it to individual modules. The electrical and control panel receives power from the power distribution panel and provides power to the individual electrical components in that module.

#### Figure 6. Power distribution panel

## **Panel-Mounted Disconnect Switch**

Some Manhattan<sup>™</sup> Gen II Chiller systems are optionally equipped with a panel-mounted disconnect switch installed on the outside of the power distribution panel (or on each module's electrical and control panel if the chiller has power supplied to each individual module). The disconnect switch must be turned to the OFF position before the panel can be opened for service. When the panel door is open, the power is disengaged.

## **Power Distribution Panels**

The power distribution panel distributes electricity from the external building power supply. It also houses a circuit breaker for each module, a phase monitor, and an optional main power disconnect switch. See following figure.

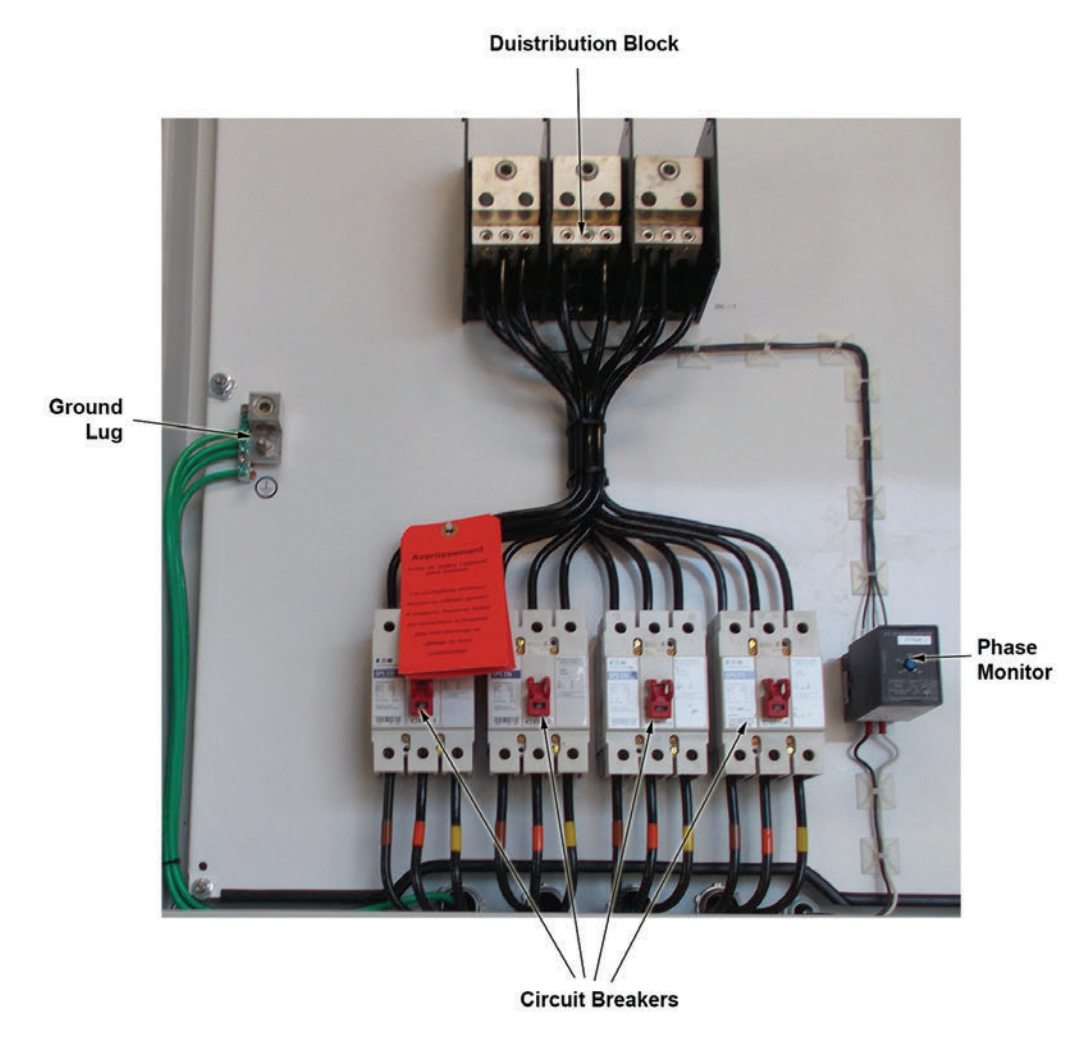

## **Module Electrical and Control Panel**

Each module has its own electrical and control panel that distributes electricity to individual components. It also has

fuses and breakers, compressor switches, and the microprocessor controller. See the following figure.

#### Figure 7. Module electrical and control panel

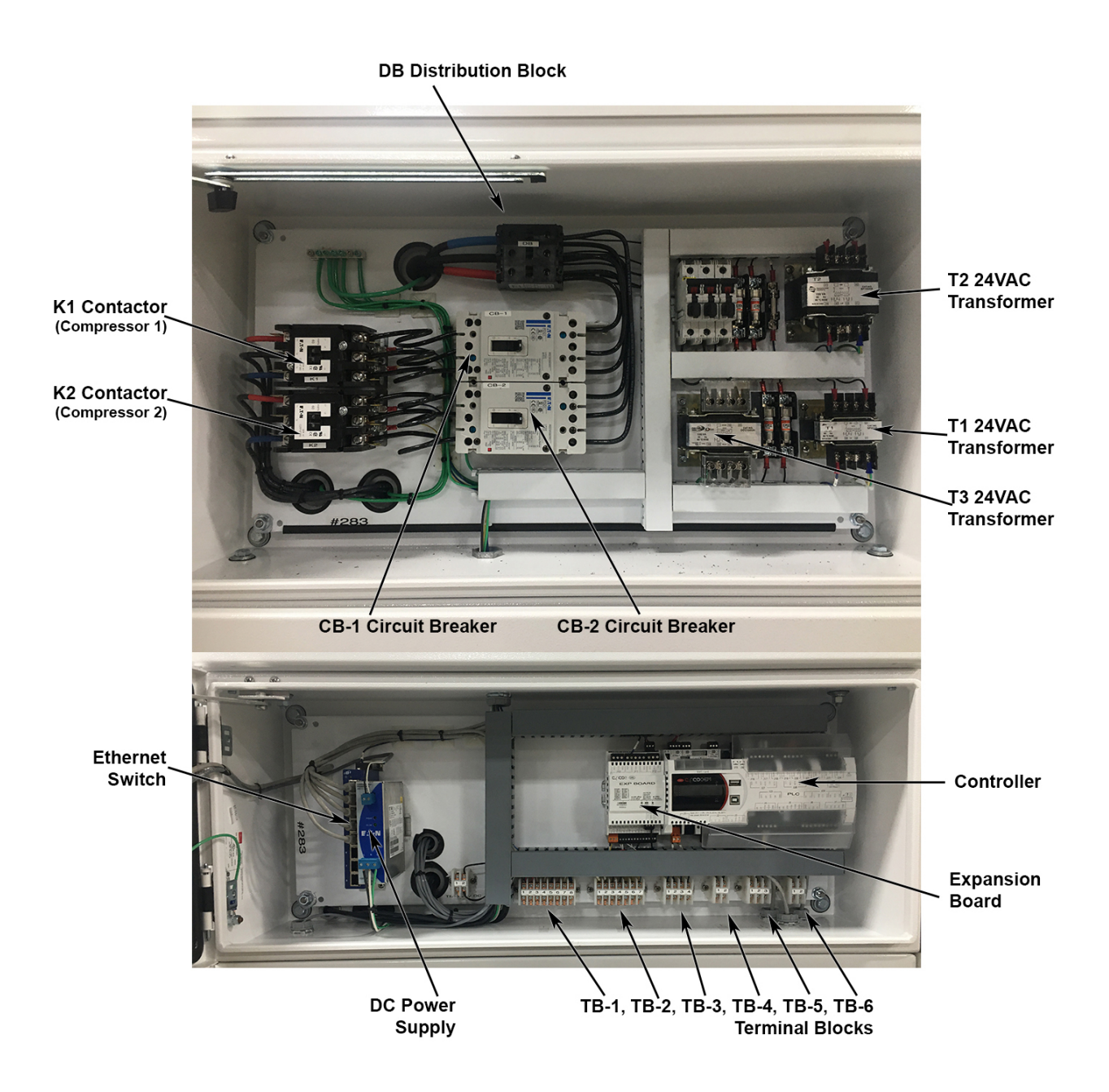

## **Electronic Control**

Manhattan<sup>™</sup> Gen II Water-Cooled Modular Chiller models use Carel c.pCO series microprocessor controllers to monitor and report critical operating parameters. See Figure 9, p. 24. A main controller is used to control and coordinate the functioning of all the modules that make up the chiller unit. For units consisting of more than a single chiller, each module has its own controller.

There are five BMS communication options:

**Note:** BMS is not included as standard, but available as an option.

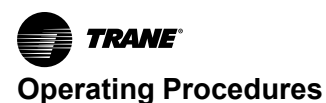

- 1. BACnet® MS/TP Connection through built-in BMS2 port.
- 2. BACnet IP BACnet router is used.
- Modbus® RTU Connection through built-in BMS2 port.
- 4. Modbus IP Modbus router is used.
- 5. LonWorks® LonWorks router is used.

## Controllers

The distributed microprocessor control system enables all secondary modules to operate independently in the event that the primary microprocessor controller fails. All chiller safeties including temperature set point, refrigerant pressures, and freeze protection are preserved. The

#### Figure 8. Typical controller network

distributed microprocessor control programming only lacks the ability to rotate the lead compressors which typically occurs every 168 compressor operating hours.

In a normal configuration, a secondary controller controls the single module to which it is dedicated.

The secondary controller monitors key performance parameters for its module and sends real-time information to the primary controller. The primary controller monitors the performance of the chiller, activating and deactivating modules as needed to maintain the leaving water temperature for the chiller.

(See the following figure for a simplified example of a typical microprocessor controller network.)

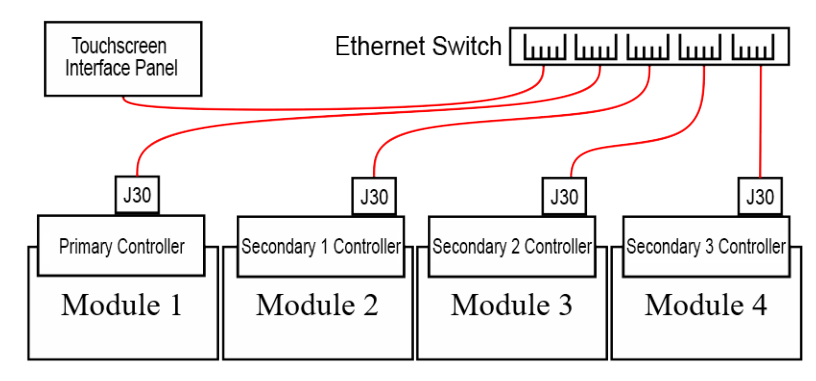

Figure 9. Carel medium c.pCO primary controller

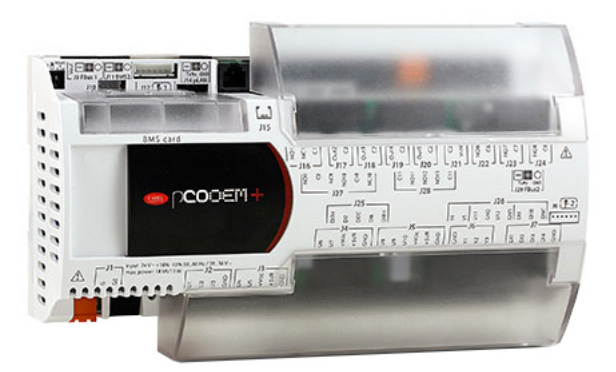

## **Operating the Microprocessor**

The touchscreen interface panel is ready to use when it is connected to the Ethernet switch and chiller power is ON.

Upon initial startup, the status line will indicate that the chiller is OFF. Press and hold the ON/OFF button on the touchscreen interface panel; for few seconds to turn the chillerON. The status line on the LCD screen of the primary module will indicate that it is powered.

Press and hold ON-OFF button to toggle the chiller ON and OFF.

## **Microprocessor Functions**

For practical purposes, all essential control information and operator actions are read and responded to using the touchscreen interface panel. The touchscreen interface panel is connected to the primary microprocessor controller and is the only way to access many primary controller functions.

## NOTICE

### **Component Damage!**

Failure to follow instructions could damage sensitive electronic components beyond repair. To prevent arcing or surges of electrical current, do not use wires or cables to jump components or

bypass the manufacturer's safety systems.

## **Password Protection**

There are three levels of access to the functions displayed on the interface. The basic level, 'user,' does not require a password. The higher access levels are the technician ('tech') and administrator ('admin') levels that can only be accessed by Trane technical personnel. Contact Trane technical support regarding the possibility of any potential issues involving the higher-level functions.

## **Operator Control**

A touchscreen interface panel is the primary means for the operator or maintainer to monitor and modify a host of functions involving temperatures, pressures, set points alarms, operating schedules, and elapsed operating hours. This touchscreen interface panel is located inside the control panel within proximity of the primary microprocessor controller. It is typically located in the primary module.

The touchscreen interface is connected to and communicates with all module controllers via the Ethernet switch. It accesses overall chiller/heater functions and settings as well as individual module settings.

In this manual, all functions, procedures, checklists, system information, and changes in system parameters (set points,

#### Figure 10. Touchscreen interface panel

alarms, primary chiller controls, and so forth) are written assuming the operator is using the touchscreen interface panel.

When connected to the Ethernet switch, the touchscreen interface panel displays current, real-time, information about the chiller, as well as the status of critical parameters within each module of the chiller.

## **Touchscreen Interface Panel**

The touchscreen interface panel is used to adjust set points, clear alarms, and perform detailed setup of the microprocessor controllers.

The touchscreen interface panel displays information on its touchscreen whenever specific keys and buttons are pressed by the operator (See following figure).

Basic operator tasks are described in the following sequence of illustrations that comprise a controller tutorial.

| Arctic Module 1 >> Ov         | erview Module                          |  |  |
|-------------------------------|----------------------------------------|--|--|
|                               |                                        |  |  |
| Module                        | Evap / Cond Circuits                   |  |  |
| Module En/Dis En              | Evap In / Out Temp 52.3 / 42.6 °F      |  |  |
| Module Status Module C        | DN Cond In / Out Temp 106.7 / 114.4 °F |  |  |
| Module Cntrl Status Stand-alo | ne Evap Iso Valve 100.0%               |  |  |
| Master Status OFF by no Slav  | es Cond Iso Valve 100.0%               |  |  |
| Lead Module Y                 | es                                     |  |  |
| Local Temp Cntrl              | Temp Cntrl Settings                    |  |  |
| Control Temperature 109.6     | °F Temp Diff + 3.0 °f                  |  |  |
| Temperature Setpoint 120.0    | °F Temp Diff - 1.0 °F                  |  |  |
| Demand Compressors 1          | Temp Stage-Up Delay 59 s               |  |  |
|                               | Temp Stage-Down Delay 59 s             |  |  |

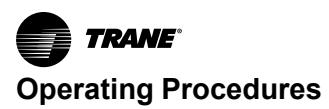

# **Touchscreen Interface Tutorial**

This section consists of a tutorial that first-time personnel can use to navigate through the various functions and features that are available in the interface.

Each of the main screens in the interface contains active hot spots to activate virtual buttons and switches by simply touching the screen.

#### Figure 11. Interface navigation scheme

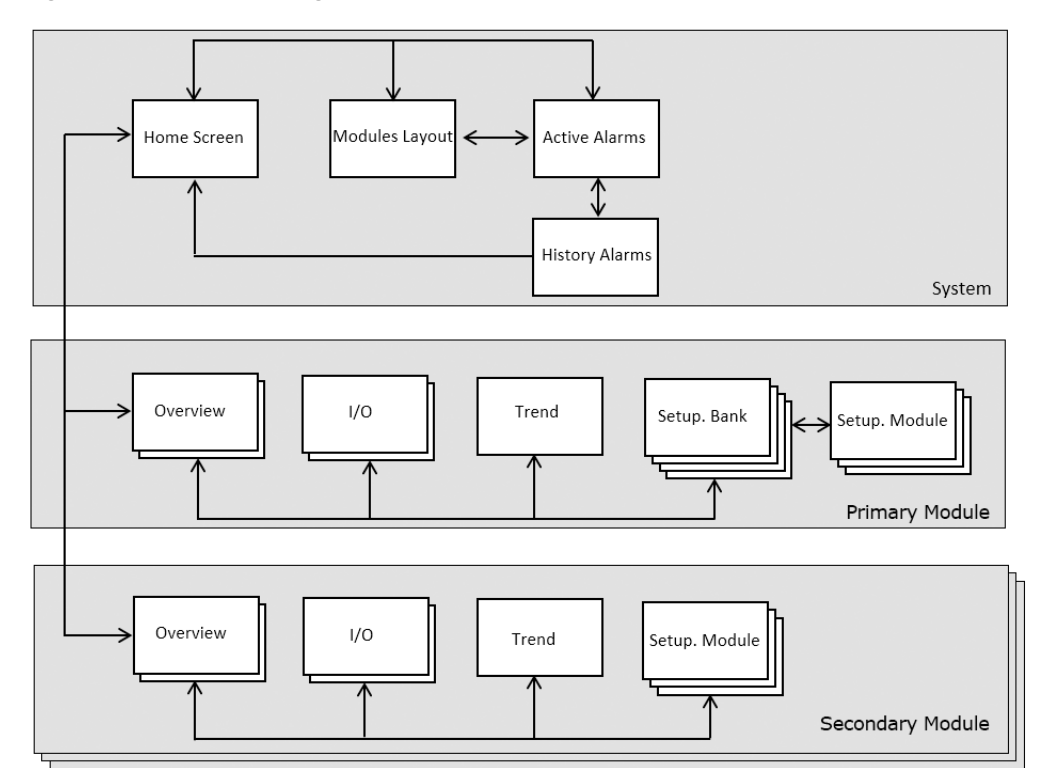

# Interface Menu Structure

Key interface screens are organized according to system, primary module, and secondary modules functions. See Figure 11, p. 26.

# **Home Screen Features**

Figure 12. HMI home screen

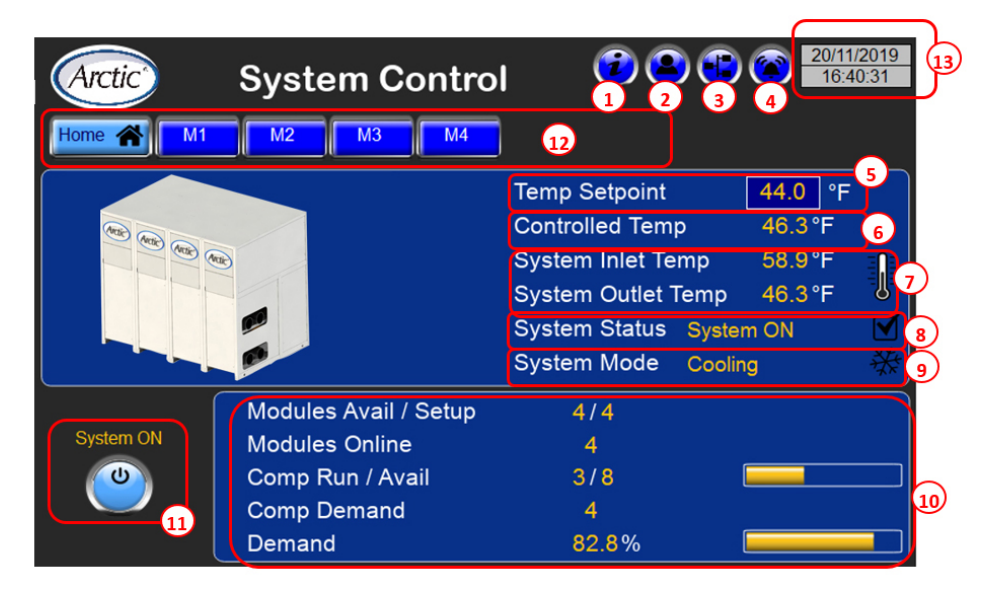

## **HMI Functions**

### 1 - HMI Software Version

Calls up the pop-up window

Project Name: HMI software project name; Software Version.: HMI software version. Consists of 4 two-digit numbers. First 2 numbers: major and minor software revision. Third number stands for special software revision. If any project has the special software, this number would be different from '00'. Fourth number stands for beta software revision.

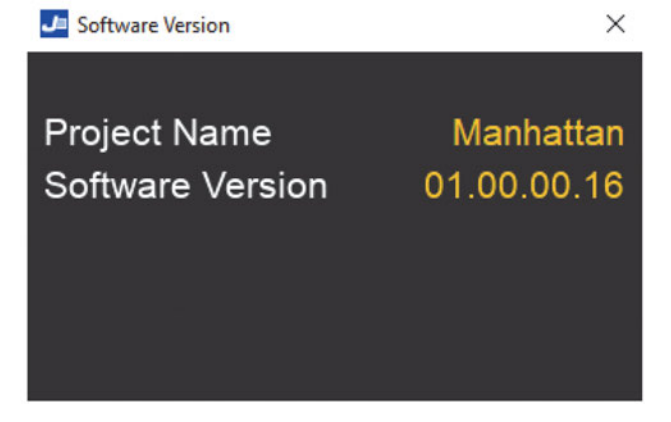

#### 2 - HMI User Management / Login

Current User: indicates which user is currently logged in. There are three users for the HMI: 'user', 'tech' and 'admin'.

- user (default user) has access to viewing data mostly. The only allowed controls for this user are: turning chiller bank on / off and turning compressors on / off (described below). There is no password for this user;
- tech higher access than user but still limited. Beyond 'user' 'tech' can adjust cooling / heating setpoints, turn

separate modules on / off and has access to some machine basic temperature control settings (described below). Password is 'tech2';

· admin - full access to all the settings.

Log in: Calls up user logging screen where user name and password have to be entered

Log Out: unhidden for 'admin' and 'tech' users only. It logs out from 'admin' or 'tech' user to a default user, which is 'user.'

#### Figure 13. User logging screen

| User name:   |
|--------------|
| Back Sign In |
|              |

#### 3 - Module Layout Access

The module layout access button provides fast access to the module layout screen.

#### 4 - Active Alarm Access

The active alarm access button provides fast access to a list of currently active system alarms.

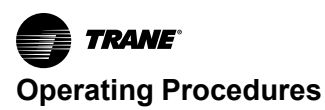

### 5 - Setpoint

Calls up cooling / heating setpoint pop-up screens respectively depending on the Mode. Accessible for 'tech' only. These boxes themselves display the resulting cooling / heating setpoint used for machine temperature control.

**Note:** The only box on these pop-ups accessible for 'tech' user. The other settings are view-only. See Figure 14, p. 28

#### Figure 14. Cooling / heating setpoint

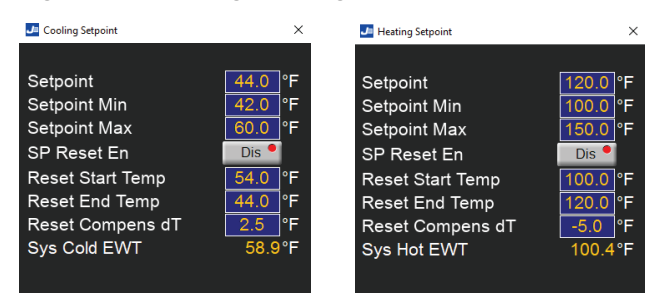

## 6 - Controlled Temperature Reading

### 7 - System Temperature Sensors Reading

Based on chilled water entering / leaving temperatures for Cooling Mode and hot water temperatures entering / leaving for Heating Mode

#### 8 - System Status

Possible Options:

- System ON. System is not off by any of the conditions below.
- Phase Alarm. System is off by Phase Alarm if common Phase Monitor is used per chiller.
- No Evap Flow. System is off by absence of Evaporator Flow. It applies if chiller is running in Constant Flow.
- No Cond Flow. System is off by absence of Condenser Flow. It applies if chiller is running in Constant Flow.
- OFF by DI. System is off by opened state of primary PLC DI1 if corresponding option applies.
- OFF by Switch. System is off by software switch. It can be turned on / off either from Home Screen (button marked 11 on figure 1), which all users have access to. It can also be turned on / off from BAS (Building Automation System).

#### 9 - System Mode

Indicates chiller thermal mode: Cooling or Heating.

#### 10 - Module/Compressor Status

- Modules Avail/Setup. Number of modules available for primary/secondary temperature control and number of modules set up for primary/secondary temperature control.
- Modules Online. Number of chiller modules currently communicating with primary PLC including primary Module.

- Comp Run/Avail. Number of compressors currently running and number of compressors available for primary/secondary temperature control. Bar graph showing this ratio available as well.
- Comp Demand. Cooling or Heating Demand value in number of requested compressors as well as continuous value in %. There is also a bar graph representation of Cooling or Heating Demand beside the % value.

### 11 - Power ON/OFF

Press and hold this button to toggle the software switch which powers the chiller (and all its modules) on and off.

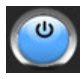

#### 12 - Module Access

The module access buttons display the overview screen for each module. These buttons provide access to all chiller modules screens individually. The number on the Mx button stands for the module number in the chiller. Only modules that communicate directly with the touchscreen interface are viewable via the module access buttons.

#### M1 M2

#### 13 - Date/Time

Current HMI date/time as set up in HMI system settings.

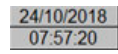

# **Modules Layout Screen**

The chiller can be composed of up to a maximum of ten modules. Pressing the LAYOUT button displays the screen showing the status of compressors and valves in each module. See figure below.

Each module diagram is a set of symbols and colors that show the real-time status of the compressors, the refrigeration circuit, the isolation valves and the module overall. See figure below. Figure 15. Modules layout screen showing four compressors on four modules

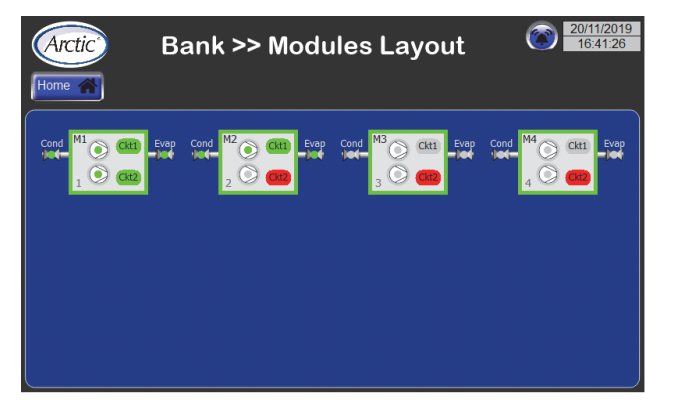

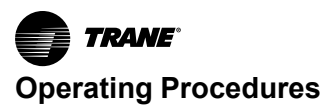

## **Module Layout Screen Status Conditions**

Each module picture is a set of images that show real-time color-coded state of compressor, refrigeration circuit, isolation valves and module.

#### Table 3. Module status conditions

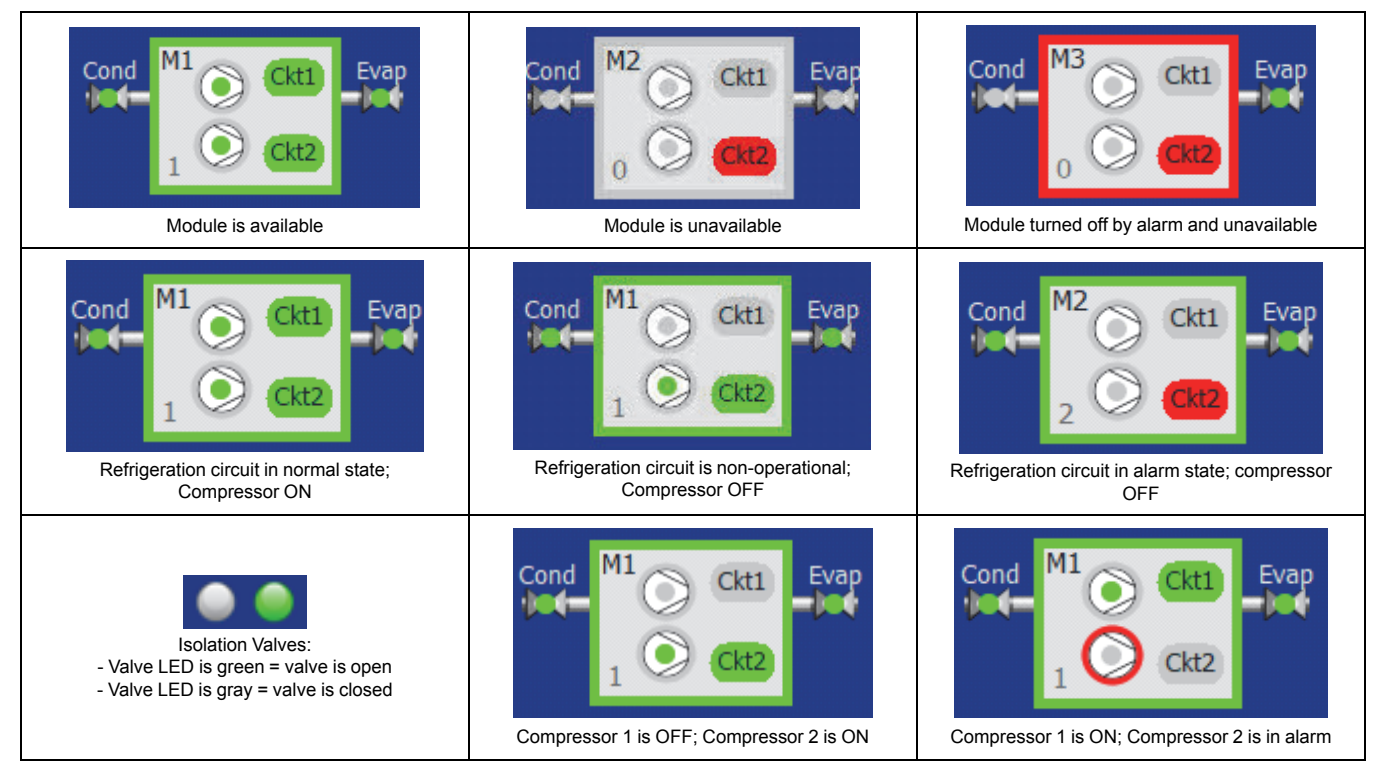

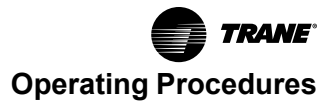

## **Active Alarms Screen**

The active alarms screen lists all active (triggered) and non-active alarms in tabular form. See following figure.

Information presented in this screen in tabular form

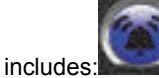

 Alarm is considered 'Active' (Triggered) if 'Source Value' = 1, other words it's still active in the PLC.

- If alarm is 'Not Active' (Not Triggered), its 'Source Value' = 0 and it can be reset using Reset button.
- Both 'Active' and 'Not Active' alarms can be acknowledged. When 'Not Active' alarm is acknowledged, it can be reset, which will remove it from the list, so only 'Active' alarms will remain on the list.

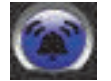

#### Select

This column indicates if the alarm is selected or unselected for acknowledgment or resetting.

#### ID

This column displays the descriptive title each alarm.

#### Figure 16. Active alarms for the chiller

| Arctic    | Banl               | < >> Acti          | ve Aları        | ms 🧃                     | 20/11/20<br>16:41:5    |
|-----------|--------------------|--------------------|-----------------|--------------------------|------------------------|
| ome 🧥     | History 🔘          |                    |                 |                          | Reset PLC <sup>O</sup> |
| Select    | Id                 | Source Value       | State           | Description              | П                      |
|           | M2 Exp Offline     | 1                  | Triggered Acked | Module 2 Exp Offline Ala | 11/20/2019 4:          |
|           | M3 Exp Offline     | 1                  | Triggered Acked | Module 3 Exp Offline Ala | 11/20/2019 4:          |
|           | M4 Exp Offline     | 1                  | Triggered Acked | Module 4 Exp Offline Ala | 11/20/2019 4:          |
|           |                    |                    |                 |                          |                        |
|           |                    |                    |                 |                          |                        |
|           |                    |                    |                 |                          |                        |
| 4         |                    |                    |                 |                          | ×                      |
| Check/Uno | check All Filter : | Hide Not Triggered | •               | Ack Reset                | Save                   |

#### **Source Value**

This column displays the numeric value of each alarm.

If an alarm has a Source Value = 1, it can only be reset with the RESET button when the condition triggering the alarm has been resolved.

If an alarm has a Source Value = 0, it can be acknowledged or reset, which removes it from the active alarms list.

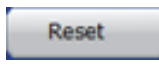

#### State

This column displays the alarm state. There are four possible states for any alarm:

TRIGGERED (ACTIVE) / NOT ACKNOWLEDGED

- TRIGGERED (ACTIVE) / ACKNOWLEDGED
- NOT TRIGGERED / NOT ACKNOWLEDGED
- NOT TRIGGERED / ACKNOWLEDGED

Both active and non-active alarms can be acknowledged. When a non-active alarm is acknowledged, it can be reset, which immediately removes it from the active alarms list.

When all non-active alarms have been acknowledged, only active alarms will remain on the list.

#### Description

This column describes the nature of each alarm.

#### Time

This column is the date-time stamp indicating exactly when the alarm occurred.

#### Check / Uncheck All

This button is used for selecting and deselecting all listed alarms with a single action.

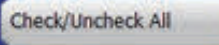

#### 'Hide Not Triggered' Drop Down Menu

This is used to either list all the alarms, both active and non-active, or only active alarms (the default selection).

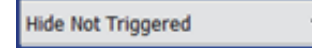

#### Ack

Pressing this button acknowledges the alarm and removes it from the active alarms list.

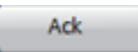

#### Reset

Pressing this button allows a specific non-active alarm to remain on the active alarms list.

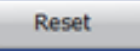

#### Save

Pressing this button saves the changes made to the active alarms list. Any changes that are made without saving will be lost.

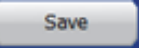

### **Reset PLC**

This button, located in the upper right portion of the screen, resets the active alarms in the primary microprocessor, so they could be further acknowledged or reset on the touchscreen interface.

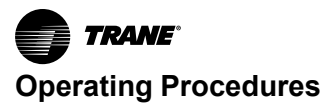

Only those alarms for which the alarm condition is 'false' can be reset in the microprocessor controller; otherwise, the RESET PLC button will have no effect.

A list of all chiller alarms are found in the Troubleshooting chapter.

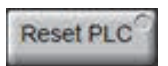

#### Figure 17. Alarm history

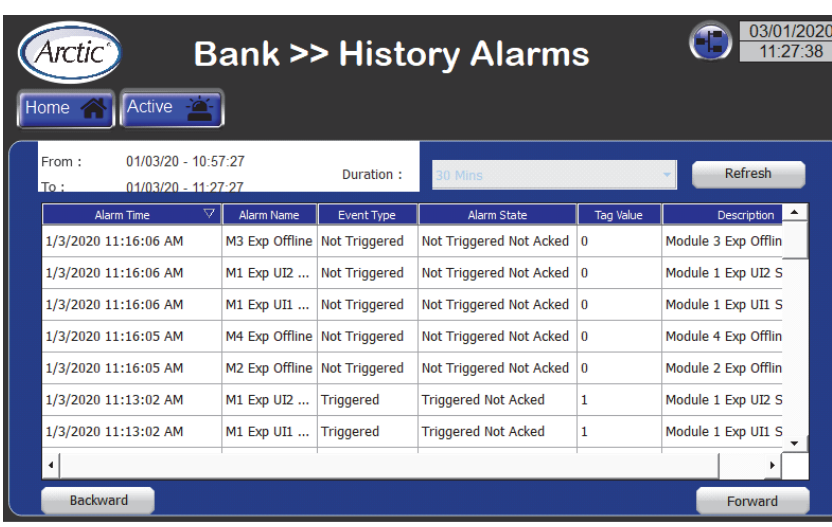

The alarm history screen displays the history of alarms recorded by the primary microprocessor (See Figure 17, p. 32).

#### Sort History Items

The alarm history list can be sorted by any column in ascending or descending order by tapping the corresponding column heading. The triangle that appears next to the heading indicates which column is being sorted and the direction of sorting.

Sorting is applied to the alarm time column in ascending order by default, which is indicated when the triangle is pointing up. Ascending order for the alarm time column requires that earlier records appear on the list first. For all other columns, alphabetical sorting applies.

#### Duration

Allows the selection of the time period for which the alarm history is displayed. Once the selection is made from the drop-down menu, pressing the REFRESH button updates the list and then 'From' and 'To' timestamps get updated accordingly.

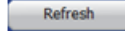

#### Alarm Time

This is the time stamp that is displayed when the alarm state changes.

### **Alarm History**

On the active alarms screen, pressing the alarm history button displays the alarm history screen.

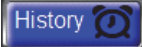

# History (S)

**Event Type** This is the alarm event that is logged on the alarm record. Only active alarms (Event Type = Triggered) are recorded.

#### Alarm State

This is the same as 'State' for active alarms. Only two alarms states apply to alarm history screen:

- TRIGGERED / NOT ACKNOWLEDGED
- TRIGGERED / ACKNOWLEDGED

#### **Tag Value**

This is the same as Source Value for active alarms.

### **Modules Overview Screens**

Each module controlled by the microprocessor controller has its own module screen within which the operator can monitor and maintain conditions affecting that module. Primary module access is made through the system control screen containing multiple controls and indicators:

On the home screen, pressing the **M1** button displays the Module #1 (primary module) overview 1 screen.

The overview menu is comprised of two screens:

Overview Module (primary and secondary) and Overview Circuits. Use the left and right scrolling buttons to scroll through the overview screens.

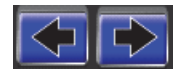

#### 03/01/2020 11:45:00 Arctic Module 1 >> Overview Module Irend Home Ove **2** 10 Module Evap / Cond Circuits En 📍 Module En/Dis Evap In / Out Temp 52.3/42.6 °F Module ON Ambient Temp Module Status Module Cntrl Status Evap Iso Valve OFF by no Slaves Master Status Lead Module Local Temp Cntrl Temp Cntrl Settings Control Temperature Temp Diff + Temperature Setpoint Temp Diff -300 s Temp Stage-Up Delay Demand Compressors Temp Stage-Down Delay 300 s Primary Overview Module Screen 03/01/2020 Arctic Module 1 >> Overview Circuits Verview Q 10 Trend 10 40 Refrigeration Circuit 1 Suct / Disch Pres 101.6/252.8PSI Comp 1 En/Dis En \* 32.0 / 0.0 °F Comp 1 Status Open Comp 1 Speed Suct / SH Temp Liq Line Solenoid EX Valve Cond Fan Bank 1 72.8 % 🥮 🥌 Refrigeration Circuit 2 112.8/256.2PSI Comp 2 En/Dis 32.0/0.0 °F Comp 2 Status Suct / Disch Pres En ® Suct / SH Temp Lig Line Solenoid Comp 2 Speed EX Valve 46.2% 🌒 🌑 🕥 Cond Fan Bank 2 Primary/Secondary Overview Circuit Screen

#### Table 4. The overview screens

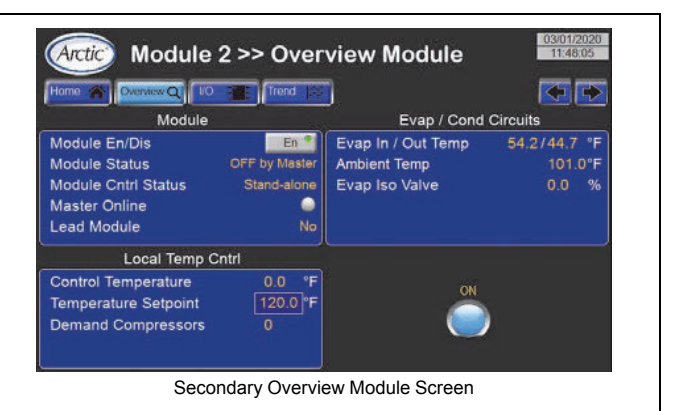

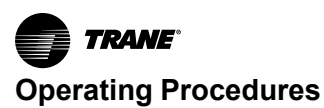

## **Overview Module**

## Module En/Dis

Pressing this button enables or disables a module. It is used for testing and maintenance purposes. If module is disabled, it's excluded from primary control compressors sequence. Not accessible for 'user.'

#### **Module Status**

Possible options:

- 1. Module ON. Module is ready to run.
- 2. OFF by Schedule. Module operates according to predefined schedule and is currently off as scheduled.
- 3. OFF by DI. Module is off by opened state of PLC DI1.
- 4. OFF by Keypad. Module is off by Module En/Dis button.
- 5. OFF by Alarm. Module is locked out by one of the major alarms.
- 6. OFF by Primary. Module is switching between control states Primary / Secondary / Stand-alone.
- 7. OFF by System. Module is off by one of the System Off conditions.
- 8. Man Mode. Module is in manual mode.

### **Module Cntrl Status**

Possible options:

- Primary. Module acts as a primary module. Primary module performs temperature control for either heating or cooling loads. It also acts as a Supervisor when communicating with secondary modules and defines how many modules need to run its compressors in order to satisfy heating or cooling controlled temperatures.
- 2. Secondary. Module acts as a secondary module. Conditions for the module to be a secondary module:
  - a. Its PLC has been assigned IP address from secondaries addresses range
  - b. It's communicating with primary module
  - c. Primary module exists on the network, in other words Primary PLC meets primary module conditions (see Primary Status below).
  - d. Stand-alone. Module doesn't meet either primary module or secondary module conditions.

### **Primary Status**

Applies to primary PLC only. Possible options:

- 1. Primary ON. All primary modules conditions are satisfied by module.
- 2. Waiting ... All primary modules conditions are satisfied and module is counting down a delay before acquiring primary ON status.
- 3. OFF by Sensor. System cooling or heating temperature sensor failed.

- 4. OFF by no secondaries. Primary PLC communicates with no secondaries.
  - Primary Status states 3 or 4 will cause all the modules to run in Stand-alone mode. These failing conditions are false at normal primary/secondary operation.
  - Primary Online (Applies to secondary PLC only). LED is green - secondary PLC is communicating with primary PLC; LED is gray - secondary PLC is not communicating with primary PLC.

### Lead Module

Indicates which module is currently a Lead Module in the chiller.

#### Evap / Cond Circuits

Displays Evaporator inlet and outlet temperatures and an opening status of Evaporator Isolation Valves as well as Ambient Temperature.

#### **Control Temperature**

Local module hot or chilled water temperature control sensor.

#### **Temperature Setpoint**

Local module heating or cooling temperature control setpoint. Can be adjusted by 'tech' user only.

#### **Demand Compressors**

Cooling or Heating Demand value in number of requested compressors.

#### **Temp Cntrl Settings**

Viewable / adjustable for 'tech' user only.

- Temp Diff +. Temperature control differential above setpoint or positive dead band (DB).
- Temp Diff -. Temperature control differential below setpoint or negative DB.
- Both of them define the temperature control DB.
- Temp Stage-Up Delay. When next compressor has been staged up, this delay has to elapse before next compressor is allowed to stage up.
- Temp Stage-Down Delay. When next compressor has been staged down, this delay has to elapse before next compressor is allowed to stage down.

### **On/Off Button**

Used to turn secondary PLC module on / off in Stand-alone Mode. For primary PLC module, On / Off Button on the Home Screen serves the same purpose.

## **Overview Circuits**

Refrigerant temperatures / pressures are displayed: suction pressure; discharge pressure; suction temperature; suction super heat temperature.

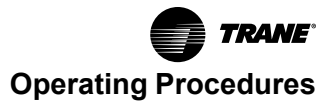

## Liq Line Solenoid

Status of the solenoid valve installed on the liquid line pipe.

#### **EX Valve**

Indicates the position of electronic expansion valve, if installed.

#### Comp (X) En/Dis

Compressor enable / disable button.

#### Comp (X) Status

- 1. Comp OFF. Compressor is off and can't be turned on.
- 2. Ready. Compressor is off but can be turned on.
- 3. OFF by Cond Flow. Compressor has been called to run but waiting for Condenser Flow proof
- 4. OFF by Evap Flow. Compressor has been called to run but waiting for Evaporator Flow proof.
- 5. OFF by Min Off. Compressor is cycling through safety Minimum Off Time.

- 6. OFF by Switch. Compressor is off by En/Dis Switch.
- 7. OFF by Alarm. Compressor is off by Alarm.
- 8. Running. Compressor is running.
- 9. ON by Min On. Compressor has been called off although it keeps running due to safety Minimum On Time.
- 10. ON by Pumpdown. Compressor has been called off but keeps running due to Pump-down sequence.

#### Comp (X) Speed

Can be displayed in different units.

- 1. Volts. If PLC analog output is used to control variable speed compressor.
- 2. RPM. Compressor speed is communicated to external variable speed drive, for instance VFD.

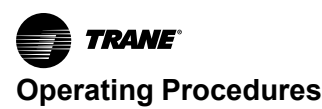

# Module I/O Screens

Data is collected by sensors as either analog or digital signals and displayed on the IO Status screens.

When the module screen is displayed, pressing the I/O button displays the I/O menu.

(Arctic) Module 1 >> IO Status >> Analog

52.3 °F 42.6 °F

106.7 °F

114.5 °F

44.1 °F

100.4 °F

101.6 PSI AO1 Cond Fan VFD1

201.8 PSI AO2 Cond Fan VFD2

AO3 Evap Iso Valve

AO4 Evap Flow Demand

AO5 Cool / Heat Demand

Overview Q 10 📰 Trend 😥

The I/O menu is comprised of three screens. Both primary and secondary modules have analog I/O (analog input and analog output), and digital I/O (digital input and digital output). The third screen, expansion I/O, only applies to the

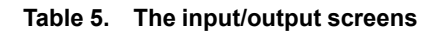

Analog Inputs

Low P Ckt1

High P Ckt1

Evap In T

Ambient T

Evap Out T

Free Cool In T

Sys Cold In T

Sys Hot In T

Sys Cold Out T

AI2

AI4

AI5

AI6

AI8

AI9

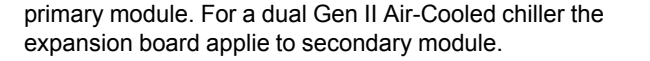

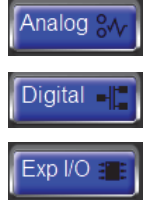

03/01/2020

Expl

21.8 %

100.0 %

0.0 %

30.3 %

Analog Outputs

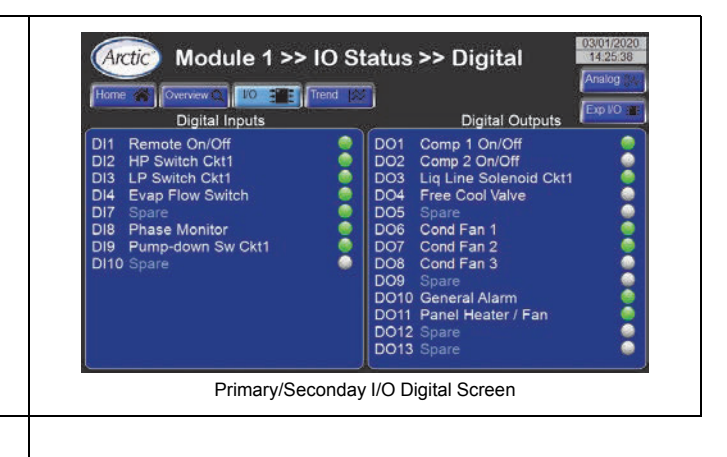

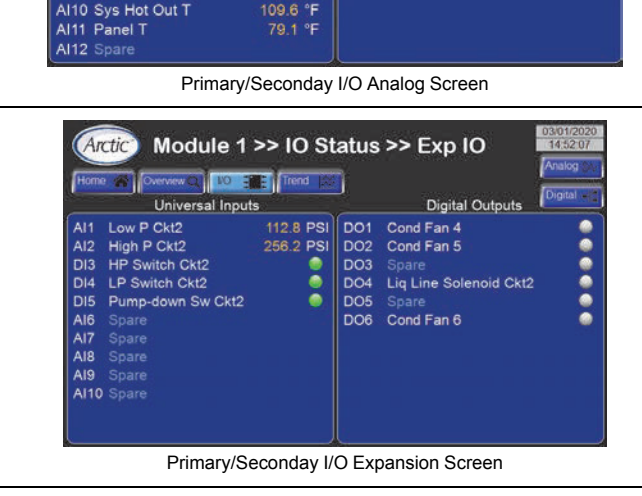

When an I/O screen is displayed, switching to other I/O screens is accomplished by pressing their respective buttons:

- The ANALOG button displays the analog screen.
- The DIGITAL button displays the digital screen.

## **Analog Inputs**

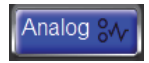

Analog input (AI) data includes these parameters:

#### Al1

This input indicates suction pressure.

### Al2

This input indicates discharge pressure.

#### AI3, AI4

These inputs indicate the evaporator inlet or outlet temperatures.

## AI5, AI6

These inputs indicate the condenser inlet or outlet temperatures.

### AI7, AI8

These inputs indicate the inlet or outlet chilled water temperatures. This applies to Cooling Mode.

### AI9, AI10

These inputs indicate the inlet or outlet hot water temperatures. This applies to Heating Mode.

### AI11

These inputs indicate the panel temperature (optional). This applies to Heating Mode. It is used when temperature
control inside control panel is required either heating (for cold environment) or cooling (for hot environment).

#### **Analog Outputs**

Analog output (AO) data includes these parameters:

#### AO1

These outputs indicates condenser isolation valve position.

#### AO3

These outputs indicate the evaporator's isolation valve position.

#### AO4

These outputs indicate the evaporator's flow demand hardwired signal for BAS.

#### AO5

These outputs indicate the variable speed compressor's hard-wired control signal.

#### **Digital Inputs**

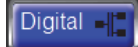

Digital input (DI) data includes these parameters:

#### **Digital LEDs**

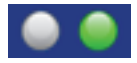

There is an LED for each digital input that indicates its current state. For all inputs, the color of the LED signifies its current state:

**Green LED** — This digital input is energized, the connected device is closed.

**Gray LED** — This digital input is de-energized, the connected device is open.

#### **DI1 Remote On/Off**

This activates a module on or off via digital input. If the primary digital on-off input is enabled, toggling the **DI1** on the primary module will turn the entire chiller/heater on or off.

#### DI2, DI3

These show the Discharge / Suction Pressure switches of Circuit 1. DI closed - pressure is in the normal range; DI opened - pressure is exceeding normal range threshold (faulty state).

#### DI4

These show the state of Evaporator flow switch. DI closed - flow present; DI opened - flow absent.

#### DI7

These show the state of Condenser flow switch. DI closed

- flow present; DI opened - flow absent

#### **DI8 Phase Monitor**

This is feedback for the three-phase power supply protection feature. If the digital input for this switch indicates closed, there are no power supply issues. If the digital input for this switch indicates open, a power supply failure has been detected.

If common power supply protection module is used for the chiller, its failure will affect each module. In such a case this DI is optional for secondary module.

#### DI9

This is the feedback for Pump-down pressure switch of Circuit 1. DI closed - pressure is in the normal range; DI opened - pressure is exceeding normal range threshold (faulty state).

#### **Digital Outputs**

There is an LED for each digital output which shows its current state.

#### **Digital LEDs**

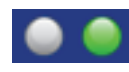

There is an LED for each digital input that indicates its current state. For all inputs, the color of the LED signifies its current state:

**Green LED** — This digital output is energized, the connected device is powered up or running.

**Gray LED** — This digital output is de-energized, the connected device is not powered up or not running.

#### DO1, DO2 Comp On/Off

This digital output turns a compressor on and off.

#### **DO3 Liq Line Solenoid**

This digital output energizes and de-energizes the liquid line solenoid valve.

#### DO4 Free Cooling Valve

This digital output energizes / deenergizes Free Cooling diverting valve. When Free Cooling is active, this valve is utilized to direct Evaporator Flow via Free Cooling Condenser coils that maintain System Chilled Water Temperature in Free Cooling Mode.

#### DO6-DO8 Fans 1, 2, 3

This digital output is used to turn fans of Fan Bank 1 on and off.

#### DO10 General Alarm

This digital output energizes when any of the following alarms occur:

 An alarm that shuts down and locks out compressor 1 or 2.

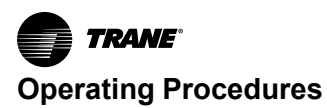

 An alarm that shuts down and locks out the entire module.

#### DO11 Panel Heater / Fan (optional)

This is the digital output is used when temperature control inside control panel is required (identical to Al11).

#### **Expansion IO Screen**

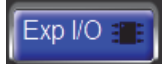

This screen is only applicable to the primary module. This screen controls analog inputs and digital requests.

#### Al1

These show the Suction Pressure of Circuit 2.

#### Al2

These show the Discharge Pressure of Circuit 2.

#### DI3, DI4

These show the Discharge / Suction Pressure switches of Circuit 2. DI closed - pressure is in the normal range; DI opened - pressure is exceeding normal range threshold (faulty state).

#### Figure 18. Module trend screen

#### DI5

This is the feedback for Pump-down pressure switch of Circuit 2. DI closed - pressure is in the normal range; DI opened - pressure is exceeding normal range threshold (faulty state).

#### DO1, DO2, DO6

This digital output is used to turn fans of Fan Bank 2 on and off.

#### **Trend Screen**

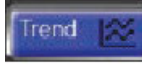

When on the primary module screen, pressing the trend button displays the trend screen. There are two trend screens: cooling trend screen and heating trend screen.

Module Trend Screen displays three trends: Controlled inlet / outlet water temperatures and Module Demand in %.

Trends can be viewed in real time as well as for the last seven days. Each variable is trended every three seconds. Trending data is stored on HMI internal memory.

Apart from displaying trends, Module Trend Screen has controls for viewing, scrolling, zooming, deleting trends etc.

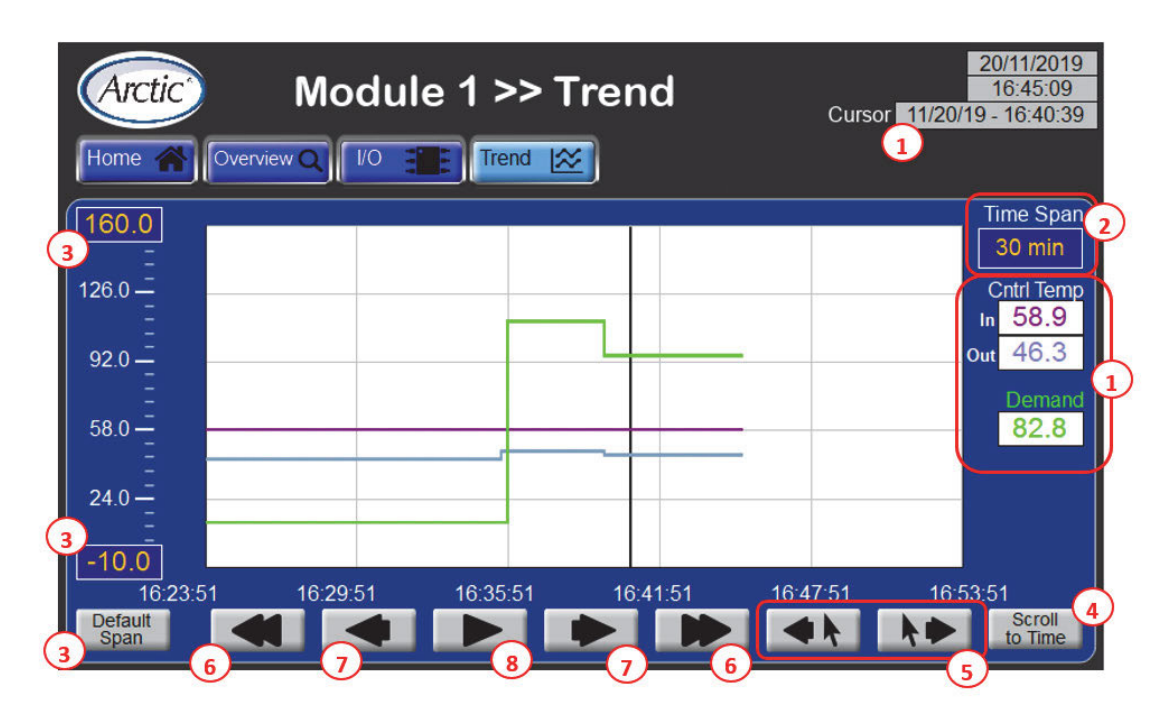

- Trending variables instantaneous values according to cursor position. Current cursor timestamps are displayed as well.
- 2. Text box to select viewing time span. It's used for zooming in on trends time axis. Options for selection:

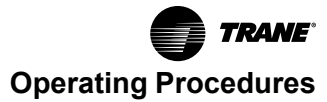

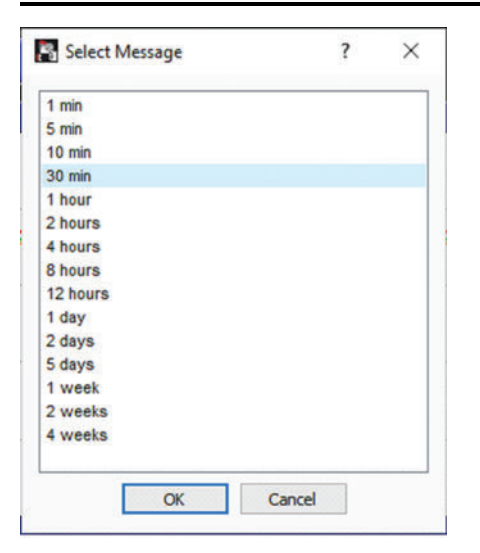

- Maximum and Minimum thresholds for trends viewing. Used for zooming in on trends variables axis. Both Maximum and Minimum thresholds are adjustable via respective numeric boxes. Default Min / Max values: – 10.0 / 160.0. 'Default Span' button is used to revert to defaults, so as to reset longitudinal zooming.
- 4. "Scroll to Time" button is used to return to real time viewing.
- 5. Cursor positioning buttons.
- 6. Buttons used to scroll back and forth in time. They implement time axis trends pages scrolling.
- 7. Buttons used to scroll back and forth in time. High resolution time axis scrolling.
- 8. Button is used to pause / resume real-time trending.

# **Operator Tasks**

Before operating the unit, ensure that all compressor refrigeration service valves are fully back-seated counterclockwise.

#### **Normal Power Up**

The following procedure is used for a startup resulting from scheduled seasonal or programmed cold shut down of the chiller.

# A WARNING

#### Hazardous Voltage!

Failure to disconnect power before servicing could result in death or serious injury.

Disconnect all electric power, including remote disconnects before servicing. Follow proper lockout/ tagout procedures to ensure the power can not be inadvertently energized. Verify that no power is present with a voltmeter.

- Important: This start-up procedure is not to be used for the first-time initial startup for a newly installed chiller. See Preparation for Initial Startup in the Installation section of this manual for instructions regarding that situation.
- 1. De-energize the chiller using standard lockout/tagout procedures.
- 2. Using a known operational voltage meter, test and confirm the chiller is de-energized before proceeding further.
- 3. Inspect power distribution fuses and overload settings to verify they are correct.
- 4. Verify that the oil level is correct in each compressor using the compressor sight glass.
- **Note:** See recommended inspection interval in the maintenance section of this manual.

# NOTICE

#### **Compressor Failure!**

Failure to follow instructions below could result in catastrophic compressor failure. Do not operate with insufficient oil.

- 5. Verify that pressure and temperature switches are closed.
- 6. Restore power to all modules.
- 7. Inspect refrigerant pressures for each module using the touchscreen interface panel.
- 8. Verify that pressure switches and thermostats have the correct cut-in and cut-out settings using the touchscreen interface panel.
- 9. Verify chiller water flow to condenser and evaporator.
- 10. Monitor and record temperature and refrigerant pressures registering on the touchscreen interface panel.

# **Emergency Power Shutdown**

The chiller does not include a disconnect to turn off the high voltage to the modules. As per NFPA 70, The National Electrical Code, a disconnect must be installed within the line of sight of the electrical and control panel. Should an emergency condition arise, the disconnect must be opened to shut down all voltage to the chiller.

There are several ways to interrupt power to all or part of the chiller:

- Disconnect the primary power source from the building that feeds electricity to the chiller. This occurs in sudden emergencies (usually weather-related) or planned maintenance shut-downs.
- Press the panel disconnect switch on the exterior door of the chiller's main power distribution panel, if so equipped.

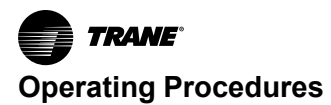

- Move the circuit breaker switch to the OFF position (CB-1 and CB-2) on the power distribution panel. This cuts power to all of the chiller modules.
- Move the circuit breaker switch to the OFF position (CB-1 and CB-2) on a module's electrical and control panel. This cuts power to the compressors in a single module. It does not cut power to electrical and control panel or other chiller modules.
- Press the SYSTEM ON button on the touchscreen interface panel that is built into the power distribution panel door.
- **Note:** Pressing the ON-OFF button on the touchscreen interface panel does not de-energize the chiller or the high voltage current into each module's electrical and control panel. This action sends a command to the controller in each module's compressors to discontinue electrical current to that component.

# Water Quality Guidelines

The chiller is equipped with high efficiency compact brazed plate heat exchangers (BPHX). Water quality must be maintained periodically by the end user to avoid scaling and corrosion inside the heat exchangers.

| Element /Compound/Property                            | Value/Unit   |
|-------------------------------------------------------|--------------|
| рН                                                    | 7.5 - 9.0    |
| Conductivity                                          | < 500 µS/cm  |
| Total Hardness 4.5 - 8.5 dH°                          |              |
| Free Chlorine                                         | < 1.0 ppm    |
| Ammonia (NH <sub>3</sub> )                            | < 0.5 ppm    |
| Sulphate (SO <sub>4</sub> <sup>2–</sup> )             | < 100 ppm    |
| Hydrogen Carbonate (HCO <sub>3-</sub>                 | 60 – 200 ppm |
| (HCO <sub>3-</sub> )/(SO <sub>4</sub> <sup>2-</sup> ) | > 1.5        |
| (Ca + Mg) / (HCO <sub>3-</sub> )                      | > 0.5        |

#### Table 6. Water quality guidelines

#### Table 6. Water quality guidelines (continued)

| Element /Compound/Property | Value/Unit |
|----------------------------|------------|
| Chloride (Cl-)             | < 200 ppm  |

Notes:

- 1. Total Hardness/corrosion: Water with high hardness can cause corrosion problems due to its high ion content (Ca+2, Mg+2, Fe+2) which also means a high electrical conductivity and a high total dissolved solid (TDS). For this reason, too high hardness values should be avoided, not only due to higher risk of scaling, but also for corrosion risk. On the other hand, soft water, but not necessarily cation exchange softened water, may in contrast have a low buffering capacity and so be more corrosive. If the hardness values are outside the recommended range, other parameters such as oxygen content, conductivity, and pH values should be considered to evaluate the corrosion risk
- Fe3+ and Mn4+ are strong oxidants and may increase the risk for localized corrosion on stainless steels in combination with brazing material copper.

# **Monitor Water Quality**

Maintaining water/glycol mixture quality and cleanliness is critical to chiller health and maintainability. Strainers should be checked and cleaned on a regular basis. Water/glycol mixture samples should be taken and tested by a professional lab. The results will enable the accurate adjustment of quality thereby increasing the operational life of the chiller.

**Note:** Trane will not validate the chiller warranty if the proper water/glycol mixture composition and quality is not maintained.

Protect the chiller from freezing, particularly if the chiller has a set point that is lower than the freezing point of the water/glycol mixture in the chiller. The chiller is designed to operate with a maximum propylene glycol concentration of 50%. See Table 7, p. 40, for the effects on the chiller when operating with other glycol concentrations.

Table 7, p. 40 shows the capacity reduction and the pressure drop that occurs when higher concentrations of glycol are used.

#### Maintain Glycol Level

When the chiller has a water set point that is below the freezing point of the water/glycol in use, take precautions against freezing.

The glycol concentration should be based on the lowest fluid design temperature. See Table 8, p. 42, provides guidelines for adding propylene glycol.

# Range FactorGlycol Concentration Percentages and Performance ImpactPropylene Glycol Concentration30%40%50%Lowest Ambient Temperature10 °F (-12 °C)-4 °F (-10 °C)-20 °F (-29 °C)Recommended Minimum<br/>Leaving Fluid Temperature25 °F (-4 °C)10 °F (-12 °C)-10 °F (-23 °C)

#### Table 7. Glycol performance impact factors

Table 7. Glycol performance impact factors (continued)

| Range Factor        | Glycol Concentration Percentages and Performance Impact |                         |                              |                         |                                 |                         |
|---------------------|---------------------------------------------------------|-------------------------|------------------------------|-------------------------|---------------------------------|-------------------------|
| Leaving Temperature | Capacity<br>Reduction Factor                            | Pressure Drop<br>Factor | Capacity<br>Reduction Factor | Pressure Drop<br>Factor | Capacity<br>Reduction<br>Factor | Pressure Drop<br>Factor |
| 70 °F (21 °C)       | 0.96                                                    | 1.27                    | 0.93                         | 1.43                    | 0.91                            | 1.63                    |
| 60 °F (15.6 °C)     | 0.95                                                    | 1.31                    | 0.92                         | 1.47                    | 0.90                            | 1.68                    |
| 55 °F (13 °C)       | 0.95                                                    | 1.31                    | 0.92                         | 1.50                    | 0.89                            | 1.73                    |
| 50 °F (10 °C)       | 0.94                                                    | 1.33                    | 0.91                         | 1.51                    | 0.88                            | 1.75                    |

A 10% to 50% solution of glycol should be added to prevent pipe corrosion regardless of the fluid temperature. Propylene glycol has corrosion inhibitors that protect piping and components from corrosion and buildup of rust and other deposits. Trane recommends against using water/ glycol solution in excess of 50% regardless of the ambient temperature conditions.

# NOTICE

#### Equipment Damage!

Failure to follow instructions below could result in permanent damage to pump and internal cooling surfaces.

Do not use automotive antifreeze.

**Note:** If glycol-free solutions are mandated at the chiller site, special inhibitors are available for rust prevention, mineral deposit inhibition, and biological suppression. Adding these inhibitors to the water solution is strongly recommended.

Heaters, heat tracing cable, and closed cell insulation can be installed on any exposed "wet" chiller components and tank and pump modules for protection against freezing in low ambient temperature and low refrigerant pressure conditions. However, the best freeze prevention is using the appropriate concentration of glycol. Trane does not warranty any component that fails due to freezing.

# **Prevent Freezing**

Many liquids expand in volume upon cooling. This expansion may cause pipes and other enclosed systems containing a liquid to rupture or burst when exposed to low temperature conditions. Burst protection is needed to protect piping and other enclosed systems when they are inactive as they could rupture due to expansion during cold weather or low refrigerant pressure.

Freeze points and burst points of glycol-water solutions are shown in Table 8, p. 42.

In order to maintain a high quality glycol solution, the water used in the glycol mixture must have very few impurities. Impurities in the water can increase metal corrosion, aggravate pitting of cast iron and steel, reduce the effectiveness of the corrosion inhibitors, and increase the depletion rate of the inhibitor package. To assure inhibitor effectiveness, the levels of chlorides and sulfates in the water should not exceed 25 ppm each. The total hardness in terms of calcium carbonate should be less than 100 ppm. For best long-term results, de-ionized or distilled water is recommended. Trane can provide concentrated solutions of Dowfrost, propylene glycol, or premixed solutions for use with the chiller.

# NOTICE

#### **Equipment Damage!**

Failure to follow instructions below could result in permanent damage to pump and internal cooling surfaces.

Do not use automotive antifreeze.

#### **Propylene Glycol**

Glycol-based fluids provide such burst protection in water solutions due to their low freezing points. As a glycol-based fluid cools below the solution's freezing point, ice crystals begin to form, and the remaining solution becomes more concentrated in glycol. This ice/water/glycol mixture results in a flowable slush, and remains fluid, even as the temperature continues to cool.

The fluid volume increases as this slush forms and the temperature cools, flowing into available expansion volume in the chiller. If the concentration of glycol is sufficient, no damage to the chiller from fluid expansion should occur within the temperature range indicated in Figure 19, p. 42. When liquids are cooled they eventually either crystallize like ice or become increasingly viscous until they fail to flow and set up like glass. The first type of behavior represents true freezing. The second is known as super-cooling. Glycols do not have sharp freezing points. Under normal conditions, propylene glycol sets to a glass-like solid, rather than freezing.

The addition of glycol to water yields a solution with a freezing point below that of water. This has led to the extensive use of glycol-water solutions as cooling media at temperatures appreciably below the freezing point of water. Instead of having sharp freezing points, glycol-water solutions become slushy during freezing. As the temperature falls, the slush becomes more and more viscous and finally fails to flow.

| Water/Glycol<br>Temperature | Freeze Protection  | Burst Protection   |
|-----------------------------|--------------------|--------------------|
| 20 °F (-7 °C)               | 18% glycol mixture | 12% glycol mixture |
| 10 °F (-12 °C)              | 29% glycol mixture | 20% glycol mixture |
| 0 °F (-17.8 °C)             | 36% glycol mixture | 24% glycol mixture |
| -10 °F (-23 °C)             | 42% glycol mixture | 28% glycol mixture |
| -20 °F (-29 °C)             | 46% glycol mixture | 30% glycol mixture |

#### Table 8. Freeze and burst protection chart

The precise concentration of glycol for a particular chiller is affected by several key factors such as ambient temperature extremes, entering and leaving water temperatures, and chiller size. A chiller's optimum glycol concentration is modified by these considerations as reflected in Table 7, p. 40. These capacity correction factors are the "best informed estimates" for chiller with copper evaporators. The percentages may vary depending on the materials and alloys of the heat exchangers, total surface area, the amount of present or future fouling, and the brand of glycol used.

The calculations in this table are most accurate for Dowfrost (propylene glycol) and Dowtherm (ethylene glycol) branded products. Consult your local supplier or engineering contractor for more precise recommendations.

#### **Storage Provisions**

The chiller controls are designed for storage in ambient temperatures from -20  $^{\circ}$ F (-29  $^{\circ}$ C) to 145  $^{\circ}$ F (63  $^{\circ}$ C) with relative humidity from 0% to 100%. The glycol should be

removed from the chiller if the unit is to be stored for extended periods. Although fluids can be drained via the plug in the bottom of the evaporator, the inhibitors in an approved glycol solution will best protect the surfaces of the evaporator against oxidation if the glycol remains inside the chiller during storage.

# Figure 19. Water/Glycol concentration freezing points (in degrees fahrenheit)

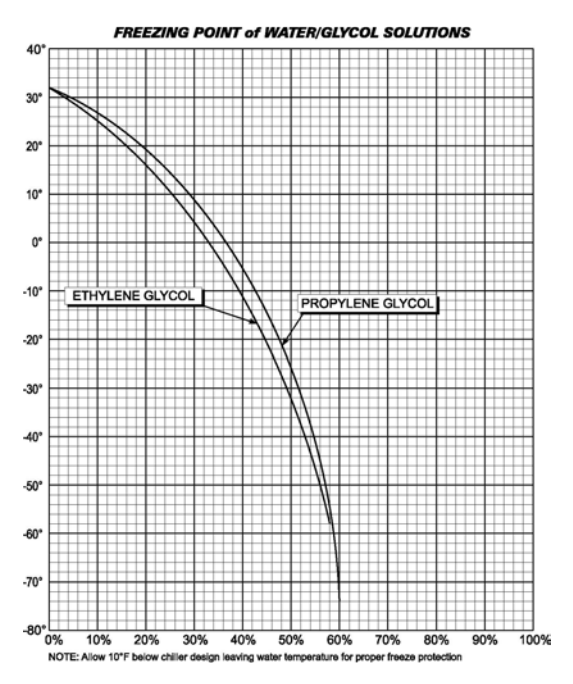

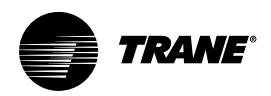

# **Controls Interface** Microprocessor Control System

Manhattan<sup>™</sup> Gen II Chiller models employ a Carel c.pCO all-digital data control system to control and report key system settings and indicators.

#### **Primary Microprocessor Controller**

Both the primary and secondary modules use a Carel c. pCO medium microprocessor controller. The primary microprocessor controller rotates the lead compressors every 168 system operating hours. See below figure.

#### Figure 20. c.pCO primary controller

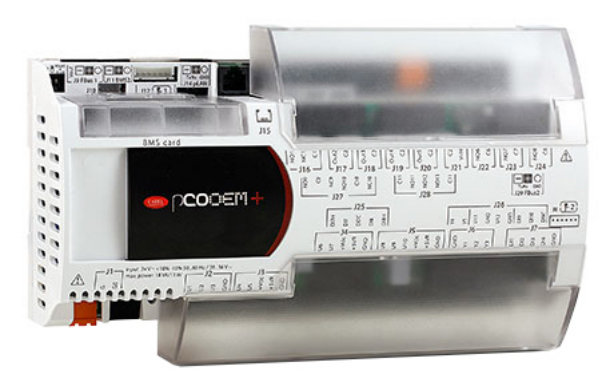

#### **Secondary Microprocessor Controller**

In a normal configuration, a secondary controller controls the single module to which it is dedicated. The distributed primary microprocessor controller system enables the chiller to operate in the event the primary microprocessor controller fails. The system automatically fails-over to distributed primary control where each secondary controller operates its own module but lacks the ability to rotate the lead compressors every 168 system operating hours.

#### **Touchscreen Interface Panel**

The touchscreen interface panel is the primary means for controlling and monitoring the system for the operator and maintainer. See the following figure.

#### Figure 21. Touch interface panel

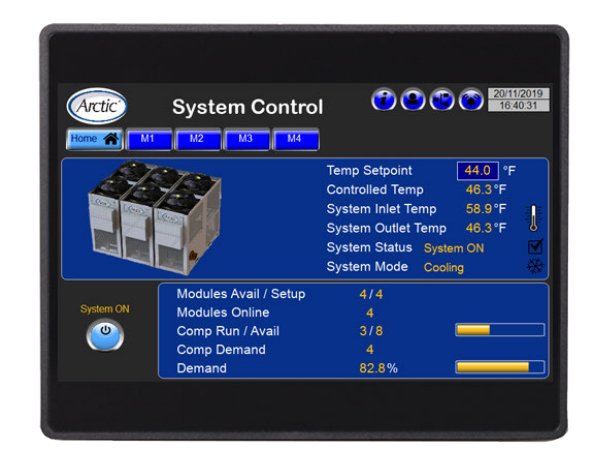

#### **Operator Control and Monitoring**

Each system is provided with a touchscreen interface panel that is used to turn the chiller on and off, adjust set points, clear alarms, and perform detailed set-up of the microprocessor controllers.

# **Chiller Control**

The operator uses three different types of controls and indicators to monitor and maintain the desired operating parameters in the Manhattan<sup>™</sup> Gen II Chiller . These controls and indicators are located in the power panels and the microprocessor controllers.

#### **Power Distribution**

There are two different electrical panels used in the Manhattan<sup>™</sup> Gen II Chiller . The main power distribution panel receives power from the building source and distributes it to the individual chiller modules. The module electrical and control panel receives power from the power distribution panel and provides power to individual electrical components.

# A WARNING

#### Hazardous Voltage!

Failure to disconnect power before servicing could result in death or serious injury.

Disconnect all electric power, including remote disconnects before servicing. Follow proper lockout/ tagout procedures to ensure the power can not be inadvertently energized. Verify that no power is present with a voltmeter.

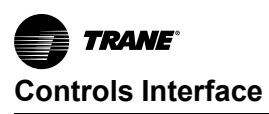

#### **Main Power Distribution**

The power distribution panel distributes electricity from the external building power supply. It also houses breakers, phase monitor, and a built-in interface panel (and, potentially, an optional door-mounted primary power disconnect switch). See below figure.

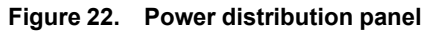

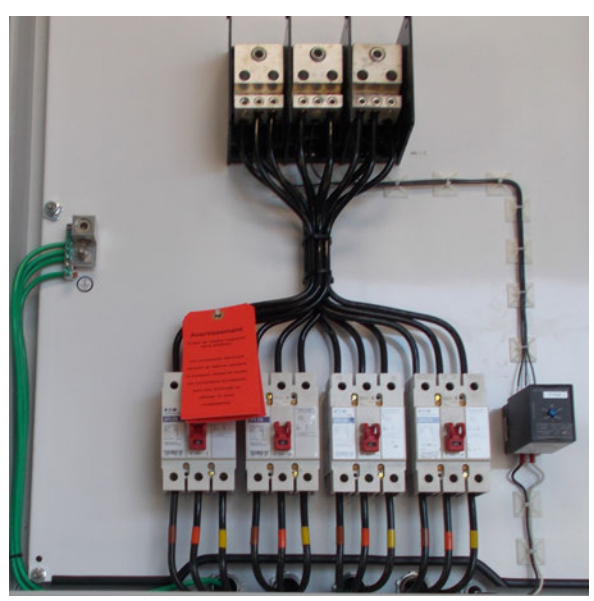

#### **Panel Disconnect**

Some Manhattan <sup>™</sup> Gen II Chiller systems are optionally equipped with a panel-mounted disconnect switch installed on the outside of the power distribution panel (or on each module's electrical and control panel if the chiller has power supplied directly to each individual module). The disconnect switch must be turned to the OFF position before the panel can be opened for service.

#### **Module Electrical and Control Panel**

From the power distribution panel, power is fed to the individual chiller modules and connects to each module's electrical and control panel. See the following figure.

#### **Electrical Controls**

The Manhattan<sup>™</sup> Gen II Chiller is provided with controls and indicators to monitor the electrical activity and notify operators if problems arise. Figure 23. Module electrical panel

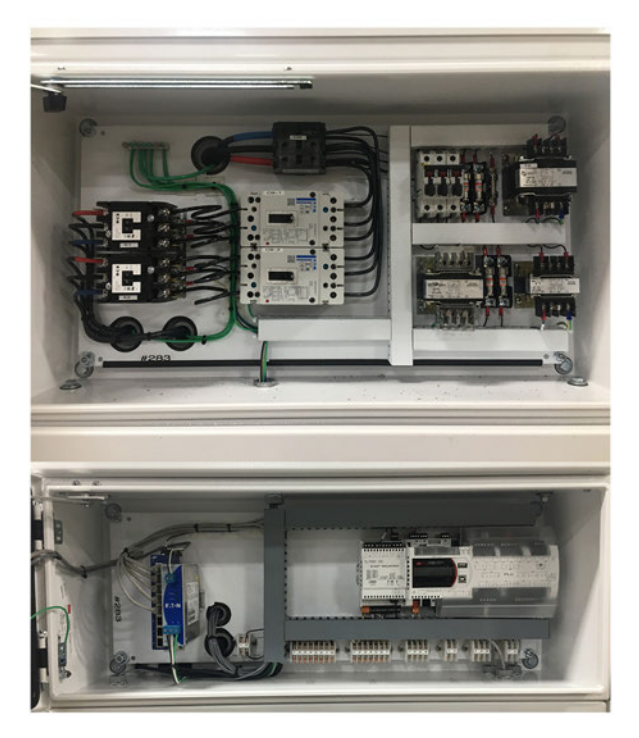

#### **Flow Switch**

A flow switch is wired into the low voltage control circuitry used to detect the flow of liquid throughout the hydronic system. Flow switches are found on all evaporators with isolation valves. Flow switches close when flow is detected allowing compressors to start. If there is no flow, compressors cannot operate.

After every chiller power-on, all LEDs on the flow switch illuminate and go out again in sequence. The switch is ready for operation when an amber LED is visible on the switch display:

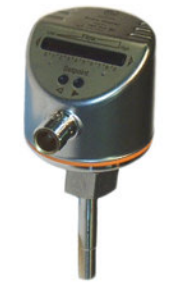

# NOTICE

#### **Proof of Flow Switch!**

Failure to provide flow switches or jumping-out of switches could result in severe equipment damage. Evaporator and condenser water circuits require proof of flow switches.

• Failure to include the proof of flow devices and/or jumping out these devices could cause the unit to stop on a secondary level of protection.

• Frequent cycling on these higher level diagnostic devices could cause excessive thermal and pressure cycling of unit components (O-rings, gaskets, sensors, motors, controls, etc.) and/or freeze damage, resulting in premature failure of the chiller.

#### **Phase Monitor**

A compressor can fail if operated in reverse for more than a minute. A phase monitor is used on three phase power systems to ensure that the electricity supplying the chiller is configured appropriately. A phase monitor prevents a motor from operating in reverse—if any of the three legs of power are landed incorrectly—and will shut the system down upon detection of a reversed phase condition.

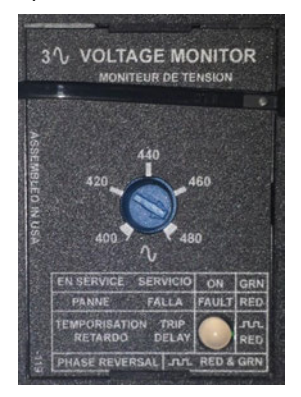

#### **Refrigeration Controls**

Controls on the refrigeration system are designed to provide safety for the major components and for proper operation of the system.

Pressure transducers convert pressure into an electronic signal that the microprocessor displays in pounds per square inch (psi). Transducers vary in pressure ranges that depend on the type of refrigerant used. Pressure transducers are calibrated using the interface panel.

Temperature sensors transmit temperature data electronically to the microprocessor for display in either Fahrenheit ( $^{\circ}F$ ) or Celsius ( $^{\circ}C$ ). Temperature sensors are calibrated using the interface panel.

#### **Expansion Valve**

An expansion valve is a metering device controlling the flow of refrigerant to the evaporator based on the evaporator superheat. Superheat is factory-set for around 12 °F (-11 °C). Close the valve to increase superheat. To accurately read superheat, install a temperature sensor at the evaporator outlet. The sensor bulb should be located at the 4 o'clock or 8 o'clock positions on the pipe for the most accurate pressure measurement.

Ensure that the closed cell insulation covers the thermal expansion valve sensing bulb. If insulation is missing, the bulb will tend to feed more refrigerant to satisfy the superheat setting.

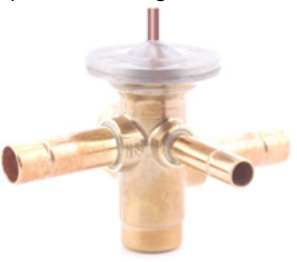

#### Sight Glass

When the sight glass shows a green indicator, no moisture is present. When the sight glass shows a yellow indicator, there is moisture in the refrigerant line. Bubbles can be observed whenever chiller cycling causes the pressure to change up or down.

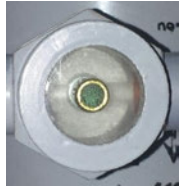

NOTICE

#### Equipment Damage!

Failure to remove moisture from system could cause corrosion within the chiller/heater components, and degrade performance.

Perform vacuum evacuation of system to remove moisture.

#### Low Pressure Bypass

Logic that uses a time delay that temporarily bypasses the low-pressure switch for compressor start up. Once the delay times out the normal controls are put back on line within the control circuit.

#### **Thermal Capacity**

The thermal capacity of the chiller modules is dependent on the leaving temperature of the chilled water/glycol mixture, maintaining a minimum flow of water through the evaporator and keeping debris out of the air-cooled condenser. In applications where it is desired to operate with a lower flow rate or higher temperature change, consult the technical support for recommendations.

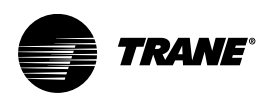

# **Sequence of Operations**

This manual describes a typical water-cooled chiller system with few, if any, optional components or devices attached. To cover the primary difference in construction and operation, two sequences of operation are included; one for a constant flow chiller system and the other for a variable flow chiller system.

# **Constant Flow Sequence**

- 1. The chiller operates with high voltage power supplied to the unit at all times.
- 2. The primary microprocessor controller selects a new lead module and rotates this lead once every 168 hours, or once a week.
- 3. The chiller system is enabled when the system ON/ OFF switch on the touchscreen interface panel is energized, and the remote start/stop relay is enabled, either through a contact closure or via the BMS.
- 4. For systems with a tank and pump module, when the chiller is enabled, the lead chiller pump energizes. If the flow switch in the tank and pump module closes within the delay period, the primary pump continues to operate. Should the primary pump fail to start or to close the flow switch within the time delay period, this pump will be shut down, and the secondary pump activates. An alarm signal sounds on the microprocessor controller indicating primary pump failure.
- Once flow is established and the system demand (based on leaving water temperature) indicates that there is a requirement for cooling, the lead compressor of the lead module will energize provided all safeties on that circuit are satisfied.
- 6. As the system demand increases, the first compressor of the first secondary module will energize provided all safeties on that circuit are satisfied.
- 7. As the system demand increases, the leaving water temperature from the chiller will slowly increase until the differential set point is reached (set point plus 4 °F (2 °C)). When the differential is reached, a third compressor from the second secondary module (or if there is only one secondary module, the second compressor of the lead module) will be brought on-line.
- 8. As the demand continues to increase, and the temperature once again reaches the set point plus differential setting, a fourth compressor from the third secondary module (or the second compressor of the first secondary if there is only one secondary) will be brought on line.
- On a decrease in system demand such that the leaving water temperature reaches the set point minus the differential (set point minus 1 °F (0.5 °C)), a compressor will de-energize in the reverse of the sequence by which it came on.

- 10. This process occurs throughout the operating range of the chiller.
- 11. The microprocessor will rotate to designate a new lead module once a week to equalize the run time among the modules.
- 12. A three-way condenser water-regulating valve can be provided to maintain chiller head pressure when the condenser water temperature is below 65 °F (18 °C). The regulating valve bypasses cold water from the condensers to the condenser water return line while allowing sufficient water to the condensers to maintain head pressure.
- Alternatively, for a water-cooled chiller with a two-way condenser water-regulating valve, the valve modulates to allow sufficient water to the condensers to maintain head pressure when the condenser water temperature falls below 65 °F (18 °C).

# Variable Flow Sequence

- 1. The chiller is designed to operate with high voltage power supplied to the unit at all times.
- 2. As long as there is power on the system, the electronic valve in the primary module will open to allow flow through the entire chiller system.
- The chiller system is enabled when the system on-off switch on the touchscreen interface panel is energized, and the remote start/stop relay is enabled either through a contact closure or via the BMS.
- 4. When the system is enabled, the chiller pump (if provided by Trane) will energize. If the differential pressure switch within the tank and pump module closes within the time delay period, the primary pump continues to operate. Should the primary pump fail to start or close the differential pressure switch within the time delay period, this pump will de-energize, and the secondary pump will activate. An alarm signal is generated providing an indication of primary pump failure on the microprocessor controller.
- 5. The variable frequency drive (VFD) for the chiller pumps are provided and installed by Trane. The control signal for each VFD is provided from the microprocessor in the tank and pump module. The pump speed is synchronized with the number of chillers that are operating on the system.
- 6. The electronic isolation valve of the primary lead chiller identified in step 2 is already energized. Therefore, the system pump must produce the minimum flow required by the lead chiller. A system bypass must be provided by the customer and installed external of the chiller to assure that the pump can provide the minimum flow required through the lead chiller. (A high-quality pressure-independent valve is recommended for this bypass to provide accurate bypass control regardless

of the system pressure differential between the supply and return headers.)

- Once this minimum flow is established and the system demand (based on leaving water/glycol temperature) indicates that there is a requirement for cooling, the lead compressor of the lead module will energize provided all safeties of that refrigeration circuit are satisfied.
- 8. Once there is a system load, the building management system will modulate the system bypass decreasing the bypass flow, as the flow rate through the fan coils increases. This control is provided by the customer external of the chiller but is presumed to be based on the temperature of the water back to the chiller or the pressure differential across the most remote fan coil unit if it has a three-way valve.
- 9. As the system demand continues to increase, the second compressor within that module will energize provided all safeties on that circuit are satisfied.
- 10. As the system demand continues to increase, the leaving water/glycol mixture temperature from the chiller system will slowly increase until the differential set point is reached. When the differential is reached, a second module is brought on-line. The pump VFD control must be set to ramp up quickly to provide adequate water flow to both operating modules and eliminate nuisance alarms such as low flow and low pressure if there is not sufficient flow to the operating modules.
- 11. As the flow and demand continue to increase, and the temperature once again reaches the set point plus differential setting, the second compressor on the second module will energize. This operation continues with all subsequent chiller modules as needed based on system demand.

- 12. On a decrease in system demand (and flow) such that the leaving water/glycol mixture temperature reaches the set point minus the differential, a compressor will de-energize. Once both operating compressors within an operating module have de-energized, the modulating valve will slowly close off flow to that module. It is critical that the corresponding pump variable frequency driver controller slowly ramp down the speed of the pump to the next operating point so as not to limit flow to the operating chillers as the valve time to close is approximately 150 seconds.
- 13. This process occurs throughout the operating range of the chiller system. At all "in-between" stages of system capacity and demand balancing, the digital scroll compressor on the primary module will modulate its capacity within the temperature control band limits to maintain the leaving water temperature control as tight as possible and to minimize the amount of compressor cycling.
- 14. Should the primary microprocessor fail, the balance of the modules will continue to operate in response to demand. If the chiller system is provided with a redundant primary microprocessor on a secondary chiller module, all functions of the primary microprocessor are transferred to the redundant primary microprocessor should the primary microprocessor fail.
- 15. The microprocessor control system in each chiller module will close the electronic isolation valve within that chiller module if there are alarms on both refrigeration circuits within that module to prevent flow from flowing through a non-active module which causes an increase in the system flow and an unnecessary increase in the number of chiller modules to maintain the system set point.

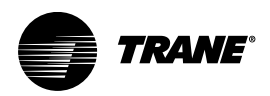

# **Chiller Performance Data**

This manual uses a typical 120-ton water-cooled chiller consisting of four modules with brazed plate evaporators for example purposes. The model number and a chiller's

precise configuration can be found on the chiller model nameplate. See "Model Number and Coding," p. 7.

| Chiller System (four 30-ton water-cooled chiller modules) Model # TPWCCMV0300D3-MM |                                       |                              |                                       |  |
|------------------------------------------------------------------------------------|---------------------------------------|------------------------------|---------------------------------------|--|
| Evaporator Type                                                                    | Brazed plate                          | Condenser Type               | Brazed plate                          |  |
| Evaporator Flow                                                                    | 300 gpm                               | Condenser flow               | 260 gpm                               |  |
| Evaporator Fluid                                                                   | 70/30 water/glycol                    | Condenser fluid              | water                                 |  |
| Entering Fluid Temperature                                                         | 54 °F (12 °C)                         | Entering Fluid Temperature   | 85 °F (29 °C)                         |  |
| Leaving Fluid Temperature                                                          | 44 °F (7 °C)                          | Leaving Fluid Temperature    | 95 °F (37.3 °C)                       |  |
| Evaporator Pressure Drop                                                           | 4.4 psi                               | Condenser Pressure Drop      | 3.1 psi                               |  |
| Maximum Operating Pressure                                                         | 650 psi (refrigerant side)            | System Capacity              | 1,503,500 btu/hr. (120 tons)          |  |
| Refrigerant                                                                        | R410A                                 | Connections                  | 6 in. roll grooved                    |  |
| Chiller Modules (4)                                                                |                                       |                              |                                       |  |
| Compressors                                                                        | two per module                        | Rated Load Amps              | 48.4 amps each                        |  |
| Horsepower                                                                         | 15                                    | Total Full Load Amps         | 96.8 amps per module                  |  |
| Locked Rotor Amps                                                                  | 340 amps                              | Electrical Power Supply      | 208/60/3                              |  |
| System                                                                             |                                       |                              |                                       |  |
| Total Full Load Amps                                                               | 387 amps                              | Maximum Overcurrent Capacity | 500 amps                              |  |
| Minimum Circuit Ampacity                                                           | 394 amps                              |                              |                                       |  |
| Dimensions                                                                         |                                       |                              |                                       |  |
| Each Chiller Module                                                                | 24 W x 66 L x 77 H in. <sup>(a)</sup> | Overall Chiller System       | 96 W x 66 L x 77 H in. <sup>(b)</sup> |  |
| Weight                                                                             |                                       |                              |                                       |  |
| Each Chiller Module                                                                | 1,600 lbs.                            | Overall Chiller System       | 6,400 lbs.                            |  |
|                                                                                    |                                       |                              |                                       |  |

#### Table 9. Typical Manhattan™ water-cooled chiller specification for example purposes

(a) Primary module is 32 in. wide, including power distribution panel.

<sup>(b)</sup> Including power distribution panel.

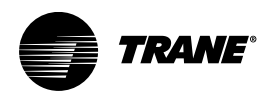

# **Maintenance Procedures**

# Maintenance Strategy

The primary goal of preventive maintenance is to avoid the consequences of failure of equipment. This may be by preventing the failure before it actually occurs which preventive maintenance helps to achieve. It is designed to preserve and restore equipment reliability by replacing worn components before they actually fail. In addition, operators can record equipment operating conditions, temperatures, and pressures so they know to replace or repair worn parts before they cause chiller failure. The ideal maintenance program predicts and prevents unnecessary and costly repairs and chiller down time. Trane chillers are designed for ease of access with a premium placed on locating key components to facilitate visual inspection and hands-on verification.

One approach to chiller maintenance envisions three levels of maintenance effort reflecting frequent, periodic, and scheduled maintenance tasks, with each level building on

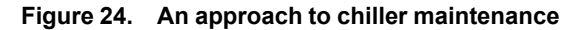

the previous level. A daily or weekly "health check" involves habitual visual and manual inspections of the components of the chiller so that anomalies become evident when they occur. Weekly or monthly periodic maintenance involves cleaning specific components and inspecting glycol and lubrication fluids. Finally, since all components will eventually wear out, a prudent maintenance strategy will anticipate and schedule replacement or rebuilding of critical components before they fail and require emergency response to keep chillers operational. See below figure.

Maintenance for HVAC equipment and facilities can include a "preventive maintenance checklist" which includes small checks which can significantly extend service life. Other considerations such as weather and equipment age are taken into account; maintenance and equipment replacement is often performed before the hottest time of the year.

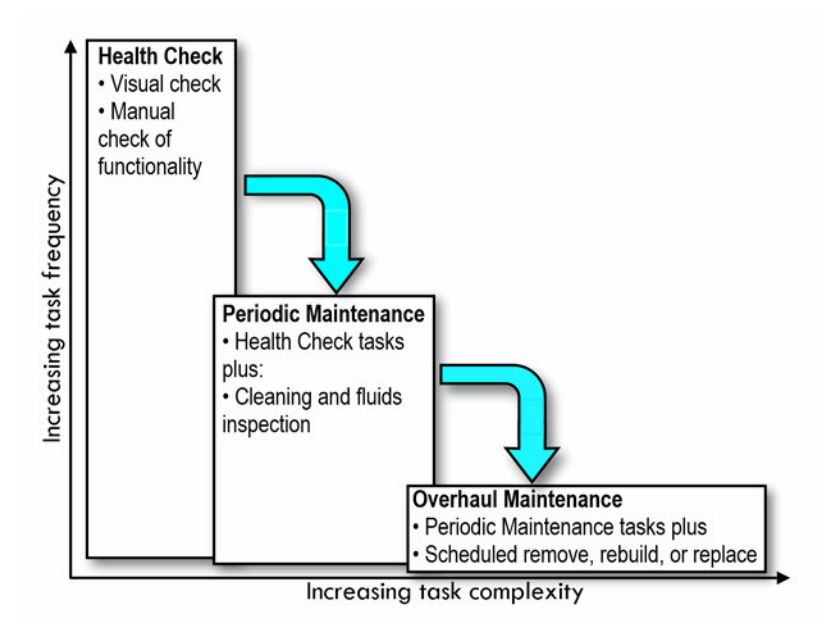

# **Power Disconnect Switch**

Some Manhattan <sup>™</sup> Gen II Chiller units are optionally equipped with a panel-mounted disconnect switch installed on the outside of the power distribution panel (or on each module's electrical and control panel if the chiller has power supplied to each individual module). The disconnect switch must be turned to the off position before the panel can be opened for service. When the panel door is open, power can be reconnected by turning the handle located on the inside of the panel to the ON position.

# A WARNING

#### PPE for Arc/Flash Required!

Failure to wear appropriate PPE could result in death or serious injury.

On this unit, if the handle shield is cracked the circuit breaker could arc/flash when reset. To avoid being injured, technicians MUST put on all necessary Personal Protective Equipment (PPE), in accordance with NFPA70E for arc/flash protection, PRIOR to entering the starter panel cabinet.

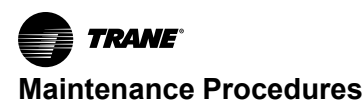

# NOTICE

#### **Component Damage!**

Failure to follow instructions could damage sensitive electronic components beyond repair.

To prevent arcing or surges of electrical current, do not use wires or cables to jump components or bypass the manufacturer's safety systems.

#### **Federal Clean Air Act**

Responsible refrigerant practices are important to the environment, our customers, and the air conditioning industry. All technicians who handle refrigerants must be properly certified. The Federal Clean Air Act prescribes procedures for handling, reclaiming, recovering, and recycling of refrigerants and the equipment that must be used in maintenance procedures involving potential leakage of HVAC refrigerants. State and local governments may have additional requirements that must be followed to responsibly handle HVAC refrigerants.

# Inspection and Maintenance Schedule

Proactive measures should be taken to prevent potential problems with the chillers. These include maintaining a operational log and conducting weekly, quarterly, and annual inspections of the chiller. See following table.

#### Daily

A daily visual inspection can reveal obvious problems. Keep notes of the chiller performance:

- Log pressures and temperatures.
- Visually inspect of the unit.

#### Table 10. Recommended chiller service intervals

| Task                                                                                                    | Frequency |
|----------------------------------------------------------------------------------------------------|-----------|
| Visually inspect the chiller                                                                             | Daily     |
| Log pressure and temperatures                                                                            | Daily     |
| Inspect touchscreen interface panel for alarm history                                                    | Weekly    |
| Clean strainers on the inlet water pipe                                                                  | Monthly   |
| Check the compressor oil level sight glass                                                               | Monthly   |
| Confirm the glycol concentration                                                                         | Monthly   |
| Confirm the refrigeration pressures                                                                      | Monthly   |
| Check the refrigeration liquid line sight glass                                                          | Monthly   |
| Inspect refrigerant pressures and temperature set points                                                 | Quarterly |
| Inspect superheat (10 °F to 12 °F [5°C to 6°C]) and sub-cooling temperatures (10°F to 15°F [5°C to 8°C]) | Quarterly |
| Inspect the evaporator entering and leaving evaporator temperature                                       | Quarterly |
| Collect water/glycol mixture sample for analysis                                                         | Quarterly |
| Inspect crankcase heaters                                                                                | Quarterly |
| Inspect piping for signs of leaks                                                                        | Quarterly |
| Inspect refrigerant piping for oil or refrigerant leaks                                                  | Quarterly |
| Observe refrigeration operating pressures                                                                | Quarterly |
| Confirm motor amperage draw and voltage                                                                  | Quarterly |
| Confirm chiller superheat and sub-cooling                                                                | Quarterly |
| Check for worn or burned contactors                                                                      | Quarterly |
| Inspect all electrical connections and fuses                                                             | Annually  |
| Inspect each compressor for refrigerant pressures, overheating, oil leaks                                | Annually  |
| Inspect compressor terminals for pitting, corrosion, and loose connections                               | Annually  |
| Inspect compressor oil level                                                                             | Annually  |
| Confirm and record compressor amperage draw and voltage                                                  | Annually  |

#### Table 10. Recommended chiller service intervals (continued)

| Task                                                    | Frequency |
|---------------------------------------------------------|-----------|
| Compare water/glycol flow against design specifications | Annually  |
| Tighten compressor rotalock nuts                        | Annually  |

#### Weekly

Weekly inspection is a continuation and elaboration of daily best practice:

- Inspect touchscreen interface panel for alarm status and additions to the alarm history. (Do not clear alarms as this is a very important performance record if troubleshooting problems occur.)
- Listen for excessive vibrations or motor noise. This usually signals a loose brace or section of piping.
- Measure all refrigerant static pressure on any idle circuits. Record any significant changes or reductions in pressure.
- Clean strainers weekly during initial weeks after initial start up until water quality has been reliably established. Thereafter, inspect and clean strainers at least monthly.

#### Monthly

The monthly maintenance inspection examines many items that generally require frequent attention. This routine event identifies small problems early before they can become big problems requiring serious repair and refurbishment:

- 1. Remove the strainer on the inlet water pipe to the chiller and verify that it is clean and free of debris.
- 2. Clean the strainer's mesh screen by back-washing with high water velocity. If fine particles cannot be removed with the water stream, use a mild detergent and a non-abrasive brush to remove them.
- Check the compressor oil level sight glass. The oil should always be clear and free-flowing. Any milky or "slow rolling" effect indicates that liquid refrigerant is making its way back into the compressor and will cause premature compressor failure.

# NOTICE

#### Equipment Damage!

Failure to remove moisture from system could cause corrosion within the chiller/heater components, and degrade performance.

Perform vacuum evacuation of system to remove moisture.

4. When the compressor is not operating, the oil level should be at least at the bottom of the sight glass, up to two-thirds full. When the compressor is operating, the oil level will normally be at the bottom of the sight glass, or even below, but it must be visible.

#### NOTICE

#### Compressor Failure!

Failure to follow instructions below could result in catastrophic compressor failure. Do not operate with insufficient oil.

- 5. Low oil sight glass conditions could signify a short cycling, an oil leak, or an undercharged chiller that lacks proper refrigerant velocity to return oil to the compressor sump. Eventually, dry compressor starts could occur causing premature compressor failure. This may indicate that some oil has been lost from a previous refrigerant leak repair. The compressor data label indicates the correct oil type and quantity with which it should be filled.
- **Note:** A flashlight may be required to see the oil churning in the sump of the compressor. Adjusting the line of sight may be necessary to visually inspect the oil in the compressor sump during operation. At a minimum, the oil must be seen churning in the compressor sump. It should be clear.

# NOTICE

#### **Compressor Failure!**

Failure to follow instructions below could result in catastrophic compressor failure. Do not operate with insufficient oil.

- 6. Check the glycol concentration using a refractometer.
- Check the refrigeration pressures. For R410A refrigerant, low pressure refrigeration gauge should read 120 to 160 psi and high pressure refrigeration gauge should read 300 to 450 psi.

#### NOTICE

#### **Compressor Damage!**

Failure to follow instructions below could result in extensive compressor damage.

Verify that suction pressure is sufficient. Secure the circuit or module offline until status can be examined in detail.

- Important: Extended operation with suction pressures below 80 psi is a clear sign of insufficient refrigerant charge, refrigeration obstruction, or valve closed. This can cause extensive damage to a compressor.
- 8. Check the refrigeration liquid line sight glass for persistent bubbles ("flashing").

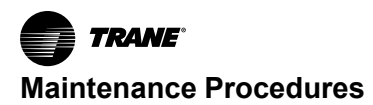

Note: Bubbles in the sight glass do not necessarily indicate loss or lack of refrigerant charge. Bubbles (commonly know as "flashing") will occur whenever the condenser fans cycle until the expansion valve settles out the refrigerant flow. Occasional bubbles also form when the condenser head pressure control valve bypasses hot gas around the condenser coil in low ambient operation. If the refrigeration pressures are in the normal range, the unit is most likely adequately charged. "Flashing" could also indicate excessive superheat adjustment of the thermal expansion valve.

#### Quarterly

The quarterly maintenance inspection is a comprehensive event that examines all aspects of the chiller to identify early problems before they can damage a chiller and require major repair or refurbishment:

- Inspect alarm log, refrigerant operating/static pressures and temperature set points of each module independently.
- Inspect chiller superheat and sub-cooling. System superheat should be 10 °F to 12 °F (5 °C to 6 °C). System sub-cooling should be 10+ °F (5 °C) depending on the ambient conditions.
- Inspect the approach delta T entering evaporator water/glycol mixture temperature and leaving refrigerant temperature.
- 4. Inspect strainers. Ensure bypass valve is properly adjusted to a minimum of 25% open position.
- Collect chilled water/glycol mixture sample for professional analysis. Check for cleanliness. Drain and refill with clean solution if excessive sludge or dirt is present. Flush the chiller prior to refilling.
- 6. Inspect water/glycol mixture levels. Add glycol as required.
- 7. If equipped, inspect crankcase heaters for proper operation.
- 8. Inspect the water piping for signs of leaks at joints and fittings.
- Inspect refrigerant piping circuit for signs of oil or refrigerant leakage. Conduct "sniffer test" to find refrigerant leaks. Inspect all pressure switch bellows.
- 10. Tighten all refrigeration piping connections (e.g. rotalocks, Schrader valves, caps, and ball valves).
- 11. Install a manifold and gauge set to observe chiller's refrigeration operating pressures.
  - a. Verify that the pressure controls (low pressure and high pressure switches) are "cutting in" and "cutting out" at the appropriate pressures.
  - b. Verify refrigerant charge by recording the superheat and sub-cooling temperatures.
  - c. Observe head pressure for signs of improper condensing from clogged strainers, or a modulating expansion valve issue.

- 12. Check compressor motor amperage draws and voltage supplies and maintain a record of those values. Verify that they are within the name plate rating. Also, check for voltage imbalance. The chiller's phase monitor will open if the voltage imbalance exceeds 4%.
- Check for chattering, excessive wear or burned contacts on motor starters. Replace contacts, if in doubt. It is recommended to replace contactors every 5-6 years.

#### Annually

The annual chiller maintenance inspection is critical to the long-term performance of the chiller. Whether a chiller has a service life of 15 years or 30 years is almost entirely dependent upon how consistently and how diligently the annual maintenance inspection and tasks are performed. The annual event is a comprehensive inspection that examines all aspect of the chiller to identify and repair small problems before they can become major issues that damage a chiller and require significant repair or refurbishment.

 Inspect all electrical connections for damage and ensure terminals are tight. Inspect all contactors for pitting and corrosion and replace as necessary. It is recommended to replace contactors every 5-6 years.

# A WARNING

#### Hazardous Voltage!

Failure to disconnect power before servicing could result in death or serious injury. Disconnect all electric power, including remote disconnects before servicing. Follow proper lockout/ tagout procedures to ensure the power can not be inadvertently energized. Verify that no power is present with a voltmeter.

- 2. Inspect fuses to ensure they are secure, of correct amperage rating, undamaged and functioning.
- 3. Energize each compressor and check refrigerant pressures, signs of overheating, and oil leaks. Check for noises and for leaks with an electronic or bubble leak detector. Inspect flared fittings, refrigeration gauges, compressor connections, braze joints, pressure switches, and access ports on Schrader valves.

# A WARNING

#### **Refrigerant under High Pressure!**

Failure to follow instructions below could result in an explosion which could result in death or serious injury or equipment damage.

System contains refrigerant under high pressure. Recover refrigerant to relieve pressure before opening the system. See unit nameplate for refrigerant type. Do not use non-approved refrigerants, refrigerant substitutes, or refrigerant additives.

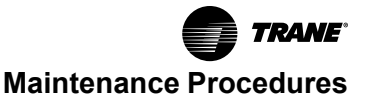

- 4. De-energize each compressor and inspect terminals for pitting, corrosion, and loose connections.
- Inspect that the oil level is visible in each compressor and not discolored. Annual oil samples should be taken to be analyzed for destructive acids, corrosive materials, or metal deposits.
- 6. Inspect and record the compressor amperage draws and voltage.
- 7. Record water/glycol mixture flow to ensure it meets design specifications.
- 8. Tighten rotalock nuts at the compressors. The recommended torque is 80 lbf for 2 inch and larger and 60 lbf for rotalock nuts smaller than 2 inch.
- 9. Inspect all copper lines and control capillary tubing to ensure that the lines are separated and not vibrating against one another or the frame or housing.
- Ensure all refrigeration lines are properly supported to prevent vibration from causing premature failure of copper piping.
- 11. Inspect all insulation on piping and control sensors. Repair and replace as necessary.
- 12. Inspect entire plumbing system for leaks.
- 13. Review logged alarms and look for repetitive trends. The chiller can retain the previous 200 alarms with time and date of occurrence.
- 14. If equipped, inspect crankcase heaters to verify proper operation.
- 15. Sample refrigerant to analyze for moisture or acid.
- 16. Inspect operating pressures and temperatures and ensure the chiller has a full refrigerant charge.

# **Maintenance Tasks**

The maintenance tasks described herein present the basic, minimal, steps required to successfully complete a task. Local policies and protocols may require more elaborate procedures with additional checks and inspections.

#### **Inspection Methods**

Appropriate inspection for modern chillers can be described as "hands on." Where possible and appropriate, visual inspection should include touching the component or apparatus being inspection. The sense of touch provides additional feedback regarding temperature, texture, tightness, and dryness that "eyes only" inspection cannot match. Habitually touching each item to be inspected also ensures that items are not subconsciously skipped during the inspection process. For a summary of tasks, see , Recommended Chiller Service Intervals.

# A WARNING

#### Hazardous Voltage!

Failure to disconnect power before servicing could result in death or serious injury.

Disconnect all electric power, including remote disconnects before servicing. Follow proper lockout/ tagout procedures to ensure the power can not be inadvertently energized. Verify that no power is present with a voltmeter.

#### **Critical Cleaning Tasks**

Monitor temperature change and pressure drops across the evaporator and condenser circuit to determine the frequency for strainer cleaning. Monitor water quality in the chiller's closed system to determine the optimum frequency for evaporator cleaning.

On multiple module chillers, Trane provides service isolation valves on each evaporator to isolate each strainer for cleaning without disrupting the operation of any remaining modules in the chiller.

#### **Strainer Cleaning Procedure**

Strainers at each evaporator are critical for protecting the brazed plate heat exchanger's small water passages as well as maintaining water/glycol mixture cleanliness. Service valves on the evaporator isolate each strainer for cleaning without interrupting the operation of other modules in the chiller bank. If a tank and pump module is provided, pot strainers are occasionally included on the pumps' suction lines.

#### NOTICE

#### Equipment Damage! Failure to follow instructions could result in equipment damage.

Do not operate without strainers in place.

- 1. De-energize power to the module containing the strainer by turning the power OFF at the breaker and/or disconnect.
- 2. Close the two service isolation valves between the header and the evaporator.
- **Note:** If this is a variable flow chiller, the outlet may be equipped with an electronic valve that must be manually locked in the closed position.
- 3. Remove the insulation to expose the roll grooved blind end cap or service cap on the end of the strainer housing. Utilize a short section of hose to connect to the valve on the end cap to relieve pressure and capture fluid. (Dispose of or re-utilize water/glycol mixture according to local protocols.)

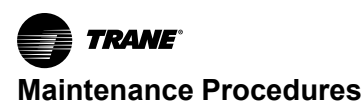

# **A** CAUTION

#### **Explosion Hazard!**

Failure to relieve pressure gradually could result in minor to moderate injury and equipment damage. Water/glycol mixture can be under considerable hydraulic pressure in the strainer housing. Close isolation valves fully. Relieve pressure using a boiler vale. Use extreme care to slowly remove the end cap and release pressure gradually.

- Inspect the gasket and service cap for abrasions, tears, excessive dirt, or deterioration. Replace gasket if necessary.
- 5. Remove the strainer from the housing.
- 6. Clean the strainer inside and out using a soft natural bristle brush and tap water.
- Clean the interior of the end cap (or service cap), and the gasket using a soft natural bristle brush and tap water. Apply a light coating of lubrication to the gasket.
- 8. Re-install the strainer in the housing (large end first). Replace the gasket and end cap and tighten coupling collar securely.
- Ensure the water/glycol make-up system is operational to replenish the water/glycol mixture lost during the cleaning process.
- 10. Energize power to the module containing the strainer by turning power ON at the breaker and/or disconnect.

#### **Evaporator Cleaning Procedure**

Fouling of evaporators will result in a gradual decline in performance of the chiller.

- 1. Isolate each evaporator using the isolation valves.
- 2. Back flush using the city water supply forced to a drain.
- 3. A brazed-plate evaporator is cleaned by back washing which is forcing a cleansing water/glycol mixture backwards through it at higher than normal pressures.
- 4. Flushing should take place across a maximum 30 Mesh screen filter/strainer with frequent screen cleaning to remove the debris from the chiller. Flushing should continue until the screen is clean. After detergent and chemical cleaning, flush the piping for a minimum of one hour with fresh water to remove any remaining cleaning compounds.

#### **Compressor Tasks**

The Manhattan<sup>™</sup> Gen II Chiller has been designed for ease of maintenance access. When properly positioned within a machine room or space, Copeland compressors can be quickly removed for repair or replacement. (See "Site Preparation and Clearances," p. 14).

#### **Remove Compressor**

Verify that power is turned OFF via the chiller module breaker that is found in the power distribution panel. Confirm module power is OFF by testing with known operational voltmeter. Once confirmed, install lockout/ tagout equipment to ensure power is not turned on while service work is being performed.

# A WARNING

#### Hazardous Voltage!

Failure to disconnect power before servicing could result in death or serious injury.

Disconnect all electric power, including remote disconnects before servicing. Follow proper lockout/ tagout procedures to ensure the power can not be inadvertently energized. Verify that no power is present with a voltmeter.

- 1. Close the suction and discharge rotalock valves. Firmly front-seat both rotalock valves clockwise.
- **Note:** Do not over-tighten as the valve can become difficult to loosen if over-tightened.
- 2. Recover the remaining refrigerant charge from the compressor using a suitable recovery machine and a clean recovery cylinder that is pressure rated for the refrigerant being removed. Weigh refrigerant charge that was removed.
- 3. Remove all compressor electrical wiring, as well as safety and crankcase heater wiring. Make sure to notate all connection points for the new installation.
- **Note:** Be sure to document conductor/wire numbers and their corresponding termination points.
- 4. Using a spud wrench, remove the rotalock nuts from the compressor.
- 5. Remove the four compressor mounting bolts from frame using two 1/2 inch sockets, or a socket and a wrench. (Install the nuts underneath the frame.)
- 6. Remove the compressor from the module.

#### Install Compressor

Verify that power is disconnected from the chiller.

#### A WARNING

#### Hazardous Voltage!

Failure to disconnect power before servicing could result in death or serious injury.

Disconnect all electric power, including remote disconnects before servicing. Follow proper lockout/ tagout procedures to ensure the power can not be inadvertently energized. Verify that no power is present with a voltmeter.

- Position the compressor into the chiller and align the mounting holes. Apply anti-seize compound to the four mounting bolts, washers, and nuts before installation. Tighten nuts securely with 1/2–inch socket and wrench.
- 2. Remove Schrader valve fittings from old compressor and install them on new compressor with appropriate thread sealant.

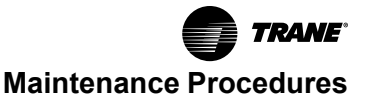

- 3. Install the rotalock nuts on the compressor suction and discharge connections. Tighten with a spud wrench.
- 4. Charge compressor with 150 psi dry nitrogen and conduct a bubble and electronic leak check.
- Evacuate new compressor using the suction and discharge Schrader valves. Monitor and ensure that at least a 500 micron or lower vacuum is achieved (250 to 500 micron range would be ideal.)
- 6. Weigh in amount of refrigerant charge that was removed.
- Reconnect compressor electrical connections exactly as they were removed, crankcase heater, and high pressure switch.
- 8. Replace the electrical and control panel cover securely.

# 

#### Hazardous Voltage!

Failure to disconnect power before servicing could result in death or serious injury.

Disconnect all electric power, including remote disconnects before servicing. Follow proper lockout/ tagout procedures to ensure the power can not be inadvertently energized. Verify that no power is present with a voltmeter.

- 9. Restore power to the module containing the compressor by removing the lockout / tagout in the power distribution panel.
- 10. Energize the new compressor allowing it to run as long as possible.
- 11. Observe and document the operating pressures of the newly installed compressor. It is advised that the expansion valve superheat adjustment be checked.

#### **Pump Tasks**

The following section applies to those chillers equipped with a tank and pump module.

#### **Remove Pump**

Prior to servicing the pump or pump motor, verify that the power to the chiller is disconnected.

 The pump module breaker is found in the power distribution panel. Confirm module power is OFF by testing with known operational voltmeter. Once confirmed, install lockout/tagout equipment to ensure power is not turned on while service work is being performed.

# A WARNING

#### Hazardous Voltage!

Failure to disconnect power before servicing could result in death or serious injury.

Disconnect all electric power, including remote disconnects before servicing. Follow proper lockout/ tagout procedures to ensure the power can not be inadvertently energized. Verify that no power is present with a voltmeter.

- 2. Remove electrical access cover on the pump motor.
- 3. Remove all electrical wiring and flex conduit from the pump. Make sure to notate all connection points for the new installation.

Note: Be sure to document conductor/wire numbers

- 4. Close valves. There are isolation valves on the suction and discharge sides of the pump as well as union connections.
- Using appropriate wrenches, slowly break loose the union fittings at the suction and discharge piping. Capture any escaping fluids encountered during the pump change out process.

#### Notes:

- Always use a second, counter, wrench, when performing plumbing tasks to firmly hold the fittings or joint while loosening the tightening the opposite side.
- A small quantity of water/glycol mixture will be lost during this operation. Although propylene glycol does not pose an environmental hazard, it is the installers responsibility to adhere to local codes and ordinances involving hazardous fluids.
- 6. Loosen the four bolts that attach the pump base to the frame with the appropriate size wrench or socket.
- 7. Remove the pump.
- 8. Disconnect the piping stubs from the suction and discharge connections on the old pump to be reused on the new pump.

#### Install Pump

Verify that power is disconnected from the chiller.

# A WARNING

#### Hazardous Voltage!

Failure to disconnect power before servicing could result in death or serious injury.

Disconnect all electric power, including remote disconnects before servicing. Follow proper lockout/ tagout procedures to ensure the power can not be inadvertently energized. Verify that no power is present with a voltmeter.

1. When installing the stubs from the old pump, apply a minimal amount of thread sealant, such as Rectorseal

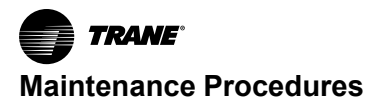

Tru-Blu with Teflon or equivalent, to the threads of the suction and discharge pipe adapters and install the adapters onto the new pump.

- 2. Position the pump over the mounting holes. Apply antiseize compound to the four mounting bolts, washers, and nuts before installation. Tighten nuts securely with 1/2 inch socket and wrench.
- **Note:** Do not over-tighten compressor mounting bolts as the threaded inserts could strip out in the frame.
- 3. Loosely install the four mounting bolts onto the mounting nuts on the chiller frame.
- 4. Align the pump suction and discharge unions onto the piping connections and hand tighten.
- **Note:** The pump suction pipe stub must be positioned 90 degrees to the right of the pump to mate up to the union on the pump suction piping.
- 5. Fasten the mounting bolts to the frame using a 1/2 inch wrench or socket. Be sure to reuse the rubber isolation pads from the old pump.
- Tighten the suction and discharge unions using large adjustable wrenches or pipe wrenches. To minimize the torque on the piping, apply an equal and opposite force to the pipe fitting with an additional adjustable wrench or pipe wrench.
- **Note:** Always use a second, counter, wrench, when performing plumbing tasks to firmly hold the fittings or joint while loosening the tightening the opposite side.
- 7. Position the conduit into the knockout of the electrical box cover.
- 8. Fasten the conduit to the box with the ring nut.
- 9. Reconnect pump electrical connections exactly as they were notated at removal.
- 10. Replace the cover onto the electrical box on the side of the pump motor. Ensure gasket is in place prior to replacing cover.
- 11. Reconnect the nut on the strain relief connector from the motor housing using an adjustable wrench.
- 12. Open the ball valves on the suction and discharge sides of the pump.
- Restore power to the module by removing the lockout/ tagout equipment and turning the pump module breaker back to the ON position.
- 14. Observe the newly installed pump to verify that all connections have been seated and tightened correctly and not leaking.
- 15. Turn pump on and record amp draws for your records.

#### **Replace Pump Seal**

Prior to servicing the pump, verify that the power to the chiller is disconnected.

1. Confirm module power is OFF by testing with known operational voltmeter. Once confirmed, install lockout/ tagout equipment to ensure power is not turned on while service work is being performed.

# A WARNING

#### Hazardous Voltage!

Failure to disconnect power before servicing could result in death or serious injury.

Disconnect all electric power, including remote disconnects before servicing. Follow proper lockout/ tagout procedures to ensure the power can not be inadvertently energized. Verify that no power is present with a voltmeter.

- 2. Remove electrical access cover on the pump motor.
- 3. Remove all electrical wiring and flex conduit from the pump. Make sure to notate all connection points for the re-installation.

Note: Be sure to document conductor/wire numbers

- 4. Close valves. There are isolation valves on the suction and discharge sides of the pump as well as union connections.
- Using appropriate wrenches, slowly break loose the union fittings at the suction and discharge piping. Capture any escaping fluids encountered during the pump change out process.

#### Notes:

- Always use a second, counter, wrench, when performing plumbing tasks to firmly hold the fittings or joint while loosening the tightening the opposite side.
- A small quantity of water/glycol mixture will be lost during this operation. Although propylene glycol does not pose an environmental hazard, it is the installers responsibility to adhere to local codes and ordinances involving hazardous fluids.
- 6. Loosen the four bolts that attach the pump base to the frame with the appropriate size wrench or socket. Keep up with rubber isolation boots for reuse on install.
- 7. Remove the pump from the chiller, and take to shop bench.
- 8. Remove insulation from the wet end of the pump to allow volute cover access and removal.
- 9. Remove pump volute cover.
- 10. Remove retaining nut on shaft which secures seal.
- 11. Remove seal.
- 12. Remove back plate which will allow you to repair /replace water slinger.
- 13. Install new water slinger rubber. Replace back cover.

Maintenance Procedures

# NOTICE

#### Pump Seal Damage!

Do not touch seal with bare skin, or allow any grease to come into contact with the new seal.

Even a small piece of grit of dirt can damage the pump seal. Wash hands thoroughly prior to installing the new seal. Latex gloves are suggested for handling of parts after they have been cleaned and prepped.

**Note:** It is highly recommended that you gather seal replacement procedural information for your particular pump make and model.

- 14. Place the seal, sleeve, spring, and seal retainer onto the shaft.
- 15. Position the pump impeller and secure into place with the impeller retainer bolt.
- 16. Replace the volute cover with new o-ring and reinsulate.
- 17. Re-install pump. Attach the mounting bolts to the frame using a 1/2 inch wrench or socket.
- 18. Push the conduit and wires into the knockout on the electrical box cover.
- 19. Attach the conduit to the box with the ring nut. Use a standard screwdriver to secure the nut.
- 20. Secure the leads with crimp-type bell caps.
- 21. Reconnect pump electrical connections exactly as they were notated at removal.
- 22. Replace the cover onto the electrical box on the side of the pump motor. Ensure gasket is in place prior to replacing cover.
- 23. Reconnect suction and discharge at unions with appropriate size wrenches as with the removal process.
- 24. Open the ball valves on the suction and discharge sides of the pump.
- 25. Observe the newly installed pump to verify that all connections have been seated and tightened correctly and not leaking.

- 26. Restore power to the module by removing the lockout/ tagout equipment and turning the pump module breaker back to the on position.
- 27. Turn pump on and record amp draws for your records.

#### **Controller Tasks**

#### **Replace PLC Logic Controller**

Prior to servicing the controller, verify that the power to the chiller is disconnected.

1. Remove all quick-connect black plugs and the one orange plug (power supply 24 Vac).

#### A WARNING

#### Hazardous Voltage!

Failure to disconnect power before servicing could result in death or serious injury.

Disconnect all electric power, including remote disconnects before servicing. Follow proper lockout/ tagout procedures to ensure the power can not be inadvertently energized. Verify that no power is present with a voltmeter.

- 2. The PLC logic controller is DIN rail-mounted. Once plugs are removed, this will expose the gray secure tabs on the bottom rear of the PLC.
- Using a flathead screwdriver, insert screwdriver into the slotted holes on the gray tabs and use downward force to release PLC.
- 4. Remove the PLC by lifting the bottom out and then up, off of the DIN rail.
- 5. Replace new controller in reverse fashion.
- **Note:** On a multiple modular system with multiple PLC's, it is imperative that the new PLC has the exact same programming as the remaining PLC's or it will not be compatible and would create havoc within the other PLCs.
- 6. Energize power to the module by turning power ON at the breaker and/or disconnect.

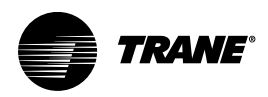

# **Chiller Troubleshooting**

# General Approach to Fault Isolation

Trane manufactures chillers with embedded fault detection and diagnostics in each module's controller that offers continuous dedicated monitoring to record and report faults as they occur in real time allowing repairs to be performed in a timely manner.

Various faults occurring in a building's HVAC system can lead to unnecessary energy consumption and poor thermal comfort for a building's occupants. Fault detection and isolation plays a significant role in monitoring, maintaining, and repairing chillers to improve operator safety and minimize operating costs.

Fault detection is recognizing that a problem has occurred, even if the root cause is not yet known. Fault isolation is the process of reducing potential causes to determine the most likely source of chiller failure.

# **Controller Diagnostic Codes**

The following table assists in explaining the alarm codes that appear in the remote interface panel in the event of an alarm. The alarm history is accessed by pressing the alarm log key.

| ALARM                                          | RESET | ACTION                                                                          |
|------------------------------------------------|-------|---------------------------------------------------------------------------------|
| BMS offline                                    | Auto  | Warning                                                                         |
| Compressor 1/2 CoreSense Failure               | Auto  | Shuts down compressor 1/2                                                       |
| Compressor 1/2 Failure                         | Auto  | Shuts down compressor 1/2                                                       |
| Compressor 1/2 Lockout                         | Auto  | Shuts down Circuit 1/2                                                          |
| Compressor 1/2 Offline                         | Auto  | Shuts down compressor 1/2                                                       |
| Compressor 1/2 Warning                         | Auto  | Warning                                                                         |
| Condenser Flow Alarm                           | User  | Shuts down Circuits / Circuit 1 in Constant Flow systems                        |
| Condenser LWT too low                          | Auto  | Warning                                                                         |
| c.pCOe Offline Alarm                           | Auto  | Shuts down Circuit 2                                                            |
| c.pCOe UI1 sensor failure                      | Auto  | Shuts down Circuit 2 if Low Pressure sensor selected for Suction Pressure Alarm |
| c.pCOe UI2 sensor failure                      | Auto  | Shuts down Circuit 2                                                            |
| c.pCOe wrong config Alarm                      | Auto  | Warning                                                                         |
| Error in retain memory writings                | User  | Warning                                                                         |
| Error in the number of retain memory writings  | User  | Warning                                                                         |
| Evaporator Flow Alarm                          | User  | Locks out module in Variable Flow systems                                       |
| Evaporator Freezing Alarm                      | User  | Locks out module                                                                |
| Evaporator LWT too high                        | Auto  | Warning                                                                         |
| HP Alarm                                       | User  | Shuts down Circuit 1/2                                                          |
| HP Switch Alarm                                | User  | Shuts down Circuit 1/2                                                          |
| LP Alarm                                       | Auto  | Shuts down Circuit 1/2                                                          |
| LP Lockout Alarm                               | User  | Shuts down Circuit 1/2                                                          |
| Primary communication lost                     | Auto  | Secondary modules switch into Stand-alone Mode                                  |
| Phase Monitor Alarm                            | Auto  | Locks out module                                                                |
| Secondary 1/2/3/4/5/6/7/8/9 communication lost | Auto  | Warning                                                                         |
| System Chilled LWT too high                    | Auto  | Warning                                                                         |
| System Hot LWT too low                         | Auto  | Warning                                                                         |

#### Table 11. Interface panel diagnostic code key

| Table 11. | Interface panel | diagnostic code key | (continued) |
|-----------|-----------------|---------------------|-------------|
|-----------|-----------------|---------------------|-------------|

| ALARM                                     | RESET | ACTION                                                                                                    |
|-------------------------------------------|-------|----------------------------------------------------------------------------------------------------|
| UI1 sensor failure                        | Auto  | Shuts down circuit 1 if Low Pressure sensor selected for Suction Pressure Alarm                                                                                         |
| UI2 sensor failure                        | Auto  | Shuts down Circuit 1                                                                                                    |
| UI3 sensor failure                        | Auto  | Shuts down local cooling control if Module is in Stand-alone Mode and respective Entering / Leaving Water sensor selected for Temperature Control                       |
| UI4 sensor failure                        | Auto  | Locks out module                                                                                                    |
| UI5 sensor failure                        | Auto  | Shuts down local heating control if Module is in Stand-alone Mode and respective Entering / Leaving Water sensor selected for Temperature Control                       |
| UI6 sensor failure                        | Auto  | Shuts down Free Cooling control if Module is in Stand-alone Mode and respective Entering / Leaving Water sensor selected for Temperature Control                        |
| UI7 sensor failure                        | Auto  | Modules switch into Stand-alone Mode if both respective Cooling / Heating Mode selected and respective Entering / Leaving Water sensor selected for Temperature Control |
| UI8 sensor failure                        | Auto  | Modules switch into Stand-alone Mode if both respective Cooling / Heating Mode selected and respective Entering / Leaving Water sensor selected for Temperature Control |
| UI9 sensor failure                        | Auto  | Modules switch into Stand-alone Mode if both respective Cooling / Heating Mode selected and respective Entering / Leaving Water sensor selected for Temperature Control |
| UI10 sensor failure                       | Auto  | Modules switch into Stand-alone Mode if both respective Cooling / Heating Mode selected and respective Entering / Leaving Water sensor selected for Temperature Control |
| UI11 sensor failure                       | Auto  | Control panel heating / cooling control is disabled                                                                                                    |
| UI12 sensor failure                       | Auto  | Warning                                                                                                    |
| Wrong local rotation control parameters   | Auto  | Warning                                                                                                    |
| Wrong primary rotation control parameters | Auto  | Warning                                                                                                    |
| Wrong temperature control parameters      | Auto  | Warning                                                                                                    |

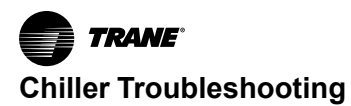

# **Compressor Diagnostic Codes**

Copeland compressors used in Trane chillers are highly automated with digital capability to record and report a range of operating parameters and critical events. This technology can be employed to assist in troubleshooting compressor faults and potential corrective action.

#### **CoreSense Flash Codes**

The CoreSense technology in the Copeland compressor will communicate an abnormal system condition through a unique flash code:

ALERT LED (Yellow): The ALERT LED will flash a number of times consecutively, pause and then repeat the process. The number of consecutive flashes, defined as the flash code, correlates to a specific anomaly or abnormal condition.

**TRIP/LOCK LED (Red):** indicates either a TRIP or LOCK condition.

- **TRIP** is indicated by a solid illumination of the LED. This means the compressor is not running and demand is present at the module.
- LOCK is indicated by a flashing LED correlating to a lock condition in which the module will prevent the compressor from starting.

#### **CoreSense Flash Code Description**

Copeland compressors will report a range of flash codes when specific critical events occur. See Table 11, p. 58.

**CODE 1** – Long Run Time: The module will flash yellow one time when the compressor operates for longer than 18 continuous hours. This is an alert code only and the module will not lockout the compressor for this condition. (This code is inactive for heat pumps.)

**CODE 2** – Compressor (Pressure) Trips: The module will flash yellow two times when the compressor operates from 12 seconds to 15 minutes followed by a trip condition lasting longer than 7 minutes. When four consecutive or ten total CODE 2 events are recorded, the module will lockout the compressor and flash red two times.

**CODE 3** – Pressure Switch Cycling: The module will flash yellow three times when the compressor operates from 12

seconds to 15 minutes followed by a trip condition lasting between 35 seconds to 7 minutes. When four consecutive or ten total CODE 3 events are recorded, the module will lockout the compressor and flash red three times.

**CODE 4** – Locked Rotor Trip: The module will flash yellow four times when the compressor trips within 12 seconds of operation and does not reset and start within 35 seconds. When ten consecutive CODE 4 events are recorded the module will lockout the compressor and flash red four times.

**CODE 5** – Compressor (Moderate Run) Trip: The module will flash yellow five times when the compressor has operated between 15 minutes and 18 hours, followed by a compressor trip lasting longer than 7 minutes. When four consecutive or ten total CODE 5 events are recorded, the module will lockout the compressor and flash red five times.

**CODE 6** – Open Start Circuit: The module will lockout the compressor and flash red six times if the module detects a demand signal in the Y terminal and current in the S winding of the compressor, but no current is detected in the S winding of the compressor for 2 seconds.

**CODE 7** – Open Run Circuit: The module will lockout the compressor and flash red seven times if the module detects a demand signal in the Y terminal and current in the S winding of the compressor, but no current is detected in the R winding of the compressor for 2 seconds.

**CODE 8** – Welded Contactor: The module will flash yellow eight times if it has detected line currents in the S and R windings and demand is absent for 15 seconds.

**CODE 9** – Low Voltage: The module will flash nine times if the module supply voltage drops below 17 Vac for 2 seconds. The module will prevent the compressor from starting until adequate voltage is established.

**CODE 10** – Over-Current Protection: When the current at the PROT terminal is greater than 2A for 40 milliseconds, the module will flash a CODE10. The red LED will flash 10 times with the yellow LED remaining off. This event will cause a lockout of the compressor and indicates that the module is mis-wired or the contactor coil is shorted to ground.

| AlertCode                       | Alert Condition                                                                                                    | Lockout Level             | Lockout<br>Indication |
|---------------------------------|----------------------------------------------------------------------------------------------------|---------------------------|-----------------------|
| Normal Run Solid<br>Green       | Normal operation, no alarm status.                                                                                                    | N/A                       | N/A                   |
| <b>CODE 1</b><br>Yellow Flash 1 | Long run time. Compressor is running for more than 18 hours at full load. (CODE 1 is disabled in heat pump mode.)                             | N/A                       | N/A                   |
| CODE 2<br>Yellow Flash 2        | Compressor pressure trip. Compressor runs for 12 seconds to 15 minutes followed by a compressor trip condition lasting longer than 7 minutes. | 4x consecutive, 10x total | Red:Flash 2           |
| CODE 3<br>Yellow Flash 3        | Pressure switch cycling. Compressor runs for 12 seconds to 15 minutes followed by a compressor trip lasting 35 seconds to 7 minutes.          | 4x consecutive, 10 total  | Red:Flash 3           |

#### Table 12. Compressor fault code summary

| Table 12. | Compressor fault code summary | (continued) |
|-----------|-------------------------------|-------------|
|-----------|-------------------------------|-------------|

| AlertCode                       | Alert Condition                                                                                                    | Lockout Level             | Lockout<br>Indication |
|---------------------------------|----------------------------------------------------------------------------------------------------|---------------------------|-----------------------|
| <b>CODE 4</b><br>Yellow Flash 4 | Locked rotor. Compressor trips within a compressor run time of 12 seconds and does not start within 35 seconds.                                                                               | 10x consecutive           | Red:Flash 4           |
| CODE 5<br>Yellow Flash 5        | Compressor moderate run trip. Compressor runs for 15 minutes to 18 hours followed by a compressor trip lasting longer than 7 minutes.                                                         | 4x consecutive, 10x total | Red:Flash 5           |
| CODE 6<br>Red Flash 6           | Open start circuit. Module has detected <b>Y</b> or <b>Y1</b> , and current in the <b>R</b> winding of the compressor and no current in the <b>S</b> winding of the compressor for 2 seconds. | 1 occurrence              | Red:Flash 6           |
| CODE 7<br>Red Flash 7           | Open run circuit. Module has detected <b>Y</b> or <b>Y1</b> , and current in the <b>S</b> winding of the compressor and no current in the <b>R</b> winding of the compressor for 2 seconds.   | 1 occurrence              | Red:Flash 7           |
| CODE 8<br>Yellow Flash 8        | Welded contactor. Module has detected line currents in ${\bf R}$ and ${\bf S}$ windings, and ${\bf Y}$ or ${\bf Y1}$ is at 0 Vac for 15 seconds.                                              | N/A                       | N/A                   |
| <b>CODE 9</b><br>Yellow Flash 9 | Low voltage. Module has detected a 24 Vac supply voltage below 17 Vac $\pm 1$ Vac for 2 seconds.                                                                                              | N/A                       | N/A                   |
| CODE 10<br>Red Flash 10         | Over current protection. <b>PROT</b> terminal has above a 2A input for more than 40 milliseconds.                                                                                             | 1 occurrence              | Red:Flash 10          |

# Variable Frequency Drive Diagnostic Codes (Optional)

The ABB ACH580 Variable Frequency Drive (VFD) provides proven reliability and flexibility in an intelligent variable frequency drive dedicated to saving energy, producing quality air, and alleviating environmental concerns. The ACH580 programmable drive controls fans, compressors, and pump motors precisely for an energy efficient HVAC environment. The drive is physically located near a module's electrical and control panel.

#### **Diagnostic Indicators**

#### Drive LEDs:

Drive LEDs (green POWER and a red FAULT) are found on the front of the drive. LEDs are visible through the panel cover but not visible if a control panel is attached to the drive.

Important: LEDs are found on the front of the drive, under control panel/panel cover. If a control panel is attached to the drive, switch to remote control, otherwise a fault will be generated. Remove the panel to view the LEDs.

See table below for drive LED indications.

| LED off  | LED lit and steady |                                                                                                    | LED blinking  |                                                                                                    |
|----------|--------------------|----------------------------------------------------------------------------------------------------|---------------|----------------------------------------------------------------------------------------------------|
| No power | Green (POWER)      | Power supply on the board<br>OK                                                                                           | Green (POWER) | Blinking: Drive in an alarm<br>state Blinking for one second:<br>Drive selected on the control<br>panel when multiple drives<br>are connected to the same<br>panel bus. |
|          | Red (FAULT)        | Active fault in the drive. To<br>reset the fault, press RESET<br>from the control panel or<br>switch off the drive power. | Red (FAULT)   | Active fault in the drive. To reset the fault, switch off the drive power.                                                                                              |

#### Table 13. POWER and FAULT drive LED indications

#### Control Panel LEDs:

The control panel has one LED, found at the left edge of the panel. See table below for control panel LED indications.

#### Table 14. Control panel LED indications

| LED off               |       | LED lit and steady                                                                                                    |       | LED blinking/flickering                                                                                                    |
|-----------------------|-------|----------------------------------------------------------------------------------------------------|-------|----------------------------------------------------------------------------------------------------|
| Panel has no<br>power | Green | Drive functioning normally. Connection between the drive and control panel may be faulty or lost, or the panel and drive may be incompatible. Check the control panel display.                                                                    | Green | Blinking: Active warning in the drive Flickering:<br>Data transferred between the PC tool and drive<br>through the USB connection of the control<br>panel drives are connected to the same panel<br>bus.                              |
|                       | Red   | <ul> <li>Check the display to see where the fault is.</li> <li>Active fault in the drive. Reset the fault.</li> <li>Active fault in another drive in the panel bus.<br/>Switch to the drive in question and check and reset the fault.</li> </ul> | Red   | Active fault in the drive. To reset the fault, cycle the drive power.                                                                                                    |
|                       |       |                                                                                                    | Blue  | Panels with a Bluetooth interface only. Blinking:<br>Bluetooth interface is enabled. It is in<br>discoverable mode and ready for pairing.<br>Flickering: Data is transferred through the<br>Bluetooth interface of the control panel. |

#### Figure 25. ABB ACH580 variable frequency drive

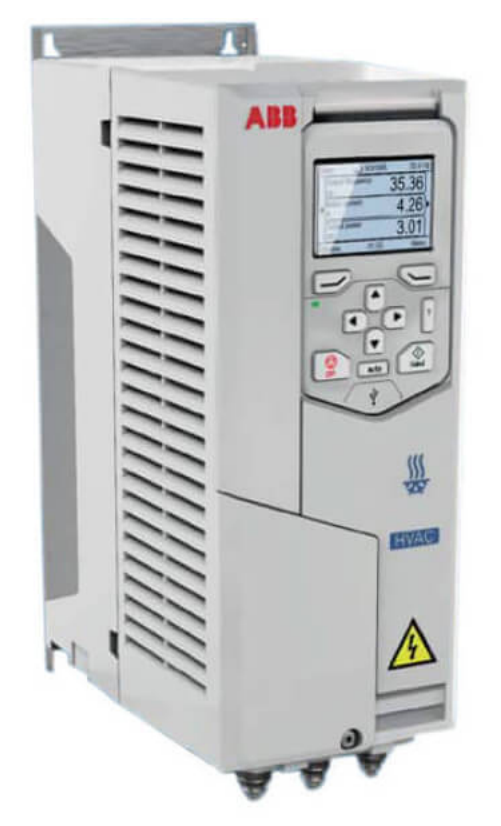

# **Phase Monitor Protection**

If the chillerheat pump fails to power up, eliminate electrical phase issues by inspecting the phase monitor device located in the power distribution panel.

When all voltages are acceptable and the phase sequence is correct the output relay is energized and the LED glows green. Under-voltages and unbalanced voltages must be sensed for a continuous trip delay period before the relay de-energizes. Reset is automatic upon correction of the fault condition. The output relay will not energize if a fault condition is sensed as power is applied. The LED flashes red during the trip delay, then glows red when the output de-energizes. The LED flashes green/red if phase reversal is sensed.

| LED Display | Indication                                                                                                    |
|-------------|----------------------------------------------------------------------------------------------------|
|             | Glowing green: All voltages are<br>acceptable and phase sequence is<br>correct.                                           |
|             | Flashing red: Trip delay prior to<br>de-energizing. Glowing red:<br>Output has been de-energized<br>upon fault detection. |
|             | Flashing red and green: Phase reversal is detected.                                                                       |
|             | No power to phase monitor.                                                                                                |

If the phase monitor fails to energize (the LED glows red) check wiring of all three phases, voltage, and phase sequence. If phase sequence is incorrect, the LED flashes green/red. To correct this, swap any two line voltage connections at the mounting socket. No further adjustment should be required.

# Symptoms and Solutions

This section lists the most common troubleshooting symptoms and the closest potential solution for each. The "References" column will list a reference within this manual, if applicable. This is not an exhaustive listing of all potential causes or resolutions, but represents the best direction in which to initiate a solution.

**Note:** An anti-short cycle timer is included in the primary microprocessor controller to prevent the compressors from starting until the delay has elapsed. The microprocessor also provides minimum compressor run timers. Take these fixed timer parameters into consideration when conducting a fault isolation process.

| 1. Symptom: Compressor will not start      |                                                                             |  |
|--------------------------------------------|-----------------------------------------------------------------------------|--|
| Possible Causes                            | Potential Solutions                                                         |  |
| Temperature control not in demand          | Set point has been reached                                                  |  |
| Pressure switch open due to low water flow | Condenser side loss of flow; open switch                                    |  |
| Low pressure switch open                   | Low pressure event has occurred                                             |  |
| High pressure switch open                  | High pressure event has occurred                                            |  |
| Compressor overload opened                 | Allow motor to cool and reset; High amp load/floodback                      |  |
| No power to module                         | Check breakers and fuses; energize from module electrical and control panel |  |

#### Table 15. LED phase monitor diagnostic codes

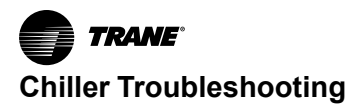

| 1. Symptom: Compressor will not start |                                  |
|---------------------------------------|----------------------------------|
| Possible Causes                       | Potential Solutions              |
| Phase monitor open or tripped         | Over/under 4% to 8%; loss of leg |
| Breaker tripped                       | Reset breaker / check amp draw   |

| 2. Symptom: Compressor will not run             |                                                                             |
|-------------------------------------------------|-----------------------------------------------------------------------------|
| Possible Causes                                 | Potential Solutions                                                         |
| Compressor will not run                         | Assure all breakers and switches are on                                     |
| Main switch open or circuit breakers open       | Check circuits and motor winding for shorts or grounds                      |
| Fuse is blown                                   | Replace fuse or reset breakers after fault is corrected                     |
| Investigate for possible overloading            | Overloads are auto-reset. Monitor to assure the overload does not re-occur. |
| Thermal overload breaker tripped or fuses blown | Repair or replace                                                           |
| Defective contactor or coil                     | Determine type and cause. Correct fault before resetting safety.            |
| System shut down by safety devices              | Repair or replace coil                                                      |
| Liquid line solenoid will not open              | Check motor for open circuit, short circuit, or motor burnout               |
| Motor electrical trouble                        | Tighten all terminal screws                                                 |

| 3. Symptom: Compressor has excessive noise or vibration |                                   |  |
|---------------------------------------------------------|-----------------------------------|--|
| Possible Causes                                         | Potential Solutions               |  |
| Flooding of refrigerant into crankcase                  | Check setting of expansion valve  |  |
| Improper discharge piping support                       | Relocate, add, or remove supports |  |
| Improper or worn compressor supports                    | Replace supports                  |  |
| Worn compressor                                         | Replace or rebuild compressor     |  |

| 4. Symptom: Compressor will not load or unload   |                                                     |  |
|--------------------------------------------------|-----------------------------------------------------|--|
| Possible Causes                                  | Potential Solutions                                 |  |
| Defective capacity control                       | Repair or replace module                            |  |
| Unloader mechanism defective                     | Replace unloader                                    |  |
| Faulty thermostat gauge or broken capillary tube | Replace thermostat assembly                         |  |
| Stages not properly set for application          | Reset thermostat setting for operating requirements |  |

| 5. Symptom: Compressor Loading/Unloading Cycles Too Short  |                                 |  |
|------------------------------------------------------------|---------------------------------|--|
| Possible Causes                                            | Potential Solutions             |  |
| Temperature differential set too low (4 °F (2 °C) minimum) | Ramp/set temperature set point  |  |
| Erratic water thermostat device                            | Replace thermostat assembly     |  |
| Insufficient evaporator water flow                         | Adjust flow rate or remove flow |  |

# 6. Symptom: Compressor loses oil Possible Causes Potential Solutions Low refrigerant charge Check for leaks and repair. Add refrigerant to proper charge. Gas velocity in risers too low Check riser sizes against compressor gas flow

| 6. Symptom: Compressor loses oil   |                                                                                                    |  |
|------------------------------------|----------------------------------------------------------------------------------------------------|--|
| Possible Causes                    | Potential Solutions                                                                                     |  |
| Oil trapped in line                | Check pitch of lines and refrigerant velocities                                                         |  |
| Excessive compression ring blow by | Replace or rebuild compressor                                                                           |  |
| Liquid refrigerant                 | Check compressor superheat. Superheat at the compressor suction should be approximately 15° F (8.3° C). |  |

| 7. Symptom: Low refrigeration suction pressure |                                                                                                    |
|------------------------------------------------|----------------------------------------------------------------------------------------------------|
| Possible Causes                                | Potential Solutions                                                                                     |
| Lack of refrigerant                            | Check for leaks. Repair and add charge.                                                                 |
| Evaporator dirty                               | Clean chemically                                                                                        |
| Clogged suction line or suction gas strainers  | Clean strainers                                                                                         |
| Condensing temperature too low                 | Check condensing temperature regulation system                                                          |
| Low water temperature                          | Raise set point; check design specification                                                             |
| Compressor will not unload                     | Replace solenoid or controller                                                                          |
| Low discharge pressure                         | Refrigerant charge; replace compressor                                                                  |
| Expansion valve malfunctioning                 | Reset for proper superheat (10-12 ° SH)                                                                 |
| Mis-adjusted or defective TXV                  | Adjust or replace valve                                                                                 |
| Receiver service valve closed                  | Turn counterclockwise completely. Do not fully backseat if pressure switch is installed on service port |
| Compressor service valves closed               | Dangerous! Turn counterclockwise completely                                                             |
| Clogged liquid line filter-drier               | Replace cartridges                                                                                      |
| Excessive glycol concentration                 | Drain, refill (deionized water), retest                                                                 |
| Liquid line solenoid restricted or faulty      | Replace solenoid valve, coil, or internals as necessary                                                 |
| Insufficient chilled water                     | Adjust flow rate across evaporator                                                                      |
| Restricted water/glycol line                   | Clean strainers; check manual and electronic valves                                                     |
| Water/glycol mixture contaminated              | Intensive cleanup effort needed to identify source of contamination; external filter may be required    |
| Evaporator tubing clogged or fouled            | Reverse flush with appropriate chemical solutions                                                       |

| 8. Symptom: High refrigeration suction pressure |                                                                                                    |
|-------------------------------------------------|----------------------------------------------------------------------------------------------------|
| Possible Causes                                 | Potential Solutions                                                                                   |
| Expansion valve opened too far                  | Re-adjust to 10° to 12°                                                                               |
| Excessive refrigerant charge                    | Creates high pressure alarms; reclaim excess refrigerant and verify proper sub-cooling and superheat. |
| High water temperature                          | Low refrigerant charge; failing compressor; check design specifications                               |

| 9. Symptom: Low refrigerant discharge pressure |                                                       |
|------------------------------------------------|-------------------------------------------------------|
| Possible Causes                                | Potential Solutions                                   |
| Suction shut off valve partially closed        | Open valve                                            |
| Insufficient refrigerant in chiller            | Check for leaks. Repair and add refrigerant as needed |
| Compressor operating unloaded                  | See failure of compressor to unload or load up below  |

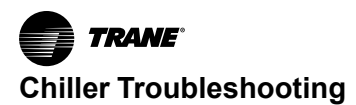

Г

| 9. Symptom: Low refrigerant discharge pressure            |                                                                                                 |
|-----------------------------------------------------------|-------------------------------------------------------------------------------------------------|
| Possible Causes                                           | Potential Solutions                                                                             |
| Low ambient conditions                                    | Check condenser rating tables                                                                   |
| Low suction pressure                                      | See low pressure below                                                                          |
| Condenser pressure regulating valve not properly adjusted | Refer to OEM manufacturer manual for default settings; check equipment room ambient temperature |
| Fan cycling controls not properly set                     | Reset cut-in, cut-out settings to conform to design specifications                              |

| 10. Symptom: High refrigerant discharge pressure |                                                                          |
|--------------------------------------------------|--------------------------------------------------------------------------|
| Possible Causes                                  | Potential Solutions                                                      |
| System overcharged with refrigerant              | Remove excess refrigerant                                                |
| Dirty tube and fin surface                       | Clean with compressed air or water spray, use fin comb if fins are bent  |
| Non-condensables in chiller                      | Purge non-condensables.                                                  |
| Fan cycling controls not properly set            | Reset fan cycle setting; replace motor controller fuse                   |
| Condensing fans not operating                    | Reset fan cycle setting; replace motor controller fuse                   |
| Restricted bypass line                           | Check valves obstructed; flush line; blow out line with dry nitrogen gas |
| Discharge shut off valve partially closed        | Open valve                                                               |
| Condenser is undersized                          | Check condenser rating tables with operating parameters                  |
| High ambient conditions exist                    | Check condenser rating tables with operating parameters                  |

| 11. Symptom: Low chilled water temperature |                                                                     |
|--------------------------------------------|---------------------------------------------------------------------|
| Possible Causes                            | Potential Solutions                                                 |
| Temperature controllers set too low        | Reset temperature controllers to correct design specifications      |
| Water velocity through evaporator too low  | Clean strainer; check pump, VFD, and differential pressure settings |
| Temperature controllers malfunctioning     | Replace temperature sensor                                          |

#### 12. Symptom: High chilled water temperature

| Possible Causes                      | Potential Solutions                                                          |
|--------------------------------------|------------------------------------------------------------------------------|
| Load higher than capacity of chiller | Refer to chiller design specifications                                       |
| Loss of refrigeration charge         | Pressure test refrigeration system                                           |
| Fouled evaporator                    | Reverse flush evaporator; check strainer for debris                          |
| Obstructed flow through evaporator   | Reverse flush evaporator; check strainer for debris; check VFD, pump, valves |

| 13. Symptom: Compressor thermal protector switch open |                                                          |
|-------------------------------------------------------|----------------------------------------------------------|
| Possible Causes                                       | Potential Solutions                                      |
| Operating beyond design conditions                    | Check fan switch or fan pressure settings as appropriate |
| Discharge valve partially shut                        | Open valve                                               |
| Faulty compressor overload                            | Replace overload if external type provided               |

| 14. Symptom: No low voltage (24 Vac) |                                                          |
|--------------------------------------|----------------------------------------------------------|
| Possible Causes                      | Potential Solutions                                      |
| Control circuit fuse open            | Check fuse prong contact points; replace fuse            |
| Phase monitor opened or tripped      | Check for correct voltages                               |
| Transformer T1 defective             | Replace transformer T1, T2, T3                           |
| No primary voltage on T1             | Check breakers, fuses; check power supply specifications |

| 15. Symptom: Thermal Expansion valve superheat too high |                                                |
|---------------------------------------------------------|------------------------------------------------|
| Possible Causes                                         | Potential Solutions                            |
| Water/glycol temperature too warm                       | Low refrigerant level; recharge chiller        |
| Obstructed filter dryer                                 | Replace dryer core                             |
| Low refrigerant charge                                  | Recharge refrigerant as per data plate         |
| Improperly adjusted superheat valve setting             | Reset valve settings to factory specifications |

| 16. Symptom: Thermal expansion valve superheat too low |                                                                                                  |
|--------------------------------------------------------|--------------------------------------------------------------------------------------------------|
| Possible Causes                                        | Potential Solutions                                                                              |
| Sensing bulb not properly located                      | Check if secured to pipe or insulated; check sensor position on pipe at 4-8-10-2 clock positions |
| Defective thermostatic element                         | Replace power head                                                                               |
| Valve adjusted too far open                            | Re-adjust to 10° to 12° (scroll) or 13° to 16° (digital scroll)                                  |

| 17. Symptom: Contactor/relay inoperative |                                          |
|------------------------------------------|------------------------------------------|
| Possible Causes                          | Potential Solutions                      |
| Coil shorted or open                     | Replace coil                             |
| Mechanical parts broken or jammed        | Replace assembly                         |
| Contacts pitted or burned                | Replace contactors                       |
| No 24 Vac to coil                        | Replace secondary fuse to T2 transformer |

| 18. Symptom: Freeze protection safety activated |                                                            |
|-------------------------------------------------|------------------------------------------------------------|
| Possible Causes                                 | Potential Solutions                                        |
| Thermostat set too low                          | Reset above freezing temperature at evaporate or discharge |
| Low water flow                                  | Remove restrictions. Increase HP                           |
| Low suction pressure                            | See "low suction pressure"                                 |

# Variable Frequency Drive Fault Codes (Optional)

The following table lists the faults by code number and describes each.

Warnings and faults indicate an abnormal drive status. The codes and names of active warnings and faults are displayed on the control panel of the drive as well as in the Drive composer PC tool. Only the codes of warnings and faults are available over fieldbus.

Warnings do not need to be reset; they stop showing when the cause of the warning ceases. Warnings do not latch and the drive will continue to operate the motor.

Faults latch inside the drive and cause the drive to trip, and the motor stops. After the cause of a fault has been removed, the fault can be reset from the panel or from a selectable source (parameter 31.11 Fault reset selection) such as the digital inputs of the drive. Resetting the fault creates an event 64FF Fault reset. After the reset, the drive can be restarted.

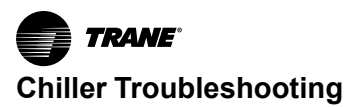

Note that some faults require a reboot of the control unit either by switching the power off and on, or using

parameter 96.08 Control board boot – this is mentioned in the fault listing wherever appropriate.

| Code (hex) | Fault / Aux. code                                                        | Cause                                                                                                    | What to do                                                                                                    |
|------------|--------------------------------------------------------------------------|----------------------------------------------------------------------------------------------------|----------------------------------------------------------------------------------------------------|
| 1080       | Backup/Restore timeout                                                   | Panel or PC tool has failed to communicate with the drive when backup was being made or restored.                                                                                   | Request backup or restore again.                                                                                                    |
| 1081       | Rating ID fault                                                          | Drive software has not been able to read<br>the rating ID of the drive.                                                                                                    | Reset the fault to make the drive try to<br>reread the rating ID.<br>If the fault reappears, cycle the power to<br>the drive. You may have to be repeat this.<br>If the fault persists, contact your local<br>ABB representative.                                                                                                    |
| 2310       | Overcurrent                                                              | Output current has exceeded internal fault<br>limit.<br>In addition to an actual overcurrent<br>situation, this fault may also be caused by<br>an earth fault or supply phase loss. | Check motor load.<br>Check acceleration times in parameter<br>group 23 Speed reference ramp (speed<br>control), 26 Torque reference chain<br>(torque control) or 28 Frequency<br>reference chain (frequency control). Also<br>check parameters 46.01 Speed scaling,<br>46.02 Frequency scaling and 46.03<br>Torque scaling.<br>Check motor and motor cable (including<br>phasing and delta/star connection).<br>Check there are no contactors opening<br>and closing in motor cable.<br>Check that the start-up data in parameter<br>group 99 corresponds to the motor rating<br>plate.<br>Check that there are no power factor<br>correction capacitors or surge absorbers<br>in motor cable.<br>Check for an earth fault in motor or motor<br>cables by measuring the insulation<br>resistances of motor and motor cable. |
| 2330       | Earth leakage Programmable fault: 31.20<br>Earth fault                   | Drive has detected load unbalance<br>typically due to earth fault in motor or<br>motor cable.                                                                                       | Check there are no power factor<br>correction capacitors or surge absorbers<br>in motor cable.<br>Check for an earth fault in motor or motor<br>cables by measuring the insulation<br>resistances of motor and motor cable.<br>Try running the motor in scalar control<br>mode if allowed. (See parameter 99.04<br>Motor control mode.)<br>If no earth fault can be detected, contact<br>your local ABB representative.                                                                                                    |
| 2340       | Short circuit                                                            | Short-circuit in motor cable(s) or motor                                                                                                    | Check motor and motor cable for cabling<br>errors.<br>Check there are no power factor<br>correction capacitors or surge absorbers<br>in motor cable.<br>Cycle the power to the drive.                                                                                                    |
| 2381       | IGBT overload                                                            | Excessive IGBT junction to case<br>temperature. This fault protects the IGBT<br>(s) and can be activated by a short circuit<br>in the motor cable.                                  | Check motor cable.<br>Check ambient conditions. Check air flow<br>and fan operation.<br>Check heatsink fins for dust pick-up.<br>Check motor power against drive power.                                                                                                    |
| 3130       | Input phase loss Programmable fault:<br>31.21 Supply phase loss          | Intermediate circuit DC voltage is oscillating due to missing input power line phase or blown fuse.                                                                                 | Check input power line fuses. Check for<br>loose power cable connections.<br>Check for input power supply imbalance.                                                                                                    |
| 3181       | Wiring or earth fault Programmable fault:<br>31.23 Wiring or earth fault | Incorrect input power and motor cable<br>connection (ie. input power cable is<br>connected to drive motor connection).                                                              | Check input power connections.                                                                                                    |

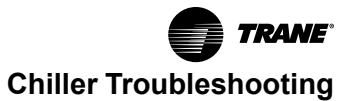

| Code (hex) | Fault / Aux. code                                            | Cause                                                                                                    | What to do                                                                                                    |
|------------|--------------------------------------------------------------|----------------------------------------------------------------------------------------------------|----------------------------------------------------------------------------------------------------|
| 3210       | DC link overvoltage                                          | Excessive intermediate circuit DC voltage.                                                                                                 | Check that overvoltage control is on<br>(parameter 30.30 Overvoltage control).<br>Check that the supply voltage matches<br>the nominal input voltage of the drive.<br>Check the supply line for static or<br>transient overvoltage.<br>Check brake chopper and resistor (if<br>present).<br>Check deceleration time.<br>Use coast-to-stop function (if applicable).<br>Retrofit drive with brake chopper and<br>brake resistor.<br>Check that the brake resistor is<br>dimensioned properly and the resistance<br>is between acceptable range for the drive. |
| 3220       | DC link undervoltage                                         | Intermediate circuit DC voltage is not<br>sufficient because of a missing supply<br>phase, blown fuse or fault in the rectifier<br>bridge. | Check supply cabling, fuses and switchgear.                                                                                                    |
| 3381       | Output phase loss Programmable fault: 31.19 Motor phase loss | Motor circuit fault due to missing motor<br>connection (all three phases are not<br>connected).                                            | Connect motor cable.                                                                                                    |
| 4110       | Control board temperature                                    | Control board temperature is too high.                                                                                                    | Check proper cooling of the drive. Check the auxiliary cooling fan.                                                                                                    |
| 4210       | IGBT over temperature                                        | Estimated drive IGBT temperature is excessive.                                                                                             | Check ambient conditions. Check air flow<br>and fan operation.<br>Check heatsink fins for dust pick-up.<br>Check motor power against drive power.                                                                                                    |
| 4290       | Cooling                                                      | Drive module temperature is excessive.                                                                                                    | Check ambient temperature. If it exceeds 40 °C/104 °F (frames R5R9) or if it exceeds 50 °C /122 °F (frames R0R9), ensure that load current does not exceed derated load capacity of drive. See chapter <i>Technical data</i> , section <i>Derating</i> in the <i>Hardware manual</i> of the drive. Check drive module cooling air flow and fan operation. Check inside of cabinet and heatsink of drive module for dust pick-up. Clean whenever necessary.                                                                                                   |
| 42F1       | IGBT temperature                                             | Drive IGBT temperature is excessive.                                                                                                    | Check ambient conditions. Check air flow<br>and fan operation.<br>Check heatsink fins for dust pick-up.<br>Check motor power against drive power.                                                                                                    |
| 4310       | Excess temperature                                           | Power unit module temperature is excessive.                                                                                                | Check ambient conditions. Check air flow<br>and fan operation.<br>Check heatsink fins for dust pick-up.<br>Check motor power against drive power.                                                                                                    |
| 4380       | Excess temperature difference                                | High temperature difference between the IGBTs of different phases.                                                                         | Check the motor cabling.<br>Check cooling of drive module(s).                                                                                                    |
| 4981       | External temperature 1<br>(Editable message text)            | Measured temperature 1 has exceeded fault limit.                                                                                           | Check the value of parameter 35.02<br>Measured temperature 1.<br>Check the cooling of the motor (or other<br>equipment whose temperature is being<br>measured).                                                                                                    |
| 4982       | External temperature 2<br>(Editable message text)            | Measured temperature 2 has exceeded fault limit.                                                                                           | Check the value of parameter 35.03<br>Measured temperature 2.<br>Check the cooling of the motor (or other<br>equipment whose temperature is being<br>measured).                                                                                                    |

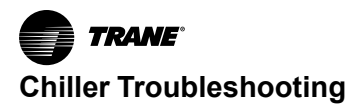

| Code (hex) | Fault / Aux. code                                                    | Cause                                                                                                    | What to do                                                                                                    |
|------------|----------------------------------------------------------------------|----------------------------------------------------------------------------------------------------|----------------------------------------------------------------------------------------------------|
| 5081       | Auxiliary fan broken                                                 | An auxiliary cooling fan (connected to the fan connectors on the control unit) is stuck or disconnected.                         | Check auxiliary fan(s) and connection(s).<br>Replace fan if faulty.<br>Make sure the front cover of the drive<br>module is in place and tightened.<br>Reboot the control unit (using parameter<br>96.08 Control board boot) or by cycling<br>power.                                       |
| 5090       | STO hardware failure                                                 | STO hardware diagnostics has detected hardware failure.                                                                          | Contact your local ABB representative for hardware replacement.                                                                                                    |
| 5091       | Safe torque off Programmable fault: 31.22<br>STO indication run/stop | Safe torque off function is active, ie. safety<br>circuit signal(s) connected to connector<br>STO is broken during start or run. | Check safety circuit connections. For<br>more information, see chapter The Safe<br>torque off function in the Hardware<br>manual of the drive and description of<br>parameter 31.22 STO indication run/stop<br>(page 183).<br>Check the value of parameter 95.04<br>Control board supply. |
| 5092       | PU logic error                                                       | Power unit memory has cleared.                                                                                                   | Contact your local ABB representative.                                                                                                    |
| 5093       | Rating ID mismatch                                                   | The hardware of the drive does not match<br>the information stored in the memory. This<br>may occur eg. after a firmware update. | Cycle the power to the drive. You may have to be repeat this.                                                                                                    |
| 5094       | Measurement circuit temperature                                      | Problem with internal temperature measurement of the drive.                                                                      | Contact your local ABB representative.                                                                                                    |
| 50A0       | Fan                                                                  | Cooling fan stuck or disconnected.                                                                                               | Check fan operation and connection.<br>Replace fan if faulty.                                                                                                    |
| 5681       | PU communication                                                     | Communication errors detected between<br>the drive control unit and the power unit.                                              | Check the connection between the drive<br>control unit and the power unit.<br>Check the value of parameter 95.04<br>Control board supply.                                                                                                    |
| 5682       | Power unit lost                                                      | Connection between the drive control unit and the power unit is lost.                                                            | Check the connection between the control unit and the power unit.                                                                                                    |
| 5690       | PU communication internal                                            | Internal communication error.                                                                                                    | Contact your local ABB representative.                                                                                                    |
| 5691       | Measurement circuit ADC                                              | Measurement circuit fault.                                                                                                    | Contact your local ABB representative.                                                                                                    |
| 5692       | PU board powerfail                                                   | Power unit power supply failure.                                                                                                 | Contact your local ABB representative.                                                                                                    |
| 5693       | Measurement circuit DFF                                              | Measurement circuit fault.                                                                                                    | Contact your local ABB representative.                                                                                                    |
| 5696       | PU state feedback                                                    | State feedback from output phases does not match control signals.                                                                | Contact your local ABB representative.                                                                                                    |
| 5697       | Charging feedback                                                    | Charging feedback signal missing.                                                                                                | Check the feedback signal coming from the charging system                                                                                                    |
| 6181       | FPGA version incompatible                                            | Firmware and FPGA versions are incompatible.                                                                                     | Reboot the control unit (using parameter<br>96.08 Control board boot) or by cycling<br>power. If the problem persists, contact<br>your local ABB representative                                                                                                    |
| 6306       | FBA A mapping file                                                   | Fieldbus adapter A mapping file read error.                                                                                      | Contact your local ABB representative.                                                                                                    |
| 6481       | Task overload                                                        | Internal fault.                                                                                                    | Reboot the control unit (using parameter<br>96.08 Control board boot) or by cycling<br>power. If the problem persists, contact<br>your local ABB representative                                                                                                    |
| 6487       | Stack overflow                                                       | Internal fault.                                                                                                    | Reboot the control unit (using parameter<br>96.08 Control board boot) or by cycling<br>power. If the problem persists, contact<br>your local ABB representative                                                                                                    |
| 64A1       | Internal file load                                                   | File read error.                                                                                                    | Reboot the control unit (using parameter<br>96.08 Control board boot) or by cycling<br>power. If the problem persists, contact<br>your local ABB representative                                                                                                    |

Chiller Troubleshooting

| Code (hex) | Fault / Aux. code                                                         | Cause                                                                                                    | What to do                                                                                                    |
|------------|---------------------------------------------------------------------------|----------------------------------------------------------------------------------------------------|----------------------------------------------------------------------------------------------------|
| 64B2       | User set fault                                                            | Loading of user parameter set failed<br>because<br>• requested set does not exist<br>• set is not compatible with control<br>program<br>• drive was switched off during loading. | Ensure that a valid user parameter set exists. Reload if uncertain.                                                                                                    |
| 64E1       | Kernel overload                                                           | Operating system error.                                                                                                    | Reboot the control unit (using parameter<br>96.08 Control board boot) or by cycling<br>power. If the problem persists, contact<br>your local ABB representative                                                                                                    |
| 6581       | Parameter system                                                          | Parameter load or save failed.                                                                                                    | Try forcing a save using parameter 96.07<br>Parameter save manually. Retry.                                                                                                    |
| 65A1       | FBA A parameter conflict                                                  | The drive does not have a functionality requested by PLC, or requested functionality has not been activated.                                                                     | Check PLC programming.<br>Check settings of parameter groups 50<br>Fieldbus adapter (FBA) and 51 FBA A<br>settings.                                                                                                    |
| 6681       | EFB comm loss Programmable fault: 58.14 Communication loss action         | Communication break in embedded fieldbus (EFB) communication.                                                                                                    | Check the status of the fieldbus primary<br>(online/offline/error etc.).<br>Check cable connections to the<br>EIA-485/X5 terminals 29, 30 and 31 on<br>the control unit.                                                                                                |
| 6682       | EFB config file                                                           | Embedded fieldbus (EFB) configuration file could not be read.                                                                                                    | Contact your local ABB representative.                                                                                                    |
| 6683       | EFB invalid parameterization                                              | Embedded fieldbus (EFB) parameter<br>settings inconsistent or not compatible<br>with selected protocol.                                                                          | Check the settings in parameter group 58<br>Embedded fieldbus.                                                                                                    |
| 6684       | EFB load fault                                                            | Embedded fieldbus (EFB) protocol firmware could not be loaded.                                                                                                    | Contact your local ABB representative.                                                                                                    |
|            |                                                                           | Version mismatch between EFB protocol firmware and drive firmware.                                                                                                    |                                                                                                    |
| 6685       | EFB fault 2                                                               | Fault reserved for the EFB protocol application.                                                                                                    | Check the documentation of the protocol.                                                                                                    |
| 6686       | EFB fault 3                                                               | Fault reserved for the EFB protocol application.                                                                                                    | Check the documentation of the protocol.                                                                                                    |
| 6882       | Text 32-bit table overflow                                                | Internal fault.                                                                                                    | Reset the fault. Contact your local ABB representative if the fault persists.                                                                                                    |
| 6885       | Text file overflow                                                        | Internal fault.                                                                                                    | Reset the fault. Contact your local ABB representative if the fault persists.                                                                                                    |
| 7081       | Control panel loss Programmable fault:<br>49.05 Communication loss action | Control panel or PC tool selected as active control location for drive has ceased communicating.                                                                                 | Check PC tool or control panel<br>connection.<br>Check control panel connector.<br>Disconnect and reconnect the control<br>panel.                                                                                                    |
| 7121       | Motor stall Programmable fault: 31.24<br>Stall function                   | Motor is operating in stall region because<br>of e.g. excessive load or insufficient motor<br>power.                                                                             | Check motor load and drive ratings.<br>Check fault function parameters.                                                                                                    |
| 7181       | Brake resistor                                                            | Brake resistor broken or not connected.                                                                                                    | Check that a brake resistor has been<br>connected.<br>Check the condition of the brake resistor.<br>Check the dimensioning of the brake<br>resistor.                                                                                                    |
| 7183       | BR excess temperature                                                     | Brake resistor temperature has exceeded fault limit defined by parameter <i>43.11</i> Brake resistor fault limit.                                                                | Stop drive. Let resistor cool down. Check<br>resistor overload protection function<br>settings (parameter group 43 Brake<br>chopper).<br>Check fault limit setting, parameter 43.11<br>Brake resistor fault limit.<br>Check that braking cycle meets allowed<br>limits. |

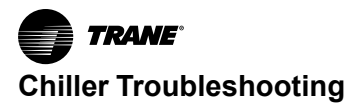

| Code (hex) | Fault / Aux. code                                                                               | Cause                                                                                                    | What to do                                                                                                    |
|------------|-------------------------------------------------------------------------------------------------|----------------------------------------------------------------------------------------------------|----------------------------------------------------------------------------------------------------|
| 7184       | Brake resistor wiring                                                                           | Brake resistor short circuit or brake<br>chopper control fault.                                                                                                    | Check brake chopper and brake resistor<br>connection.<br>Ensure brake resistor is not damaged.                                                                                                    |
| 7191       | BC short circuit                                                                                | Short circuit in brake chopper IGBT.                                                                                                    | Ensure brake resistor is connected and<br>not damaged.<br>Check the electrical specifications of the<br>brake resistor against chapter <i>Resistor</i><br><i>braking</i> in the <i>Hardware manual</i> of the<br>drive.<br>Replace brake chopper (if replaceable).                                                                                                    |
| 7192       | BC IGBT excess temperature                                                                      | Brake chopper IGBT temperature has exceeded internal fault limit.                                                                                                    | Let chopper cool down. Check for<br>excessive ambient temperature.<br>Check for cooling fan failure.<br>Check for obstructions in the air flow.<br>Check resistor overload protection<br>function settings (parameter group 43<br><i>Brake chopper</i> ).<br>Check that braking cycle meets allowed<br>limits.<br>Check that drive supply AC voltage is not<br>excessive. |
| 7310       | Overspeed                                                                                       | Motor is turning faster than highest<br>allowed speed due to incorrectly set<br>minimum/maximum speed, insufficient<br>braking torque or changes in load when<br>using torque reference. | Check minimum/maximum speed<br>settings, parameters 30.11 Minimum<br>speed and 30.12 Maximum speed. Check<br>adequacy of motor braking torque. Check<br>applicability of torque control.<br>Check need for brake chopper and<br>resistor(s).                                                                                                    |
| 73B0       | Emergency ramp failed                                                                           | Emergency stop did not finish within expected time.                                                                                                    | Check the settings of parameters 31.32<br>Emergency ramp supervision and 31.33<br>Emergency ramp supervision delay.<br>Check the predefined ramp times<br>(23.1123.15 for mode Off1, 23.23 for<br>mode Off3).                                                                                                    |
| 7510       | FBA A communication Programmable fault: 50.02 FBA A comm loss func                              | Cyclical communication between drive<br>and fieldbus adapter module A or between<br>PLC and fieldbus adapter module A is<br>lost.                                                        | Check status of fieldbus communication.<br>See user documentation of fieldbus<br>interface.<br>Check settings of parameter groups 50<br><i>Fieldbus adapter (FBA), 51 FBA A</i><br><i>settings, 52 FBA A data in</i> and <i>53 FBA A</i><br><i>data out.</i><br>Check cable connections.<br>Check if primary communication is<br>functional.                              |
| 8001       | ULC underload fault                                                                             | User load curve: Signal has been too long under the underload curve.                                                                                                    | See parameter 37.04 ULC underload actions.                                                                                                    |
| 8002       | ULC overload fault                                                                              | User load curve: Signal has been too long over the overload curve.                                                                                                    | See parameter 37.03 ULC overload actions.                                                                                                    |
| 80A0       | Al supervision<br>Programmable fault:<br>12.03 Al supervision function                          | An analog signal is outside the limits specified for the analog input.                                                                                                    | Check signal level at the analog input.<br>Check the wiring connected to the input.<br>Check the minimum and maximum limits<br>of the input in parameter group <i>12</i><br><i>Standard AI</i> .                                                                                                    |
| 80B0       | Signal supervision (Editable message<br>text) Programmable fault:<br>32.06 Supervision 1 action | Fault generated by the signal supervision function 1.                                                                                                    | Check the source of the fault (parameter 32.07 Supervision 1 signal).                                                                                                    |
| 80B1       | Signal supervision (Editable message<br>text) Programmable fault:<br>32.16 Supervision 2 action | Fault generated by the signal supervision function 2.                                                                                                    | Check the source of the fault (parameter 32.17 Supervision 2 signal).                                                                                                    |
| 80B2       | Signal supervision (Editable message<br>text) Programmable fault:<br>32.26 Supervision 3 action | Fault generated by the signal supervision function 4.                                                                                                    | Check the source of the fault (parameter 32.27 Supervision 3 signal).                                                                                                    |
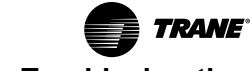

### **Chiller Troubleshooting**

| Code (hex) | Fault / Aux. code                                                                                                    | Cause                                                                           | What to do                                                                                                    |  |
|------------|----------------------------------------------------------------------------------------------------|---------------------------------------------------------------------------------|----------------------------------------------------------------------------------------------------|--|
| 80B3       | Signal supervision (Editable message<br>text) Programmable fault:<br>32.36 Supervision 4 action                                 | Fault generated by the signal supervision function 4.                           | Check the source of the fault (parameter 32.37 Supervision 4 signal).                                                                                                    |  |
| 80B4       | Signal supervision (Editable message<br>text) Programmable fault:<br>32.46 Supervision 5 action                                 | Fault generated by the signal supervision function 5.                           | Check the source of the fault (parameter 32.47 Supervision 5 signal).                                                                                                    |  |
| 80B5       | Signal supervision (Editable message<br>text) Programmable fault:<br>32.56 Supervision 6 action                                 | Fault generated by the signal supervision function66.                           | Check the source of the fault (parameter 32.57 Supervision 6 signal).                                                                                                    |  |
| 9081       | External fault 1 (Editable message text)<br>Programmable fault: 31.01<br>External event 1 source<br>31.02 External event 1 type | Fault in external device 1.                                                     | Check the external device. Check setting of parameter <i>31.01 External event 1 source</i> .                                                                                                    |  |
| 9082       | External fault 2 (Editable message text)<br>Programmable fault: 31.03<br>External event 2 source<br>31.04 External event 2 type | Fault in external device 2.                                                     | Check the external device. Check setting of parameter <i>31.03 External event 2 source</i> .                                                                                                    |  |
| 9083       | External fault 3 (Editable message text)<br>Programmable fault: 31.05 External event<br>3 source<br>31.06 External event 3 type | Fault in external device 3.                                                     | Check the external device. Check setting of parameter <i>31.05 External event 3 source</i> .                                                                                                    |  |
| 9084       | External fault 4 (Editable message text)<br>Programmable fault: 31.07 External event<br>4 source<br>31.08 External event 4 type | Fault in external device 4.                                                     | Check the external device. Check setting of parameter <i>31.07 External event 4 source</i> .                                                                                                    |  |
| 9085       | External fault 5 (Editable message text)<br>Programmable fault: 31.09 External event<br>5 source<br>31.10 External event 5 type | Fault in external device 5.                                                     | Check the external device. Check setting of parameter <i>31.09 External event 5 source</i> .                                                                                                    |  |
| FA81       | Safe torque off 1                                                                                                    | Safe torque off function is active, ie. STO circuit 1 is broken.                | Check safety circuit connections. For<br>more information, see chapter The Safe<br>torque off function in the Hardware<br>manual of the drive and description of<br>parameter 31.22 STO indication run/stop<br>(page 183).<br>Check the value of parameter 95.04<br>Control board supply.                                                                                                    |  |
| FA82       | Safe torque off 2                                                                                                    | Safe torque off function is active, ie. STO circuit 2 is broken.                |                                                                                                    |  |
| FF61       | ID run                                                                                                    | Motor ID run was not completed successfully.                                    | Check the nominal motor values in<br>parameter group 99 Motor data.<br>Check that no external control system is<br>connected to the drive.<br>Cycle the power to the drive (and its<br>control unit, if powered separately).<br>Check that no operation limits prevent the<br>completion of the ID run. Restore<br>parameters to default settings and try<br>again.<br>Check that the motor shaft is not locked. |  |
| FF81       | FB A force trip                                                                                                    | A fault trip command has been received through fieldbus adapter A.              | Check the fault information provided by the PLC.                                                                                                    |  |
| FF8E       | EFB force trip                                                                                                    | A fault trip command has been received through the embedded fieldbus interface. | Check the fault information provided by the PLC.                                                                                                    |  |

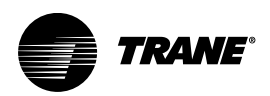

# **Logical Flow Diagrams**

The following section presents the simplified logical flow block diagrams for the principal systems in the Manhattan<sup>™</sup> Gen II Water-Cooled Modular Chiller.

### Figure 26. Control logical flow

### **Control Logical Flow**

The chiller uses low voltage for controller and sensor circuits. See following figure.

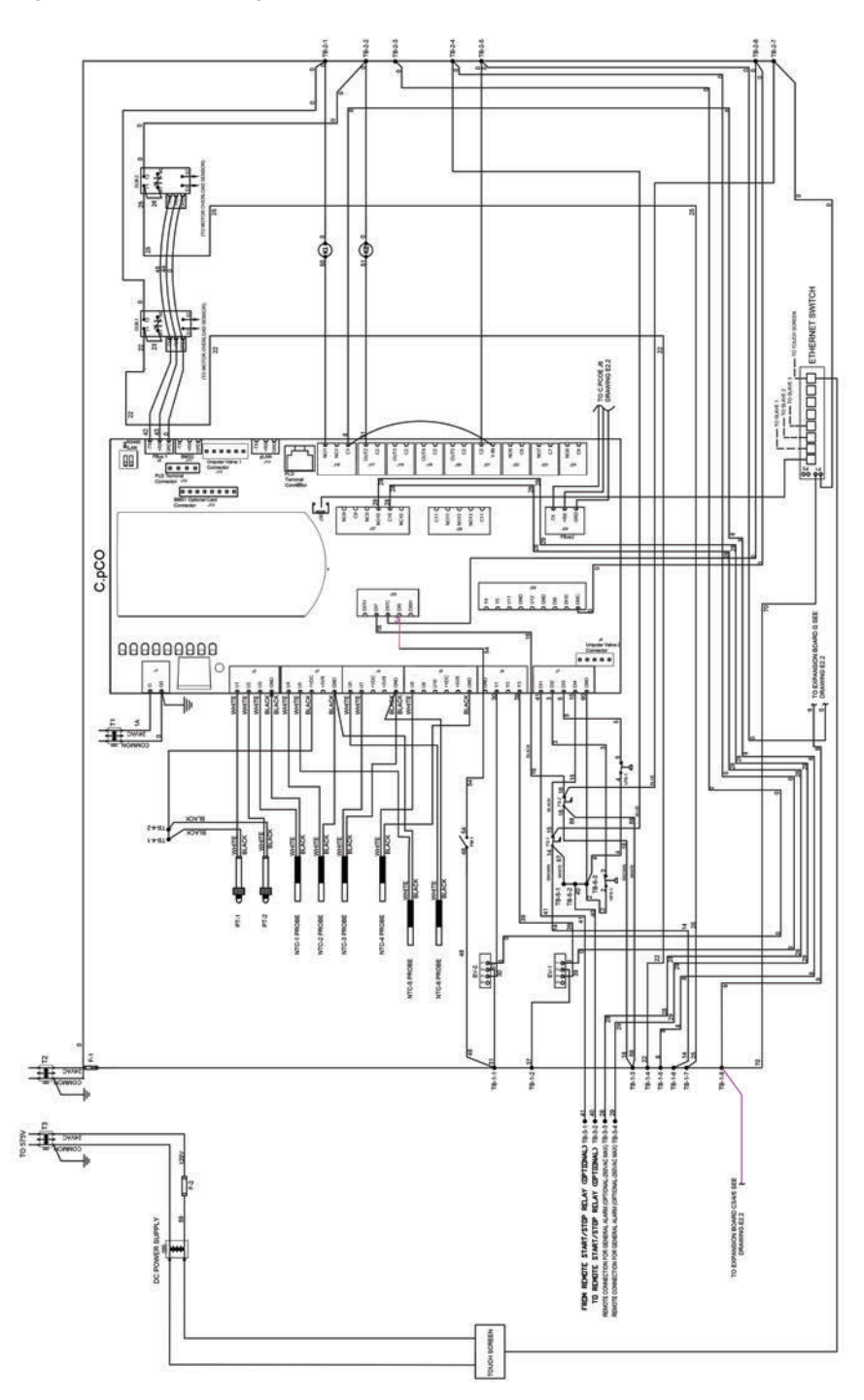

### Figure 27. Expansion board wiring

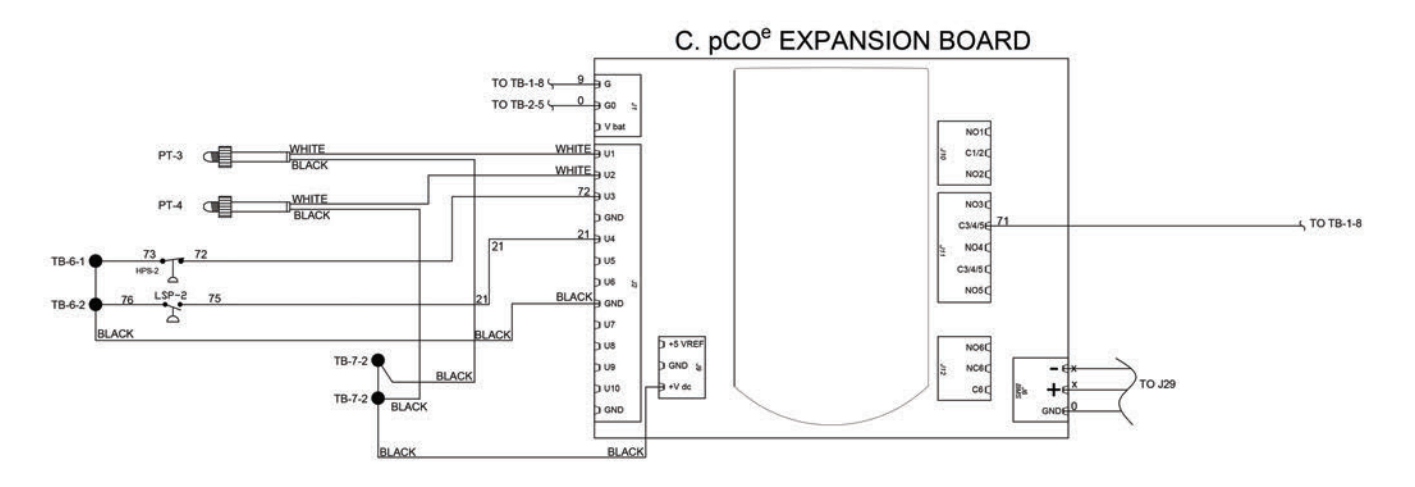

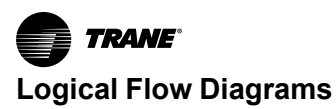

### **High Voltage Logical Flow**

Manhattan™ Gen II Water-Cooled Modular Chiller models are available in a range of voltage/amperage/phase

#### Figure 28. High voltage logical flow

configurations to meet the demands of a worldwide market. The chiller is designed to operate with high voltage power supplied to the unit at all times. See Figure 28, p. 76.

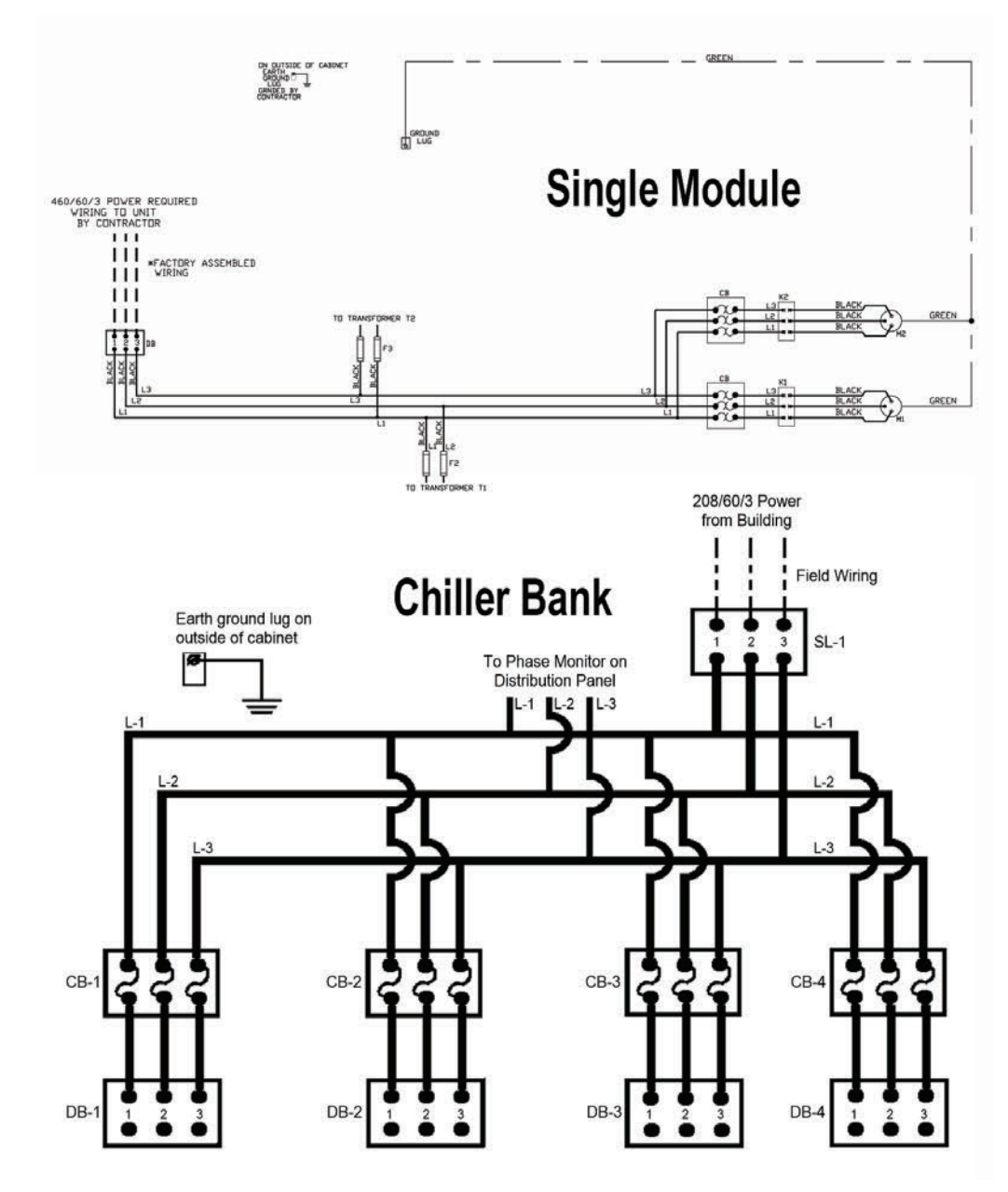

### **Refrigeration Logical Flow**

Manhattan<sup>™</sup> Gen II Chiller uses independent refrigeration circuits per module using scroll compressors. See below figure.

Figure 29. Refrigeration logical flow

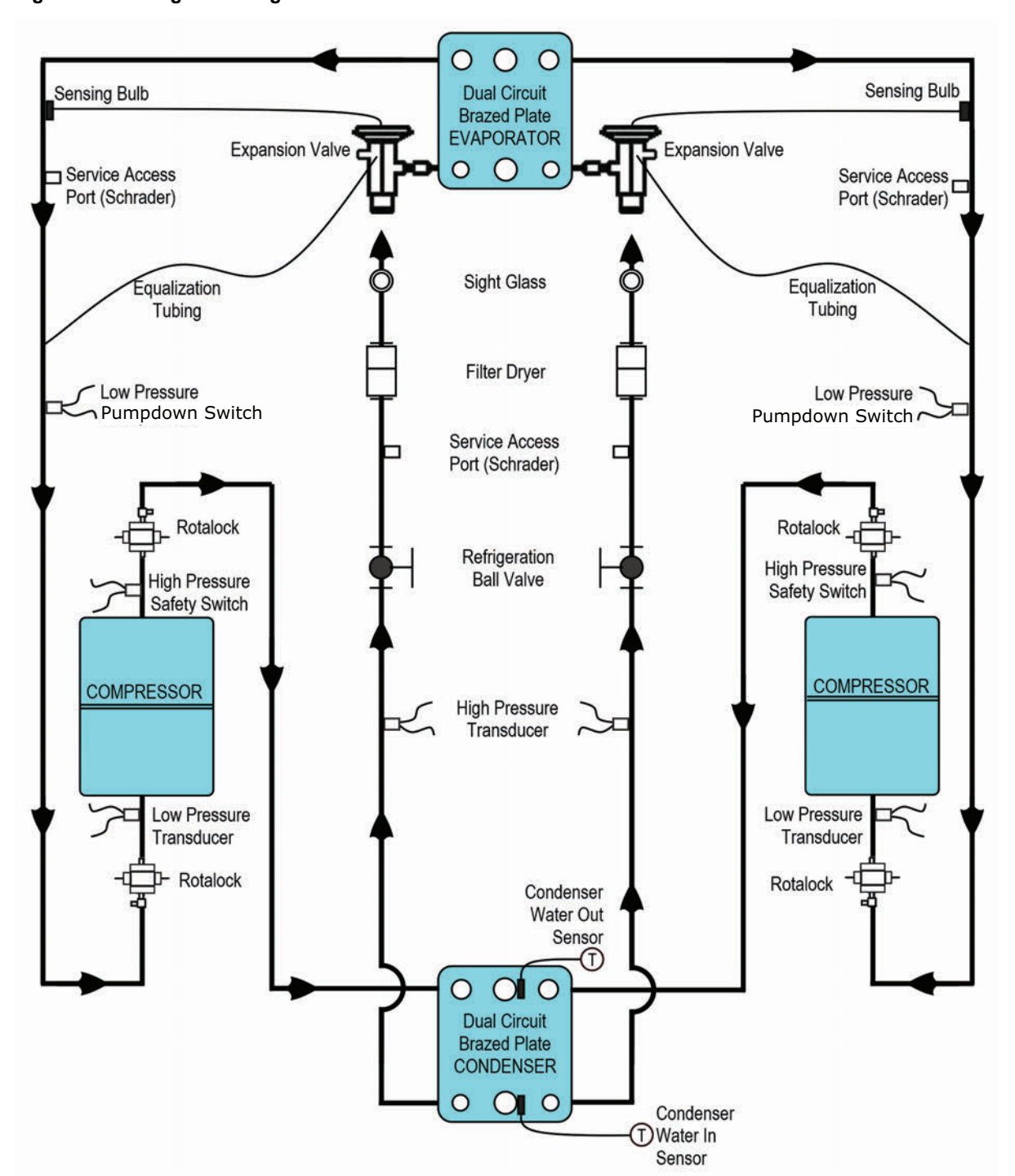

The thermal capacity of the chiller modules is dependent on the leaving temperature of the chilled water, maintaining a minimum flow of water through the evaporator.

# Water/Glycol Mixture Logical Flow

Trane recommends using a water/glycol mixture instead of an all water fluid. The water/glycol mixture is used within a closed system as shown in the following figure.

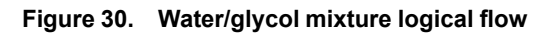

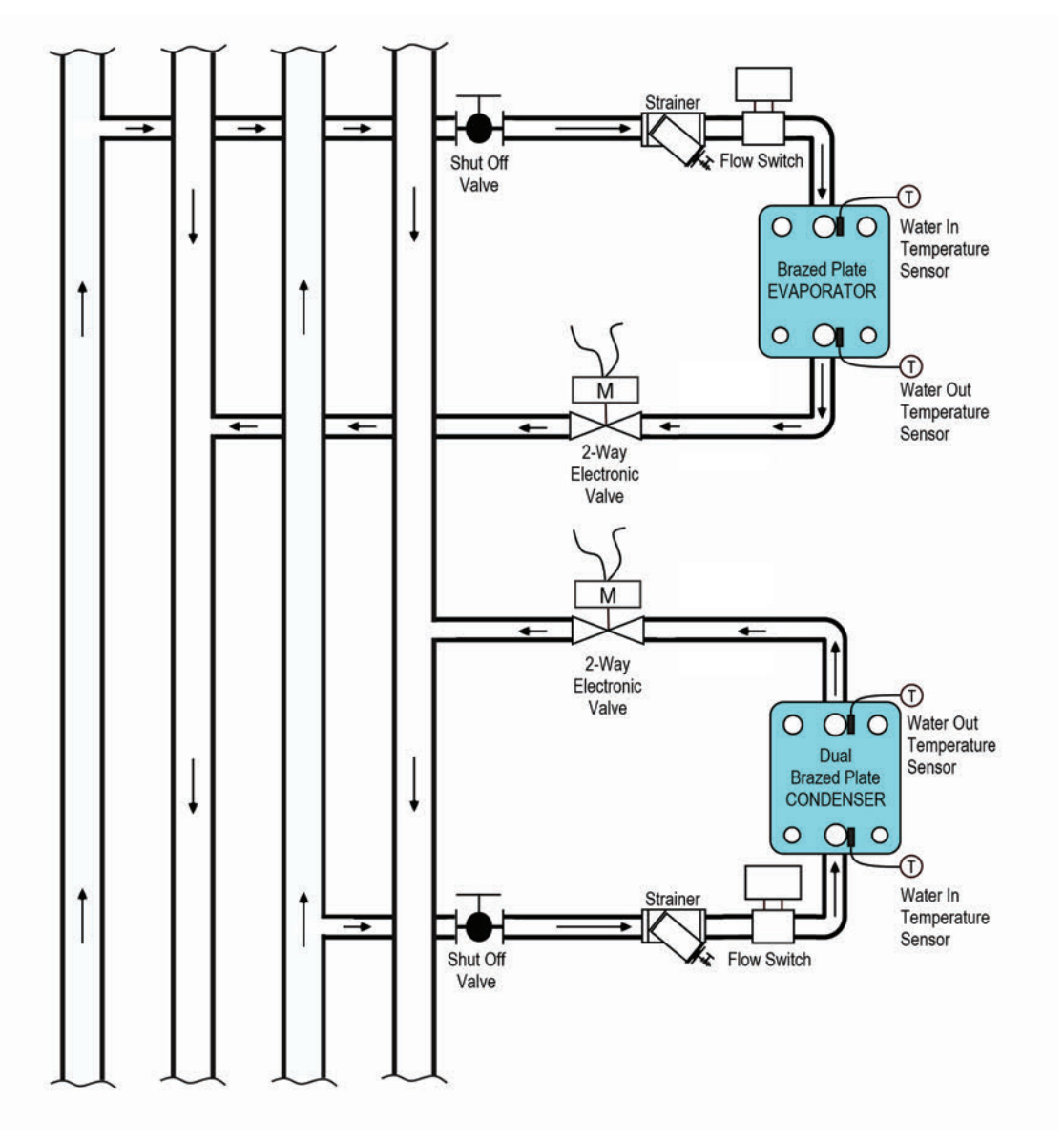

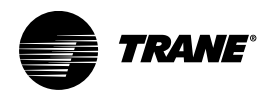

# Appendix A. Acronyms and Abbreviations

All acronyms and abbreviations used in this manual, on the chiller controllers, and on module indicators and gauges are listed in the following tables.

### **Acronym List**

All acronyms and abbreviations in this publication are listed in the following table, with their full spellings and expansions.

#### Table 16. Acronyms and abbreviations

| Item  | Expansion                                             |
|-------|-------------------------------------------------------|
| 410A  | R410A                                                 |
| ACWS  | Automatic City Water Switchover                       |
| AHRI  | Air-Conditioning, Heating and Refrigeration Institute |
| AL    | alarm                                                 |
| Alrms | alarms                                                |
| Anlg  | Analog                                                |
| AO1   | analog output one                                     |
| Bd    | board                                                 |
| btu   | British thermal unit                                  |
| С     | Celsius                                               |
| C1    | Circuit 1                                             |
| C2    | Circuit 2                                             |
| СВ    | Circuit Breaker                                       |
| CE    | Conformance European                                  |
| ckt   | circuit                                               |
| CL    | cool                                                  |
| Cntrl | Controller                                            |
| Comps | Compressors                                           |
| COND  | condenser                                             |
| CSA   | Canadian Standards Association                        |
| DB    | Dry Bulb                                              |
| DB    | Distribution Block                                    |
| DifPr | Differential Pressure                                 |
| Dly   | Delay                                                 |
| DP    | Differential Pressure                                 |
| ECM   | Electrically Commutated Motor                         |
| EER   | Energy Efficiency Rating                              |
| EMC   | Electromagnetic Compatibility                         |

#### Table 16. Acronyms and abbreviations (continued)

| Item     | Expansion                                        |
|----------|--------------------------------------------------|
| EMI      | Electromagnetic Interference                     |
| EPC      | Extended Performance Compressor                  |
| EvapFl   | Evaporator Flow                                  |
| EVC      | Electronic [expansion] Valve Controller          |
| EXP1     | Expansion Board 1                                |
| EXV      | Electronic [expansion] Valve                     |
| F        | Fahrenheit                                       |
| FLA      | Full Load Amperes                                |
| FLC      | Full Load Current                                |
| FREECOOL | Free Cooling                                     |
| FRI      | Friday                                           |
| gpm      | gallons per minute                               |
| GUI      | Graphical User Interface                         |
| HFC      | Hydrofluorocarbon                                |
| HG       | Hot Gas                                          |
| Hotgas1  | Hot Gas 1                                        |
| HP       | horsepower                                       |
| HPS      | High Pressure Switch                             |
| HT       | heat                                             |
| HVAC     | Heating, Ventilation, and Air-Conditioning       |
| Ident    | Identification                                   |
| IEEE     | Institute of Electrical and Electronic Engineers |
| IGBT     | Insulated Gate Bipolar Transistor                |
| INFO     | Information                                      |
| Int      | Integration                                      |
| IP       | Industry Pack                                    |
| lso      | Isolation                                        |
| LA       | Low Ambient                                      |
| lbf      | foot pounds                                      |
| LBV      | Load Balance Valve                               |
| LED      | Light-Emitting Diode                             |
| LIFO     | Last In First Out                                |
| LLS      | Liquid Line Solenoid                             |
| LP       | Low Pressure                                     |
| LPPD     | Low Pressure Pump Down                           |
| LPS      | Low Pressure Switch                              |

### Table 16. Acronyms and abbreviations (continued)

| Item         | Expansion                                     |
|--------------|-----------------------------------------------|
| LRA          | Locked Rotor Amperes                          |
| m            | minute                                        |
| Max          | Maximum                                       |
| Min          | Minimum                                       |
| MON          | Monday                                        |
| NEMA         | National Electrical Manufacturers Association |
| NFPA         | National Fire Protection Association          |
| NTC          | Negative Temperature Coefficient              |
| OA           | Outside Ambient                               |
| OAT          | Outside ambient Air Temperature               |
| OD           | Outside Diameter                              |
| ORD          | Open on Rise Differential pressure            |
| ORI          | Open on Rise Inlet pressure                   |
| Р            | Process                                       |
| PD           | Pressure Differential                         |
| PE           | Protective Earth                              |
| PLC          | Programmable Logic Controller                 |
| PMD          | Panel Mounted Disconnect                      |
| POE          | Polyolester Oil                               |
| ppm          | parts per million                             |
| Pres         | pressure                                      |
| psi          | pounds per square inch                        |
| PumpDown     | Pump Down                                     |
| PumpMod      | Pump Module                                   |
| PWM          | Pulse Width Modulation                        |
| Pwrup Stg Up | Power Up Stage Up                             |
| REFRIG       | Refrigeration                                 |
| RemOff       | Remote Off                                    |
| RMA          | Returned Merchandise Authorization            |

### Table 16. Acronyms and abbreviations (continued)

| Item    | Expansion                       |
|---------|---------------------------------|
| Rot     | Rotation                        |
| rpm     | revolutions per minute          |
| RP      | Redundant Pump                  |
| S       | second                          |
| SAT     | Saturday                        |
| SDT     | Saturated Discharge Temperature |
| SP      | Set Point                       |
| SSS     | Solid State Starter             |
| SST     | Saturated Suction Temperature   |
| StartPt | Stating Point                   |
| SUN     | Sunday                          |
| Sys     | System                          |
| Тетр    | Temperature                     |
| TEMPS   | Temperatures                    |
| THU     | Thursday                        |
| TT      | Twin Turbine                    |
| TUE     | Tuesday                         |
| TXV     | Thermal Expansion Valve         |
| U1, U2  | binary 1, binary 2              |
| UL      | Underwriters Laboratories       |
| UV      | Ultraviolet                     |
| VAC     | Volts, Alternating Current      |
| VDC     | Volts, Direct Current           |
| VFD     | Variable Frequency Drive        |
| WED     | Wednesday                       |
| Y1, Y2  | analog output: y1 = condenser   |
| Y4      | analog output                   |

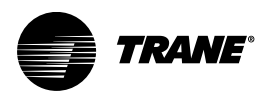

# Appendix B. Request for Initial Startup

### Manhattan™ Gen II Water-Cooled Modular Chiller

As part of a continuous commitment to quality, initial startup of this chiller by a factory-certified technician may be purchased from Trane. No initial startup will be scheduled without a Request for Initial Startup form completed and on file with the Trane customer service department. Submitting this form indicates that all critical work described on the form has been completed. To prevent additional charges for aborted startups, the following items must be completely functional and operating and this form signed and returned to Trane at least 10 working days prior to the scheduled initial startup date.

#### **Chiller/Heater Initial Startup Data**

| Model Number:                                                                | Primary Module Serial Number: |  |
|------------------------------------------------------------------------------|-------------------------------|--|
| Primary Contact Name:                                                        | Primary Contact Phone:        |  |
| Primary Contact FAX:                                                         | Primary Contact Mobile:       |  |
| Name of Chiller Site:                                                        |                               |  |
| Physical Location of Chiller:                                                |                               |  |
| Requested Date for Initial Start-up:<br>Requested Time for Initial Start-up: |                               |  |

#### **Mandatory Initial Startup Requirements**

| Mandatory Tasks                                                                                                    | Date Completed | Initialed Complete |
|----------------------------------------------------------------------------------------------------|----------------|--------------------|
| All chiller modules are installed with minimum clearances available from all sides.                                                                                                |                |                    |
| Refrigeration gauges are indicating equal pressures.                                                                                                    |                |                    |
| Chilled water lines from chiller to customer's equipment are permanently connected.                                                                                                |                |                    |
| Chilled water lines have been flushed clean of mud, slag, and other construction debris.                                                                                           |                |                    |
| All chilled water line filters and strainers are clean.                                                                                                    |                |                    |
| Chilled water lines have been leak tested according to prestart instructions.                                                                                                    |                |                    |
| Chiller reservoir (if included) is at operating level with correct water/glycol mixture.                                                                                           |                |                    |
| High voltage wiring is installed, tested, and functional.                                                                                                    |                |                    |
| All water, refrigeration, electrical, and control connections between chiller modules are completed.                                                                               |                |                    |
| All control wiring between modular chillers is installed, tested, and functional.                                                                                                  |                |                    |
| Control wiring is complete, including any remote interface panel or special-purpose module wiring.                                                                                 |                |                    |
| Automatic City Water Switchover (if included) is installed, flushed, and leak-tested.                                                                                              |                |                    |
| Condenser, if applicable, is installed, piped, wired, and leak-tested.                                                                                                    |                |                    |
| All responsible installing contractors and sub-contractors are notified to have representatives available on site to provide technical support for the initial start-up procedure. |                |                    |
| Full load shall be available for chiller on the initial start-up date.                                                                                                    |                |                    |

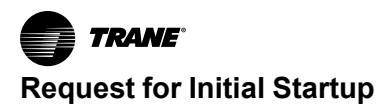

## **Initial Startup Agreement**

By signing this form, you agree the chiller is ready for initial startup. It is understood that, if the chiller is not ready for initial startup due to site problems, the initial startup will be

Name (Printed):

aborted at the discretion of the designated startup technician. Payment for an aborted startup will be forfeited. Rescheduled initial startups are subject to any additional costs that may have been incurred by the technician. An approved purchase order or payment in advance will be required to reschedule an aborted initial startup.

| Date: |  |
|-------|--|
|       |  |

Signature: \_\_\_\_\_

Company: \_\_\_\_\_

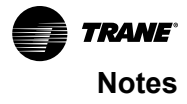

Trane - by Trane Technologies (NYSE: TT), a global innovator - creates comfortable, energy efficient indoor environments for commercial and residential applications. For more information, please visit trane.com or tranetechnologies.com.

Trane has a policy of continuous product and product data improvements and reserves the right to change design and specifications without notice. We are committed to using environmentally conscious print practices.